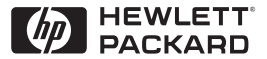

HP

JetDirect

Print Servers

# HP JetDirect Baskı Sunucuları

600N/400N/500X/300X Ağ Yöneticisi Kılavuzu

# Ağ Yöneticisi Kılavuzu

HP JetDirect Baskı Sunucuları (600N/400N/500X/300X) © Telif Hakkı Hewlett-Packard Company 2000

Tüm hakları saklıdır. Telif hakları yasalarının izin verdiği durumlar dışında, önceden yazılı izin alınmadıkça çoğaltılamaz, uyarlanamaz ya da tercüme edilemez.

Yayın numarası 5969-3540

İlk Baskı, Şubat 2000

#### Garanti

Bu dokümanın içinde yer alan bilgiler önceden bildirime gerek olmaksızın değiştirilebilir.

#### HEWLETT-PACKARD ÖZELLİKLE, BELLİ BİR AMACA YÖNELİK PAZARLANABİLİRLİK YA DA UYGUNLUK YÖNÜNDEKİ ZIMNİ GARANTİLERİ KABUL ETMEZ.

Hewlett-Packard bu bilgilerin sağlanması ya da kullanımıyla ilişkili olarak ortaya çıktığı ileri sürülebilecek doğrudan, dolaylı, tesadüfi, nihai ya da başka hiçbir zarardan sorumlu değildir.

Bu ürün, kısmen ya da tamamen, Novell, Inc. tarafından geliştirilen teknolojiye dayanır.

Hewlett-Packard, yazılımının Hewlett-Packard tarafından sağlanmamış olan bir ekipman üzerindeki kullanımından veya güvenilirliğinden sorumlu değildir.

MICROSOFT SİRKETİ BU KILAVUZUN İCERİĞİ YA DA KULLANIMIYLA İLGİLİ HERHANGİ BİR TALEP YA DA GARANTIYI KABUL ETMEZ: ÖZELLİKLE BELLİ BİR AMACA YÖNELİK PAZARLANABİLİRLİK YA DA UYGUNLUK YÖNÜNDEKİ AÇIK VEYA ZIMNİ GARANTİLERİ KABUL ETMEZ. Ayrıca, Microsoft herhangi bir Microsoft Şirketi Sunucu Yazılımına ait hiçbir talep ya da garantiyi kabul etmez; özellikle belli bir amac icin pazarlanabilirlik va da uvgunluk yönündeki açık veya zımni garantiyi reddeder. Ayrıca, Microsoft Şirketi hiçbir kişi veya kuruma bildirimde bulunmak zorunluluğunu tasımadan Microsoft Sirketi Sunucu yazılımının herhangi bir bölümünü ya da tümünü herhangi bir anda değiştirme hakkını saklı tutar.

#### NOVELL, INC. BU KILAVUZUN İÇERİĞİ YA DA KULLANIMIYLA İLGİLİ HERHANGİ BİR TALEP YA DA GARANTİYİ KABUL ETMEZ; ÖZELLİKLE BELLİ BİR AMAÇ İÇİN PAZARLANABİLİRLİK YA DA UYGUNLUK YÖNÜNDEKİ AÇIK VEYA ZIMNİ GARANTİYİ REDDEDER.

#### Ticari Markalar

Microsoft Windows®, Microsoft Windows® 95/98, Microsoft Windows for Workgroups® ve Microsoft Windows NT® Microsoft Şirketi adına ABD tescilli markalardır. NetWare® ve Novell® Novell Şirketi adına tescil edilmiş markalardır. IBM®, IBM Warp Server®, Operating System/2® International Business Machines Şirketi'ne ait tescilli markalardır. Ethernet, Xerox Şirketi adına tescil edilmiş bir markadır. PostScript, Adobe Systems Incorporated'ın belli selahiyetlerde tescilli olabilecek ticari markasıdır. UNIX®, ABD ve başka ülkelerde, tamamen X/Open Company Limited aracılığıyla lisanslanır.

Hewlett-Packard Company 11311 Chinden Boulevard Boise, ID 83714 ABD

Hewlett-Packard Company 8000 Foothills Boulevard Roseville, CA 95747 ABD

# İçindekiler

| 1. | HP JetDirect Baskı Sunucusu'na Giriş                             |
|----|------------------------------------------------------------------|
|    | UIIIŞ                                                            |
|    | Yazılım, Sürücü ve Flash Görüntü Geliştirmeleri                  |
| 2  | HP Yazılım Cözümleri Özeti                                       |
|    | Vazılım Cözümleri Tablosu                                        |
|    | HP Web Jet Admin                                                 |
|    | Internet Printer Connection Software (Internet Yazıcı Bağlantısı |
|    | Yazılımı)                                                        |
|    | NPDS icin HP IP/IPX Printer Gateway                              |
|    | EtherTalk veya LocalTalk Ağları (Mac OS)                         |
| 3. | TCP/IP Yapılandırması                                            |
|    | Giriş                                                            |
|    | BOOTP/TFTP Kullanımı                                             |
|    | DHCP Kullanımı                                                   |
|    | RARP Kullanımı                                                   |
|    | Arp ve ping Komutlarının Kullanımı                               |
|    | Telnet Kullanımı                                                 |
|    | Katıştırılmış Web Sunucusunun Kullanılması                       |
|    | Yazıcı Kontrol Paneli'nin Kullanımı                              |
|    | Başka Bir Ağa Taşınılması                                        |
| 4. | LPD Yazdırma İçin Yapılandırma                                   |
|    | Giriş                                                            |
|    | LPD Kurulumuna Genel Bir Bakış                                   |
|    | UNIX Sistemlerde LPD                                             |
|    | Windows NT/2000 Sistemlerde LPD57                                |
|    | Mac OS Sistemlerde LPD                                           |
| 5. | FTP Yazdırma                                                     |
|    | Giriş                                                            |
|    | Gerekler                                                         |
|    | Yazdırma Dosyaları                                               |
|    | FTP Yazdırmanın Kullanılması                                     |
|    | Bir FTP Oturumu Örneği70                                         |

| 6  | HP JetDirect Baskı Sunucusu'nda Sorunların Giderilmesi      |
|----|-------------------------------------------------------------|
| 0. | Giris 71                                                    |
|    | Fabrika Avarlarının Geri Vüklenmesi 72                      |
|    | Genel Sorun Giderimi                                        |
|    | Bir I PD UNIX Vanlandırmasında Sorun Giderme 81             |
|    | Fthernet Konfigürasyon Sayfasının Anlasılması               |
|    | (İcsel MIO ve FIO Baskı Sunucuları) 83                      |
|    | Token Ring Konfigürasvon Savfasının Anlasılması             |
|    | (İcsel MIO ve EIO Başkı Sunucuları)                         |
|    | Ethernet ve Token Ring Konfigürasvon Savfasının Anlasılması |
|    | (Dissal Baski Sunuculari)                                   |
|    |                                                             |
| 7. | HP JetDirect Konfigürasyon Sayfası İletileri                |
|    | Giriş                                                       |
|    | 3                                                           |
| A. | TCP/IP'ye Genel Bir Bakış                                   |
|    | Giriş                                                       |
|    | IP Adresi                                                   |
|    | IP Adreslerinin Yapılandırılması                            |
|    | Alt ağlar                                                   |
|    | Ağ Geçitleri                                                |
|    |                                                             |
| B. | Katıştırılmış Web Sunucusunun Kullanılması                  |
|    | Giriş                                                       |
|    | Gerekenler                                                  |
|    | Katıştırılmış Web Sunucusuna Bakış125                       |
|    |                                                             |
| C. | Windows NT DLC/LLC Ağlarda Yazdırma                         |
|    | Giriş                                                       |
|    | DLC Taşıma ve Sürücü Yazılımının Yüklenmesi128              |
|    | Yazıcının Yapılandırılması129                               |
| P  |                                                             |
| D. | HP JetDirect 2000 Yilina Uygunluk Bildirimi                 |
|    | Giriş                                                       |
|    | Hewlett-Packard 2000 Yılı Garantisi                         |

## HP JetDirect Baskı Sunucusu'na Giriş

## Giriş

HP JetDirect baskı sunucuları, yazıcılar ve diğer cihazları bir ağa doğrudan bağlayabilmenizi sağlar. Ağa doğrudan bağlanan cihazlar uygun bir şekilde kullanıcılara yakın noktalara yerleştirilebilir. Buna ek olarak ağ bağlantısı cihaza gönderilen veya cihazın gönderdiği verilerin ağ hızlarında iletilmelerine olanak tanır.

HP JetDirect *içsel* baskı sunucuları uyumlu bir giriş/çıkış (G/Ç) yuvası olan HP yazıcılarına takılır. HP JetDirect *dışsal* baskı sunucuları yazıcının paralel bağlantı noktasını bir ağ bağlantı noktasına uyarlayarak yazıcıları ağa bağlar. Modele bağlı olarak, HP JetDirect dışsal baskı sunucuları üç taneye kadar yazıcıyı ağa bağlayabilirler.

#### Not

Aksi belirtilmedikçe, bu kılavuzda geçen baskı sunucusu terimiyle, üzerinde baskı sunucusu yazılımı çalışan bağımsız bir bilgisayar değil HP JetDirect baskı sunucuları kast edilmektedir.

#### Desteklenen Baskı Sunucuları

Aksi belirtilmedikçe bu kılavuzda anlatılan özellikler bellenim sürümü x.08.03 veya üstü olan aşağıdaki HP JetDirect baskı sunucularını desteklemektedir.

- HP JetDirect 600N/400N içsel baskı sunucuları
- HP JetDirect 500X/300X dışsal baskı sunucuları

#### Desteklenen Ağlar

HP JetDirect baskı sunucuları, TCP/IP, IPX/SPX, DLC/LLC ve AppleTalk protokolleri de dahil olmak üzere çok çeşitli ağ protokol takımlarını destekler. Bunlara ek olarak, HP aşağıdaki ağlar için ağ yapılandırma yazılımları sağlar:

- Novell NetWare (NDPS içeren sistemler dahil olmak üzere)
- Microsoft Windows 95/98
- Microsoft Windows NT 4.0
- Microsoft Windows 2000
- Apple EtherTalk ve LocalTalk
- UNIX (HP-UX ve Solaris)
- Internet (Internet Printer Connection Software (Internet Yazıcı Bağlantı Yazılımı) yoluyla)
- Linux (RedHat ve SuSE)

#### Not

Bu ürünle birlikte sağlanmamışlarsa desteklenen sistemler için HP ağ yapılandırma ve yönetim yazılımlarını HP Çevrim İçi Müşteri Desteği'nden (http://www.hp.com/support/net\_printing) edinebilirsiniz.

Diğer sistemlerde ağ üzerinde yazdırmayı kurma yazılımları için sistem satıcınıza başvurun.

## Destek Malzemeleri

Aşağıda adları sıralanan kılavuzlar baskı sunucunuzla veya baskı sunucuları fabrikada takılmış olan yazıcılarla birlikte gelir.

- *Başlangıç Kılavuzu* veya bunun eşdeğeri yazıcı dokümantasyonu (fabrikada takılmış HP JetDirect baskı sunucusu olan yazıcılarla gönderilir).
- HP JetDirect Ağ Yöneticisi Kılavuzu adlı elinizdeki kılavuz.
- *HP JetDirect Baskı Sunucusu Donanım Takma Kılavuzu* (fabrikada takılmış olmayan baskı sunucularıyla gönderilir).

## Yazılım, Sürücü ve Flash Görüntü Geliştirmeleri

Hewlett-Packard, içsel Flash bellek içeren HP JetDirect baskı sunucuları için karşıdan yüklenebilir elektronik geliştirmeler sunar. Elektronik geliştirmeler World Wide Web üzerinde ve çeşitli çevrim içi servislerde bulunmaktadır.

Sürücüler, yazılım sürümleri ve HP JetDirect Flash görüntüleri hakkında son bilgiler aşağıdaki alanlarda bulunabilir:

| Tablo 1.1 HP Çevrim İçi Müşteri Desteği |                                                                                                    |  |
|-----------------------------------------|----------------------------------------------------------------------------------------------------|--|
| World Wide<br>Web                       | HP Çevrim İçi Müşteri Desteği'ne aşağıdaki adresten<br>erişebilirsiniz:<br>http://www.hp.com/support/net_printing                                                     |  |
| America<br>Online                       | Sürücüleri ve geliştirmeleri, HP Forum'dan<br>bilgisayarınıza karşıdan yükleyerek edinebilirsiniz.                                                                    |  |
| HP Dağıtım<br>Merkezi                   | HP Yazıcıları için sürücü ve geliştirmeleri<br>(805) 257-5565'ten HP Dağıtım Merkezini arayarak<br>ısmarlayabilirsiniz (yalnız ABD için).                             |  |
| FTP Sitesi                              | Yazıcı sürücülerini ve geliştirmeleri HP'nin aşağıda<br>adresi verilen anonim FTP alanına erişip karşıdan<br>yükleyebilirsiniz:<br>ftp.hp.com/pub/networking/software |  |

# HP Yazılım Çözümleri Özeti

## Yazılım Çözümleri Tablosu

HP, HP JetDirect'le bağlı ağ cihazlarınızın kurulması veya yönetilmesi için bir dizi yazılım çözümü sağlar. Hangi yazılımın size en uygun olduğunu bulmak için Tablo 2.1'den yararlanabilirsiniz:

Tablo 2.1 Yazılım Çözümleri (1/3)

| İşletim Ortamı                                                        | İşlev                                                                         | Notlar                                                                                                    |
|-----------------------------------------------------------------------|-------------------------------------------------------------------------------|----------------------------------------------------------------------------------------------------|
| Ağ Yazıcısı Yükleme Sihirba                                           | azı (Windows)                                                                 |                                                                                                    |
| Windows 95, 98, 2000<br>Windows NT 4.0<br>NetWare 3.x, 4.x, 5.0       | Eşdüzeyli veya istemci-<br>sunuculu bir ağda tek ağ<br>yazıcısının kurulması  | Basit yazıcı kurulumu<br>CD-ROM'dan çalışır<br>Daha fazla bilgi için:<br>http://www.hp.com/<br>support/net_printing |
| UNIX İçin HP JetDirect Yazıcı Yükleyici                               |                                                                               |                                                                                                    |
| HP-UX 10.10, 10.20, 11.0,<br>11.10<br>Solaris 2.5.x, 2.6, 7<br>TCP/IP | HP JetDirect'le bağlı<br>yazıcıların hızlı ve kolay bir<br>şekilde yüklenmesi | Daha fazla bilgi için:<br>http://www.hp.com/<br>support/net_printing                                                |

| İşletim Ortamı                                                                                                    | İşlev                                                                                                    | Notlar                                                                                                    |
|----------------------------------------------------------------------------------------------------|----------------------------------------------------------------------------------------------------|----------------------------------------------------------------------------------------------------|
| HP Web JetAdmin                                                                                                    |                                                                                                    |                                                                                                    |
| Windows NT 4.0<br>HP-UX<br>Solaris<br>Red Hat Linux, SuSE Linux<br>NetWare*<br>*Kuyruk yaratma<br>(NetWare) ve Windows NT<br>4.0 üzerinde bulunan HP<br>Web JetAdmin'den çevre<br>birimi yönetimini destekler | HP JetDirect'la bağlı baskı<br>sunucuları, standart<br>MIB'leri (Management<br>Information Base)<br>destekleyen HP dışsal<br>yazıcılar ve katıştırılmış<br>web sunucuları içeren<br>yazıcıların uzaktan<br>kurulması,<br>yapılandırılması ve<br>yönetilmesi<br>Uyarı ve sarf malzemesi<br>yönetimi<br>HP JetDirect baskı<br>sunucuları için uzaktan<br>bellenim geliştirmeleri | Intranetinizin herhangi bir<br>yerinde birden fazla<br>yazıcının sürekli yönetimi<br>ve kurulması için HP'nin<br>tercih ettiği çözüm<br>Tarayıcı tabanlı yönetim<br>Daha fazla bilgi için:<br>http://www.hp.com/<br>support/net_printing |
|                                                                                                    | Varlık izleme ve kullanım<br>analizi                                                                                                    |                                                                                                    |
| Internet Printer Connection                                                                                                    | (Internet Yazıcı Bağlantısı)                                                                                                    |                                                                                                    |
| Windows NT 4.0 (Intel)<br>Sadece TCP/IP<br>Not: Internet yazıcı yazılımı<br>Windows 2000'e dahildir.                                                                                                    | Internet to Internet Printing<br>Protocol (IPP) destekli<br>HP JetDirect'le bağlı<br>yazıcılarla yazdırma                                                                                                    | Kaliteli belge çıktılarının<br>ekonomik bir şekilde<br>Internet üzerinden<br>dağıtılmasını sağlayarak,<br>faks, elektronik posta ve<br>ekspres kurye servislerinin<br>yerini alır                                                        |
|                                                                                                    |                                                                                                    | sunucusu (bellenim<br>sürümü X.07.16 veya üstü)<br>gerekir<br>Daha fazla bilgi için:<br>http://www.hp.com/<br>support/net_printing                                                                                                    |

Tablo 2.1 Yazılım Çözümleri (2/3)

| İşletim Ortamı                      | İşlev                                                                                                    | Notlar                                                                                                    |
|-------------------------------------|----------------------------------------------------------------------------------------------------|----------------------------------------------------------------------------------------------------|
| NDPS için HP IP/IPX Printer Gateway |                                                                                                    |                                                                                                    |
| NetWare 4.11, 4.2, 5.0              | Novell Distributed Print<br>Services (NDPS) altında<br>HP JetDirect'le bağlı<br>yazıcıların basitleştirilmiş<br>yükleme, yazdırma ve çift<br>yönlü yönetimi | Kullanılan kullanıcı lisansı<br>sayısını azaltır<br>Ağ trafiğini azaltmak üzere<br>SAP'ların devre dışı<br>bırakılmasına olanak tanır |
|                                     | NDPS'e IPX aracılığıya ve<br>HP JetDirect'le bağlı<br>yazıcıların otomatik keşif<br>ve kurulumuna olanak tanır                                              | IPX yazdırma için<br>HP JetDirect bellenim<br>sürümü X.03.06 veya üstü<br>gerekir                                                     |
|                                     |                                                                                                    | Daha fazla bilgi için:                                                                                                    |
|                                     |                                                                                                    | http://www.hp.com/<br>support/net_printing                                                                                            |
| Mac OS için HP LaserJet U           | tility                                                                                                    |                                                                                                    |
| Mac OS 7.5 veya üstü                | HP JetDirect'le bağlı<br>yazıcıların kurulumu ve<br>yönetilmesi                                                                                             | Daha fazla bilgi için:<br>http://www.hp.com/<br>support/net_printing                                                                  |
| NT (DLC/LLC) için HP Network Port   |                                                                                                    |                                                                                                    |
| Windows NT (DLC/LLC)                | DLC/LLC ağlarda Windows<br>NT ağ yazıcısı kurulumu                                                                                                    | Daha fazla bilgi için:<br>Ek C'ye bakın                                                                                               |

Tablo 2.1 Yazılım Çözümleri (3/3)

## HP Web JetAdmin

HP Web JetAdmin, bir HP JetDirect baskı sunucusu veya herhangi bir standart yazıcı MIB cihazına bağlı cihazların kurulması, izlenmesi, yönetilmesi ve tanılanmasında bir Web gezgini kullanmanıza olanak tanır.

HP Web JetAdmin yazılımındaki bir işlem veya pencere hakkında bilgi için çevrim içi yardıma bakın.

### Sistem Gerekleri

HP Web JetAdmin yazılımı Microsoft Windows NT, HP-UX, Solaris, Red Hat Linux ve SuSE Linux sistemlerinde çalışır. Desteklenen işletim sistemleri ve gezgin sürümleri hakkında bilgi için HP Çevrim İçi Müşteri Desteği'ne http://www.hp.com/go/webjetadmin/ adresinden erişebilirsiniz.

Not Desteklenen bir ana sunucu üzerine yüklendiğinde, HP Web JetAdmin ana bilgisayara göz atılarak, desteklenen bir web tarayıcıyla, HP Web JetAdmin'e herhangi bir istemciden erişilebilir. Bu da Novell NetWare ve diğer ağlarda yazıcı yüklemesi ve yönetimine olanak tanır.

#### HP Web JetAdmin'in Yüklenmesi

HP Web JetAdmin'i yüklemek için alan yöneticisi veya kök ayrıcalıklarına sahip olmanız gerekir:

- 1. Yükleme dosyalarını http://www.hp.com/go/webjetadmin/ adresindeki HP Çevrim İçi Müşteri Desteği'nden karşıdan yükleyin.
- 2. HP Web JetAdmin yazılımını yüklemek için ekrandaki talimatlara uyun.

Not Yükleme talimatlarını HP Web JetAdmin yükleme dosyasında da bulabilirsiniz.

#### Yüklemenin Doğrulanması ve Erişimin Sağlanması

• HP Web JetAdmin yazılımının doğru yüklenip yüklenmediğini kontrol etmek için, HP Web JetAdmin'e web gezginiyle aşağıdaki örneklerde gösterildiği biçimde ulaşın:

http://server.domain:port/

Burada server.domain web sunucunuzun ana bilgisayar adı ve port da yükleme sırasında atanan bağlantı noktası numarasıdır.

• Web sunucusunun ana sayfasına HP Web JetAdmin'in URL'sini gösteren bir bağlantı ekleyerek, HP Web JetAdmin'e kullanıcı erişimini sağlayın. Örneğin:

```
http://server.domain:port/
```

### Aygıtların Yapılandırılması ve Değiştirilmesi

Gezgininizi kullanarak, HP Web JetAdmin'in URL'sine ulaşın. Örneğin:

http://server.domain:port/

Yazıcıyı yapılandırmak veya değiştirmek için uygun ana sayfadaki talimatlara uyun.

Not server.domain yerine TCP/IP adresi de kullanılabilir.

#### HP Web JetAdmin Yazılımının Kaldırılması

HP Web JetAdmin'i web sunucusundan kaldırmak için, yazılım paketiyle birlikte sağlanan kaldırma programını kullanın.

## Internet Printer Connection Software (Internet Yazıcı Bağlantısı Yazılımı)

HP JetDirect baskı sunucuları (bellenim sürümü x.07.16 veya üstü) Internet Yazdırma Protokolü'nü (IPP) destekler. Sisteminizdeki uygun yazılımı kullanarak, sisteminizden Internet üzerindeki herhangi bir HP JetDirect'le bağlı yazıcıya bir IPP yazdırma yolu oluşturabilirsiniz.

Not Gelen yazdırma yolu istekleri için ağ yöneticisinin güvenlik duvarını gelen IPP isteklerini kabul edecek şekilde yapılandırması gerekir. Yazılımın henüz sınırlı sayıda güvenlik özelliği vardır.

#### Windows NT 4.0

Windows NT 4.0'için HP Internet Printer Connection (HP Internet Yazıcı Bağlantısı) yazılımını kullanabilirsiniz.

- HP JetDirect üzerindeki katıştırılmış web sunucuya bakmak için desteklenen bir Web Gezgini kullanın (Netscape Navigator veya Microsoft Internet Explorer gibi). Yazıcının IP adresini veya URL'sini almak için ağ yöneticinize danışın ve baskı sunucusunun web sayfasına gidin. Internet Printing Install Wizard (Internet Yazdırma Yükleme Sihirbazı) bağını tıklatın. Bu bağ, bilgisayarınızla yazıcınız arasında bir yazdırma yolunu otomatik olarak kuran bir yükleme sihirbazını çalıştırır.
- HP Internet Printer Connection yazılımını HP Çevrim İçi Müşteri Desteği'nin aşağıdaki adresinden indirin:

http://www.hp.com/go/print\_connect.

Yazılımı yüklemek ve yazıcıya olan yazdırma yolunu kurmak için yazılımla gelen talimatlara uyun. Kurulumu tamamlamak üzere yazıcının IP adresi veya URL'sini almak için ağ yöneticinize danışın.

#### Windows 2000

Windows 2000'de, HP Internet Printer Connection (HP Internet Yazıcı Bağlantısı) yazılımı sisteme dahildir.

Bir Windows 2000 sisteminden HP JetDirect'le bağlı bir Internet yazıcısına bir yazdırma yolu kurmak için aşağıdaki işlemleri yapın:

- 1. Printers (Yazıcılar) klasörünü açın (**Start'ı** (**Başlat'ı**) tıklatın, **Settings'i** (**Ayarlar**'ı) seçin ve **Printers'i** (**Yazıcılar**'ı) seçin).
- Add Printer (Yazıcı Ekleme) sihirbazını çalıştırın (Add Printer'i (Yazıcı Ekle'yi) çift tıklatın), ardından Next'i (İleri'yi) tıklatın.
- 3. Network Printer'i (Ağ Yazıcısı'nı) seçin ve Next'i (İleri'yi) tıklatın.
- 4. **Connect to a printer on the Internet**'i (**Internet'teki bir yazıcıya bağlan**'ı) seçin ve baskı sunucusunun URL'sini girin:

http://IP\_address/ipp/[port#]

burada, IP\_address HP JetDirect baskı sunucusunda yapılandırılmış olan IP adresi ve [*port#*] de çok bağlantı noktalı HP JetDirect harici baskı sunucusunda yazıcının bağlı olduğu bağlantı noktasını (port1, port2, port3) belirten, isteğe bağlı bir parametredir. Varsayılan değer port1'dir.

(Örnek: http://15.24.227.113/ipp/port2)

Ardından Next'i (İleri'yi) tıklatın.

- 5. Sizden bir yazıcı sürücüsü istenecektir (HP JetDirect baskı sunucusu yazıcı sürücüsü içermediğinden sisteminiz sürücüyü otomatik olarak edinemez). Yazıcı sürücüsünü sisteminize yüklemek için OK'yi (Tamam'ı) tıklatın ve ekrana gelen talimatlara uyun. (Sürücüyü yüklemek için yazıcınızın CD ROM'una gereksinim duyabilirsiniz.)
- 6. Yazdırma yolu kurulumunu tamamlamak için ekrana gelen talimatlara uyun.

## Özellikler

Internet yazdırma tarafından sağlanan özellikler ve yararlar arasında aşağıdakiler sayılabilir:

- Kaliteli, zaman duyarlı belgeler
- Tam renkli veya siyah beyaz belgeler
- Halen kullanılan yöntemlerin (faks, posta veya ekspres kurye servisleri gibi) maliyetinin çok daha altında maliyet.
- Geleneksel LAN yazdırma modelini bir Internet Yazdırma Modeli'ne genişletir
- IPP istekleri güvenlik duvarlarından dışarıya doğru iletilebilir.

#### Sistem Gerekleri

- Microsoft Windows NT 4.0 (Intel tabanlı) veya Windows 2000 çalıştıran bir bilgisayar
- IPP destekli HP JetDirect baskı sunucusu (bellenim revizyonu x.07.16 veya üstü olmalıdır)

#### Desteklenen Tarayıcılar

#### Windows NT

- SP1 yüklenmiş Microsoft Internet Explorer 4.0 veya üstü
- Netscape Navigator 4.06 veya üstü

#### Windows 2000

• Microsoft Internet Explorer 5

#### **Desteklenen Proxy'ler**

• HTTP s1.1 veya üstünü destekleyen (intranetten yazdırılıyorsa gerekmeyebilir) web proxy'si

## NPDS için HP IP/IPX Printer Gateway

NDPS (Novell Distributed Print Services) Novell'in Hewlett-Packard'la işbirliği içinde geliştirdiği bir baskı mimarisidir. NDPS, ağda baskıyı basitleştirir ve düzenler. Baskı kuyrukları, baskı nesneleri ve baskı sunucuları kurma ve bunları bağlama gereksinimini ortadan kaldırır. Ağ yöneticileri NPDS'i, NetWare 4.11, NetWare 4.2, intraNetWare ve NetWare 5 ortamlarında ağa bağlı yazıcıları yönetmek için kullanabilirler.

HP IP/IPX Printer Gateway, HP tarafından Novell'in NDPS'iyle işlevsellik ve uyumluluk sağlamak üzere geliştirilmiş bir NLM'dir. HP JetDirect'e bağlı yazıcıları NDPS ortamına sorunsuz bir şekilde bağlar. HP Gateway kullanıldığında ağ yöneticisi HP JetDirect'e bağlı yazıcılar için istatistiklere bakabilir, ağ geçidi ayarlarını ve baskıyı yapılandırabilir.

## Özellikler

HP Ağ Geçidi ve NDPS'in özellikleri ve sağladıkları yararlar şunlardır:

- NetWare 4.11, 4.2, intraNetWare ve NetWare 5 ortamlarındaki yazıcıların akıllı bir şekilde tespit edilmesi
- IPX/SPX kullanılarak yazıcıların otomatik yüklenmesi
- Novell'in NDS ve NWAdmin'iyle sıkı bütünleşme
- Yazıcılardan durum güncellemeleri
- Basitleştirilmiş Otomatik Aygıt Yükleme
- Azaltılmış SAP Trafiği
- Gereken NetWare Kullanıcı Lisansı sayısında azalma
- NetWare 5'le yerli TCP/IP baskı

## Desteklenen İstemciler

HP IP/IPX Printer Gateway tarafından desteklenen istemciler:

#### NDPS'li NetWare 5

- Windows 95/98 için Novell Client 3.0 (veya üstü)
- Windows NT için Novell Client 4.5 (veya üstü)

#### NDPS'li NetWare 4.11, 4.2

- Windows 95 için Novell Client 2.2 (veya üstü)
- DOS ve Windows (Windows 3.1x desteği için) için Novell Client 2.2 (veya üstü)

HP IP/IPX Printer Gateway, Novell NetWare 5'e dahil olup NDPS 2.0'1 destekler. Ayrıca, her ikisinde de NDPS önceden yüklü olmak üzere NetWare 4.11, 4.2 ve intraNetWare'i de destekler.

Not Daha fazla bilgi için (HP IP/IPX Printer Gateway yazılımı ve Kullanım Kılavuzu'na erişim konusu dahil olmak üzere) HP Çevrim İçi Müşteri Desteği'ni (http://www.hp.com/ support/net\_printing) ziyaret edebilirsiniz.

## EtherTalk veya LocalTalk Ağları (Mac OS)

Bu bölümde Mac OS uyumlu bilgisayar sistemleri için yazıcı yazılımının yüklenmesi anlatılmıştır. Ayrıca bir HP JetDirect baskı sunucusu aracılığıyla bir AppleTalk ağına bağlı HP yazıcılarını yapılandırmak için HP LaserJet Utility'nin nasıl kullanılacağı da anlatılmıştır. Bu bölümde ayrıca bir Mac OS bilgisayarda HP yazıcınızı yazdırma için seçmek ve kurmak için Seçici'nin nasıl kullanılacağı da açıklanmaktadır.

#### Yazıcı Yazılımının Yüklenmesi

HP LaserJet Utility yazıcınızın CD-ROM'unda gelmişse yükleme talimatları için yazıcı dokümantasyonunuza bakın, ardından yazıcıyı yapılandırmak için bir sonraki bölüme geçin.

HP LaserJet Utility yazılımını *HP JetDirect* CD-ROM'undan yüklüyorsanız, aşağıdaki yükleme talimatlarına uyun.

- Not HP LaserJet Utility'yi CD-ROM dışında bir kaynaktan yüklüyorsanız yükleme talimatları için yazılımla birlikte gelen BENİOKU dosyasına bakın.
- Not Otomatik virüs tarama programları bu yazılımın yüklenmesini etkileyebilir. Yükleme işlemine devam etmeden önce, Mac OS bilgisayarınızda çalışmakta olan bu tür programları etkisiz duruma getirin.
- 1. CD-ROM'u CD-ROM sürücüye takın.
- 2. *HP Installer (HP Yükleyici)* penceresinde istediğiniz dildeki yazılım yükleme simgesini çift tıklatın.
- 3. Ekrandaki talimatlara uyun.

Yazıcı sürücüsünün yapılandırılması hakkında daha fazla bilgi için, yazıcıyla birlikte gelen CD-ROM'da bulunan çevrimiçi dokümantasyona bakın.

#### Yazıcının Yapılandırılması

HP LaserJet Utility yazıcının adı ve yapılandırılmasının yeğleneceği bölge gibi yazıcı ayarlarını Mac OS sisteminden yapmanıza olanak tanır. Hewlett-Packard, bu yazılımın yapılandırma yeteneklerinin yalnız ağ yöneticileri tarafından kullanılmasını tavsiye eder.

Bu yazıcı bir yazdırma bekleticisinden hizmet alacaksa, bekleticiyi yazıcıyı tutar duruma getirmeden önce yazıcının adını ve bölgesini ayarlayın.

#### HP LaserJet Utility'nin Çalıştırılması

- 1. Yazıcı açılıp devreye sokulduktan ve baskı sunucusu yazıcıya ve ağa bağlandıktan sonra, **HP LaserJet Utility** simgesini çift tıklatın.
- 2. Yazıcının adı listede hedef yazıcı olarak görünmüyorsa, **Yazıcı Seç**'i tıklatın. *Hedef Yazıcıyı Seç* penceresi görünür.
  - Gerekirse bölgeyi, yazıcının bulunduğu AppleTalk Bölgeleri listesinden seçin. Yazıcının üzerinde bulunduğu bölge yapılandırma sayfasında gösterilmiştir. Yapılandırma sayfası yazdırma talimatları için baskı sunucusunun donanım kurma kılavuzuna ya da yazıcının başlangıç kılavuzuna bakın.
  - Yazıcıyı *Erişilebilir Yazıcılar* listesinden seçip **Tamam**'ı tıklatın.

#### Ağ Yapılandırmasının Doğrulanması

Geçerli ağ yapılandırmanızı doğrulamak için bir konfigürasyon sayfası yazdırın. Yazıcıdan bir konfigürasyon sayfası yazdırmadıysanız, talimatlar için baskı sunucusunun donanım kurma kılavuzuna ya da yazıcının başlangıç kılavuzuna bakın. Yazıcınızın kontrol paneli varsa, HAZIR mesajının kontrol panelinde en az 1 dakika göründüğünden emin olup sayfayı yazdırın. Kullanımdaki yapılandırma, konfigürasyon sayfasında AppleTalk Durumu altında listelenir.

Not Ağda birden çok yazıcı varsa, yazıcının adını ve bölgesini belirleyebilmek için bir konfigürasyon sayfası yazdırmalısınız.

### Yazıcının Adının Değiştirilmesi

Yazıcının varsayılan adı fabrikada verilmiştir. **Hewlett-Packard, ağınızdaki** yazıcıların benzer adlara sahip olmasını önlemek için yazıcınızın adını değiştirmenizi kuvvetle tavsiye eder. Yazıcınıza istediğiniz adı verebilirsiniz – örneğin, "Ayşe'nin LaserJet 5M'si." HP LaserJet Utility yerel bölgenin yanı sıra değişik bölgelerdeki cihazları da adını değiştirme yeteneğine sahiptir. (HP LaserJet Utility'nin kullanılabilmesi için bölgelerin var olması gerekli değildir.)

- 1. Simge tarama listesinde **Ayarlar** simgesini tıklatın. *Lütfen bir ayar seçin:* iletişim penceresi görünür.
- 2. Listeden Yazıcı Adı'nı seçin.
- 3. Düzenle'yi tıklatın. Yazıcı Adını Koy iletişim penceresi görünür.
- 4. Yeni adı yazın.

Not

Adın uzunluğu en fazla 32 karakter olabilir. Geçersiz bir karakter yazıldığında bir uyarı düdüğü işitilir.

- 5. Tamam'ı tıklatın.
- Not Yazıcıya başka bir yazıcının adını verirseniz, bir uyarı iletişim penceresi çıkarak sizi başka bir ad vermeye yönlendirir. Başka bir ad seçmek için 4. ve 5. işlemleri tekrarlayın.
- 6. Yazıcınız bir EtherTalk ağındaysa, bunu izleyen "Bölge Seçimi" kısmıyla devam edin.
- 7. Dosya menüsünden İş Bitti'yi seçerek çıkın.

Yazıcıyı Seçici'de seçebilmeleri için ağdaki herkese yazıcının yeni adını bildirin.

## Bölge Seçimi

HP LaserJet Utility, Phase 2 EtherTalk ağında yazıcı için yeğlenen bir bölge seçmenizi sağlar. Yazıcının yöneltici tarafından belirlenen, varsayılan bölgede kalması yerine, bu yardımcı programla yazıcının görünmesini istediğiniz bölgeyi seçebilirsiniz. Yazıcının yerleştirilebileceği bölgeler ağ yapılandırmasıyla sınırlanmıştır. HP LaserJet Utility sadece ağda yapılandırılmış bölgelerden birini seçmenizi sağlar.

Bölgeler, bilgisayarlar, yazıcılar ve diğer AppleTalk cihazlarından oluşan gruplardır. Fiziksel konumlarına göre gruplandırılabilirler (örneğin, A Bölgesi ağdaki yazıcılardan A binasında bulunanlarını içerebilir). Bölgeler ayrıca mantıksal olarak da gruplandırılabilir (örneğin, finans bölümünde kullanılan tüm yazıcılar).

LocalTalk kullanıyorsanız, bu kısmı atlayın, *Dosya* menüsünden **İş Bitti'**yi seçerek "Yazıcının Seçilmesi" kısmına geçin.

- 1. Simge tarama listesinden **Ayarlar** simgesini seçin. *Lütfen bir ayar seçin:* iletişim penceresi görünür.
- 2. Listeden **Yazıcı Bölgesi'**ni seçin. **Düzenle'**yi tıklatın. *Bölge Seç* iletişim penceresi görünür.
- 3. Yeğlediğiniz bölgeyi Bölge Seç: listesinden seçip Bölge Ayarla'yı tıklatın.
- 4. Çıkmak için Dosya menüsünden İş Bitti'yi seçin.

Yazıcıyı Seçici'de seçebilmeleri için ağdaki herkese yazıcının yeni adını bildirin.

#### Yazıcının Seçilmesi

- 1. Apple menüsünden Seçici'yi seçin.
- Yazıcınız için kullanılacak yazıcı simgesini seçin. Uygun yazıcı simgesi Seçici'de görünmezse veya yazıcınız için hangi simgeyi seçmeniz gerektiği konusunda tereddütleriniz varsa bu bölümdeki "Yazıcı Yazılımının Yüklenmesi" konusuna bakın.
- 3. AppleTalk etkin değilse, ekranınızda bir uyarı penceresi görünür. **Tamam'**ı seçin. *Etkin* düğmesi açılır.

Ağınız başka ağlara bağlıysa, *AppleTalk Bölgeleri* liste iletişim penceresi Seçici'de görünür.

4. Olabiliyorsa, *AppleTalk Bölgeleri* tarama listesinden yazıcınızın bulunduğu bölgeyi seçin.

- Seçici'nin sağ üst kısmındaki yazıcı adları listesinden kullanmak istediğiniz yazıcı adını seçin. Yazıcının adı listede görünmüyorsa, aşağıdakileri kontrol edin:
  - Yazıcı açık ve devrede olmalıdır.
  - Baskı sunucusu yazıcıya ve ağa bağlanmış olmalıdır.
  - Yazıcı kablosunun bağlantıları sağlam olmalıdır.

Yazıcının kontrol paneli varsa, orada HAZIR mesajı görünmelidir. Daha fazla bilgi için, "HP JetDirect Baskı Sunucusu'nda Sorunların Giderilmesi" bölümüne bakın.

Not Yazıcınızın adı iletişim penceresinde listelenen tek ad olsa bile, onu seçmeniz gerekir. Seçici'yle başka bir yazıcı seçmenize dek yazıcınız seçili kalır.

- Seçici'de Kur veya Yarat'ı tıklatıp ardından istenirse yazıcı için uygun PS Yazıcı Tanım dosyasını (PPD) seçin. Daha fazla bilgi için, çevrim içi dokümantasyona (*HP LaserJet Printing Guide*) bakın.
- 7. Arkaplan Baskı'yı DEVREDE veya DEVRE DIŞI'na ayarlayın.

Arkaplan baskı **DEVRE DIŞI** bırakılırsa, yazıcıya bir yazdırma işi gönderdiğinizde ekranınızda bir durum mesajı belirir ve işinize devam edebilmek için mesajın silinmesini beklemek zorunda kalırsınız. Arkaplan baskı **DEVREDE** tutulursa, mesajlar Yazdırmaİzleme'ye yönlendirilir ve yazıcı işinizi basarken siz çalışmanızı sürdürebilirsiniz.

8. Seçici'den çıkın.

Belge bastırırken ağda adınızın ekrana gelmesi için, Mac OS bilgisayarınızın Denetim Masası'na gidin, **Paylaşma Ayarları'**nı seçip sahiplik adınızı yazın.

#### Yapılandırmanın Sınanması

1. *Dosya* menüsünden **Pencereyi Kağıda Dök**'ü seçin, ya da hiçbir pencere açık değilse, **Masaüstü'nü Kağıda Dök**'ü seçin.

Bas iletişim penceresi görünür.

2. Bas'ı tıklatın.

Yazıcı işi basarsa, yazıcıyı ağa doğru biçimde bağlamışsınız demektir. Yazıcı basmazsa, "HP JetDirect Baskı Sunucusu'nda Sorunların Giderilmesi" bölümüne bakın.

## TCP/IP Yapılandırması

## Giriş

HP JetDirect baskı sunucusunun bir TCP/IP ağ üzerinde düzgün çalışabilmesi için örneğin bir IP adresi gibi geçerli TCP/IP ağ parametreleriyle yapılandırılmış olması gerekir. Yazıcı ve sisteme bağlı olarak, bu işlem aşağıdaki yollardan biriyle yapılabilir:

#### Not

Fabrikadan ilk çıktığı haliyle HP JetDirect baskı sunucusunun IP adresi yoktur. Açılıştan sonraki iki dakika içinde HP JetDirect baskı sunucusu geçerli bir IP adresiyle yapılandırılmazsa fabrika varsayılan değeri olan 192.0.0.192 IP adresi otomatik olarak atanacaktır. TCP/IP ağınızda kullanım için bu adresin geçerli bir adresle yeniden yapılandırılması gerekir. TCP/IP ağlar hakkında daha fazla bilgi için Ek A'ya bakın.

- Yazıcının her açılışında verilerin, BOOTP (Bootstrap Protocol) ve TFTP (Trivial File Transfer Protocol) kullanarak ağ tabanlı bir UNIX sunucudan karşıdan yüklenmesi yoluyla.
- NotBOOTP cini bootpd'nin yazıcı tarafından erişilebilen bir<br/>BOOTP sunucusunda çalışıyor olması gerekir.
- Dynamic Host Configuration Protocol (DHCP) kullanılarak. Bu protokol HP-UX, Solaris, Red Hat Linux, SuSE Linux, Windows NT/2000 ve Mac OS sistemlerinde desteklenir. (İşletim sisteminizin DHCP'yi desteklediğini doğrulamak için ağ işletim sisteminizin kılavuzlarına bakın.)

**Not** Linux ve UNIX sistemleri: Daha fazla bilgi için bootpd man savfasına bakın.

HP-UX sistemlerinde örnek bir DHCP yapılandırma dosyası (dhcptab) /etc dizininden yüklenebilir.

HP-UX halen DHCP uygulamaları için Dynamic Domain Name Services sağlamadığından, HP tüm baskı sunucusu kira sürelerini *sonsuz* olarak ayarlamanızı tavsiye eder. Bu da, baskı sunucusu IP adreslerinin Dynamic Domain Name Services sağlanana dek sabit kalmalarını sağlar.

- RARP (Reverse Address Resolution Protocol) kullanan bir ağ tabanlı sunucuyla baskı sunucusunun RARP isteminin yanıtlanma ve baskı sunucusuna IP adresi sağlanması yoluyla. RARP yöntemi size yalnız IP adresini yapılandırma olanağı sağlar.
- Sisteminizden arp ve ping komutlarını kullanarak.
- Yapılandırma parametrelerinin Telnet kullanılarak ayarlanması. Yapılandırma parametrelerini ayarlamak için UNIX sisteminden HP JetDirect baskı sunucusuna varsayılan IP adresini kullanarak bir Telnet bağlantısı kurun. Varsayılan IP adresi yazıcı açıldıktan iki dakika sonra yürürlüğe girer (diğer yapılandırma yöntemlerinden hiçbiri kullanılmadıysa). (Daha eski ürünlerde IP adresinin etkili olması daha uzun sürebilir.) Varsayılan IP adresi 192.0.0.192'dir. Telnet kullanılırsa yazıcı veya baskı sunucusu kapatılsa bile baskı sunucusu, yapılandırmayı saklamaya devam eder.
- HP JetDirect baskı sunucusu üzerindeki katıştırılmış Web sunucusuna göz atıp yapılandırma parametrelerinin ayarlanması yoluyla.
- Yapılandırma verilerinin yazıcının kontrol paneli tuşlarından elle girilmesi yoluyla. Kontrol paneli yöntemi, yapılandırma parametrelerinin yalnız sınırlı bir altkümesini (IP adresi, alt ağ maskesi, varsayılan ağ geçidi ve boş zaman aşımı) yapılandırmanıza olanak tanır. Bu nedenle, kontrol paneli yapılandırmasının yalnız sorun gidermede ya da basit yüklemelerde kullanılması tavsiye edilir. Kontrol paneli yapılandırması kullanılırsa, baskı sunucusu yapılandırmayı elektriğin kesilmesi durumunda saklamaya devam eder.

## **BOOTP/TFTP Kullanımı**

Bu kısımda baskı sunucusunun UNIX sunucularda BOOTP (Önyükleme Protokolü) ve TFTP (Sıradan Dosya Aktarım Protokolü) kullanılarak nasıl yapılandırılacağı anlatılmaktadır. BOOTP ve TFTP, bir sunucudan ağ üzerindeki HP JetDirect baskı sunucusuna ağ yapılandırması indirmek için kullanılır.

| Not | Windows NT/2000 sunucu sistemlerinde HP JetDirect           |
|-----|-------------------------------------------------------------|
|     | yapılandırmasını BOOTP aracılığıyla kurmak için Microsoft   |
|     | DHCP yardımcı programlarını kullanın. Daha fazla bilgi için |
|     | "DHCP Kullanımı" konusuna bakın.                            |

# NotJetDirect baskı sunucusu ve BOOTP/DHCP sunucusu farklı<br/>alt ağlarda bulunuyorlar ve yöneltme aygıtı "BOOTP Relay"i<br/>(BOOTP istemlerinin alt ağlar arasındaki aktarımına izin<br/>verir) desteklemiyorsa IP yapılandırması başarısız olabilir.

## Neden BOOTP/TFTP kullanılmalı?

Yapılandırma verilerini indirmek için BOOTP/TFTP'nin kullanılması aşağıdaki avantajları sağlar:

- HP JetDirect baskı sunucusu yapılandırılmasının denetiminde artış. Yazıcı kontrol paneli gibi diğer yöntemlerle yapılandırma sadece parametre seçimiyle sınırlıdır.
- Yapılandırma yönetiminde kolaylık. Tüm ağın ağ yapılandırma parametreleri tek yerde toplanabilir.
- HP JetDirect baskı sunucusu yapılandırmasında kolaylık. Baskı sunucusunun her açılışında komple ağ yapılandırması otomatik olarak indirilebilir.

HP JetDirect baskı sunucusunun fabrika varsayılan durumu BOOTP/TFTP aracılığıyla çalışacak şekildedir.

#### Network Information Service (NIS) Kullanan Sistemler

Sisteminiz NIS kullanıyorsa BOOTP yapılandırma işlemlerini yapmadan önce NIS haritasını BOOTP servisini kullanarak yeniden oluşturmanız gerekebilir. Sistem dokümantasyonunuza başvurun.

#### BOOTP Sunucusu'nun Yapılandırılması

HP JetDirect baskı sunucusunun yapılandırma verilerini ağ üzerinden alabilmesi için BOOTP/TFTP sunucularının uygun yapılandırma dosyalarıyla kurulmuş olması gerekir. BOOTP sunucusunda BOOTP, baskı sunucusu tarafından /etc/bootptab dosyasındaki girdileri elde etmek için kullanılırken, TFTP sunucusunda TFTP, bir yapılandırma dosyasından ek yapılandırma bilgisi elde etmek için kullanılır.

HP JetDirect açıldığında MAC (donanım) adresini içeren bir BOOTP istemi yayınlar. Bir BOOTP sunucusu cini /etc/bootptab dosyasında uygun bir MAC adresi arar ve başarılı olursa buna karşılık gelen yapılandırmayı JetDirect baskı sunucusuna bir BOOTP yanıtı olarak gönderir. Bu nedenle /etc/bootptab dosyasındaki yapılandırma bilgilerinin düzgün şekilde girilmiş olması gerekir. Kayıtların tarifi için "Bootptab Dosyası Kayıtları" konusuna bakın.

BOOTP yanıtı geliştirilmiş yapılandırma parametreleri içeren bir yapılandırma dosyasının adını içerebilir. HP JetDirect baskı sunucusu böyle bir dosya bulursa dosyayı indirmek ve bu parametreleri kullanarak kendi kendini yapılandırmak için TFTP'yi kullanacaktır. Kayıtların tarifi için "TFTP Yapılandırma Dosyası Kayıtları" konusuna bakın. TFTP tarafından alınan yapılandırma parametreleri isteğe bağlıdır.

| Not | HP, BOOTP sunucusunun hizmet verdiği yazıcılarla aynı       |
|-----|-------------------------------------------------------------|
|     | alt ağa yerleştirilmesini tavsiye eder. Yönelticiler düzgün |
|     | şekilde yapılandırılmadıkça BOOTP yayın paketleri           |
|     | yönelticiler tarafından iletilemez.                         |
|     |                                                             |

#### DİKKAT

Yazıcının topluluk adları (parolaları) korunmuş değildir. Yazıcınız için bir topluluk adı belirtecek olursanız ağınızdaki diğer sistemler için kullanılan parolalardan farklı olan bir ad seçin.

#### Bootptab Dosyası Kayıtları

Bir HP JetDirect baskı sunucusu için bir /etc/bootptab dosyası kayıt örneği aşağıda verilmiştir:

```
picasso:\
:hn=picasso:ht=ether:vm=rfc1048:\
:ha=0060b0123456:\
:ip=13.10.10.248:\
:sm=255.255.255.0:\
:gw=13.10.10.1:\
:lg=13.10.10.3:\
:T144="hpnp/picasso.cfg":
```

Yapılandırma verilerinde çeşitli HP JetDirect parametreleri ve bunların ayarlarını belirlemek için "etiketler" bulunduğunu fark etmişsinizdir. Bu etiketler Tablo 3.1'de açıklanmıştır.

| nodename | Çevre biriminin adı. Bu ad, belli bir çevre birimi için<br>parametre listesine giriş noktasını gösterir. <i>nodename</i> 'in<br>bir kayıttaki ilk alan olması gerekir. (Yukarıdaki örnekte<br><i>nodename</i> , "picasso"dur.)                                                                                            |
|----------|----------------------------------------------------------------------------------------------------|
| hn       | Ana bilgisayar adı etiketi. Bu etiket, BOOTP cininin ana<br>bilgisayar adını HP JetDirect baskı sunucusuna<br>indirmesine neden olur. Ana bilgisayar adı JetDirect<br>konfigürasyon sayfasında basılacak veya bir ağ<br>uygulamasının SNMP sysName isteminde<br>gönderilecektir.                                          |
| ht       | Donanım türü etiketi. HP JetDirect baskı sunucusu için<br>bu, ether (Ethernet için) veya <b>token</b> (Token Ring için)<br>olarak ayarlıdır. Bu etiketin <b>ha</b> etiketinden önce gelmesi<br>gerekir.                                                                                                    |
| vm       | BOOTP rapor formatı etiketi (gerekli). Bu parametreyi rfc1048 olarak ayarlayın.                                                                                                    |
| ha       | Donanım adresi etiketi. Donanım (MAC) adresi,<br>HP JetDirect baskı sunucusunun bağ seviyesi veya<br>istasyon adresidir. HP JetDirect konfigürasyon<br>sayfasında <b>LAN HW ADDRESS</b> olarak bulunabilir. Bu<br>adres, HP JetDirect harici baskı sunucularında, baskı<br>sunucusunun üzerindeki bir etikette yazılıdır. |

 Tablo 3.1
 "bootptab" dosyasındaki etiketler (1/2)

 Tablo 3.1
 "bootptab" dosyasındaki etiketler (2/2)

| ip   | IP adresi etiketi (gerekli). Bu adres, HP JetDirect baskı<br>sunucusunun IP adresi olacaktır.                                                                                                    |
|------|----------------------------------------------------------------------------------------------------|
| gw   | Ağ geçidi IP adresi etiketi. Bu adres, HP JetDirect baskı<br>sunucusunun diğer alt ağlarla iletişim için kullanacağı<br>varsayılan ağ geçidinin (yöneltici) IP adresini belirtir.                                                                                                    |
| sm   | Alt ağ maskesi etiketi. Alt ağ maskesi HP JetDirect baskı<br>sunucusu tarafından bir IP adresinin ağ/alt ağ numarası<br>ve ana bilgisayar adresini belirten kısımlarını belirlemekte<br>kullanılacaktır.                                                                                                    |
| lg   | Syslog sunucusunun IP adresi etiketi. HP JetDirect baskı<br>sunucusunun syslog iletilerini göndereceği sunucuyu<br>belirtir.                                                                                                    |
| T144 | TFTP yapılandırma dosyasının göreli yol adını belirten ve<br>firmaya özgü olan bir etiket. Yol adı için maksimum<br>uzunluk 33 karakterdir. Yol adının çift tırnak içinde olması<br>gerekir (örneğin, <i>"yoladı"</i> ). HP-UX sistemlerde, /usr/<br>tftpdir yol adının önüne eklenir. Dosya formatı bilgileri<br>için "TFTP Yapılandırma Dosyası Kayıtları" konusuna<br>bakın. |

İki nokta üstüste (:) bir alanın sonunu ve ters bölü (\) de kaydın bir sonraki satırda devam ettiğini gösterir. Bir satırdaki karakterler arasında boşluk bırakılamaz. Ana bilgisayar adları gibi adlar sadece harfle başlayabilir ve sadece harf, sayı, nokta veya tire içerebilir, Alt tire karakteri (\_) kullanılamaz. Daha fazla bilgi için sistem dokümantasyonunuza veya çevrim içi yardımına bakın.

#### TFTP Yapılandırma Dosyası Kayıtları

HP JetDirect baskı sunucusu için SNMP (Basit Ağ Yönetimi Protokolü) veya varsayılanlar dışında ayarlar gibi ilave yapılandırma parametreleri sağlamak için TFTP kullanılarak ilave bir yapılandırma dosyası indirilebilir. Bu TFTP yapılandırma dosyasının göreli yol adı /etc/bootptab dosyasının T144 firmaya özgü etiket kaydı kullanılarak BOOTP yanıtında belirtilir. Aşağıda bir TFTP yapılandırma dosyası örneği verilmiştir ('#' simgesi not anlamına gelmekte olup dosyaya dahil değildir).

# # HP JetDirect TFTP Yapılandırma Dosyası Örneği # # Çevre birimine sadece Alt Ağ 13.10.10 erişimine izin ver. # TFTP aracılığıyla en fazla dört 'allow' ('izin ver') kaydı yazılabilir. # SNMP aracılığıyla en fazla 'allow' ('izin ver') kaydı yazılabilir. # 'allow' ('izin ver) kayıtları tek IP adresleri içerebilir. # allow: 13.10.10.0 255.255.255.0 # # # Telnet'i etkin durumdan çıkar # telnet: 0 # # Katıştırılmış web sunucunu etkin kıl # ews-config: 1 # # SNMP izinsiz kullanımlarını tespit et # authentication-trap: on # # Tutucuları 13.10.10.1'e gönder # trap-dest: 13.10.10.1 # # Set Community Name'i belirt # set-community-name: 1homer2 # # Dosya sonu

TFTP yapılandırma dosyasında kullanılabilecek parametreler Tablo 3.2'de açıklanmıştır.

| ews-config:             | HP JetDirect baskı sunucusundaki katıştırılmış web<br>sunucusunu etkin kılar veya etkin durumdan çıkarır.<br>Etkin kılmak için 1. etkin durumdan çıkarmak için 0<br>olarak ayarlayın.                                                                                                    |
|-------------------------|----------------------------------------------------------------------------------------------------|
| idle-timeout:           | Boş bir yazdırma veri bağlantısının açık kalmasına izin<br>verilen saniye sayısı. Kart tek bir TCP bağlantısını<br>desteklediğinden, boş zaman aşımı bir ana bilgisayarın<br>bir yazdırma işini kurtarabilmesi veya tamamlayabilmesi<br>olasılığını diğer ana bilgisayarların yazıcıya erişebilme<br>yetenekleriyle dengeler. Geçerli değerler 0 ile 3600<br>(1 saat) arasındadır. "0" yazılırsa zaman aşımı<br>mekanizması etkinsizleşir. Varsayılan değer<br>90 saniyedir.                                                                                                    |
| allow: netnum<br>[mask] | HP JetDirect baskı sunucusunda kayıtlı ana bilgisayar<br>erişim listesi için bir kayıt sağlar. Her bir kayıtta yazıcıya<br>bağlanmasına izin verilen bir ana bilgisayar veya bir ana<br>bilgisayarlar ağı belirtilir. Formatı<br>"allow: netnum [mask]" olup burada netnum bir ağ<br>numarası veya ana bilgisayar IP adresi ve mask da<br>erişimi doğrulamak için ağ numarası ve ana bilgisayar<br>adresine uygulanan bir maske bitleri adresidir. En fazla<br>10 erişim listesi kaydına izin verilir. Hiçbir kayıt yoksa<br>tüm ana bilgisayarların erişimine izin verilir. Örneğin:<br>allow: 10.0.00 255.0.0.0 10 numaralı ağdaki ana<br>bilgisayarlara izin verir.<br>allow: 15.1.2.3 tek bir ana bilgisayara izin verir. Bu<br>durumda, varsayılan maske olarak 255.255.255.255<br>kabul edilir ve yazılmasına gerek yoktur. |
| tcp-mss:                | HP JetDirect baskı sunucusunun yerel alt ağlarla<br>(MSS=1460 byte veya üstü) veya uzak alt ağlarla<br>(MSS=536 byte) iletişim sırasına kullanım için<br>duyuracağı maksimum bölüt boyutunu (MSS) belirtir:<br>0 (varsayılan) Tüm ağların yerel olduğu varsayılır<br>(MSS=1460 byte veya üstü).<br>1 Alt ağlar için MSS=1460 byte (veya üstü) uzak ağlar<br>için de MSS=536 byte kullan.<br>2 Yerel alt ağ dışında tüm ağların uzak ağlar (MSS=536<br>byte) olduğu varsayılır.                                                                                                    |

Tablo 3.2 TFTP Yapılandırma Dosyası Parametreleri (1/3)

Tablo 3.2 TFTP Yapılandırma Dosyası Parametreleri (2/3)

| location:                    | Yazıcının fiziksel yerini belirler(SNMP sysLocation<br>nesnesi) Yalnız basılabilen ASCII karakterlere izin<br>verilir. Maksimum uzunluk 64 karakterdir. Varsayılan<br>yer tanımsızdır. (Örnek: 1. kat, kuzey duvar)                                                                                                    |
|------------------------------|----------------------------------------------------------------------------------------------------|
| contact:                     | Yazıcıyı yöneten veya servis veren kişiyi tanıtan ASCII<br>karakter dizilimi (SNMP sysContact nesnesi). Söz<br>konusu kişiyle nasıl irtibat kurulacağı bilgisini de<br>içerebilir. Varsayılan değeri tanımsızdır.                                                                                                    |
| get-<br>community-<br>name:  | HP JetDirect baskı sunucusunun hangi SNMP<br>GetRequest'lere yanıt vereceğini belirleyen parolayı<br>belirtir. Bu isteğe bağlı bir parametredir. Topluluk adı<br>ASCII karakterlerden oluşmalıdır. Maksimum uzunluğu<br>32 karakterdir.                                                                                                    |
| set-<br>community-<br>name:  | HP JetDirect baskı sunucusunun hangi SNMP<br>SetRequest'lere (denetim işlevleri) yanıt vereceğini<br>belirleyen parolayı belirtir. Baskı sunucusunun yanıt<br>vermesi için, gelen SNMP SetRequest baskı<br>sunucusunun "set community name" değeriyle aynı<br>olmalıdır. SetRequest'ler baskı sunucusunun ana<br>bilgisayar erişim listesinde yapılandırılan ana<br>bilgisayarlardan gelmelidir. Topluluk adları ASCII<br>karakterlerden oluşmalıdır. Maksimum uzunluğu<br>32 karakterdir. |
| trap-dest:                   | HP JetDirect baskı sunucusunun SNMP tutucu hedef<br>listesine bir ana bilgisayarın IP adresini girin.Liste<br>boşsa, baskı sunucusu SNMP tutucusu göndermez.<br>Liste en çok dört girdi içerir. Varsayılan SNMP Trap<br>Dstination List (Tutucu Hedef Listesi) boştur. SNMP<br>tutucu hedef listesindeki sistemlerin SNMP tutucularını<br>alabilmeleri için bu tutucuları dinleyecek bir tutucu<br>cinleri olması gerekir.                                                                 |
| trap-<br>community-<br>name: | HP JetDirect baskı sunucusu tarafından bir ana<br>bilgisayara gönderilen SNMP tutucularının içerdiği<br>topluluk adı (parola). Varsayılan topluluk adı public'tir.<br>Topluluk adları ASCII karakterlerden oluşmalıdır.<br>Maksimum uzunluğu 32 karakterdir.                                                                                                    |

#### Tablo 3.2 TFTP Yapılandırma Dosyası Parametreleri (3/3)

| authentication-<br>trap: | Baskı sunucusunu SNMP kimlik denetimi tutucusu<br>göndermek (açık) veya göndermemek (kapalı) üzere<br>yapılandırır. Kimlik denetimi tutucusu bir SNMP<br>isteminin alındığını, ama topluluk adı denetiminin<br>aşılamadığını gösterir. Varsayılan değeri "off"<br>(kapalı)dır. Yeni Hp JetDirect ElO kartları, ayrı SNMP<br>kimlik denetimi tutucu ayarlarını desteklemezler. (Tüm<br>SNMP tutucuları, SNMP Trap Destination List'te<br>ayarlanır.) |
|--------------------------|----------------------------------------------------------------------------------------------------|
| telnet:                  | 0 olarak ayarlandığı zaman bu parametre baskı<br>sunucusuna gelen Telnet bağlantılarına izin<br>vermemesini söyler. Erişime yeniden hak kazanmak<br>için TFTP yapılandırma dosyasındaki ayarı değiştirip<br>baskı sunucusunu kapatıp açın ya da baskı sunucusunu<br>fabrika varsayılan ayarlarına getirmek için soğuk<br>sıfırlama yapın. Bu parametre 1 olarak ayarlanırsa<br>gelecek Telnet bağlantılarına izin verilir.                          |
| port:                    | Çoklu bağlantı noktalı JetPrint sunucularında bağlantı<br>noktasına özgü komutlar için bağlantı noktasını (1, 2 ya<br>da 3) gösterir. Varsayılanı 1'dir.                                                                                                    |
| banner:                  | Bir LPD kapak sayfası basılmasını belirten bağlantı<br>noktasına özgü bir parametredir. 0 değeri kapak<br>sayfalarını etkinsizleştirir. 1 değeri (varsayılan) kapak<br>sayfalarını etkinleştirir.                                                                                                    |
# **DHCP Kullanımı**

Dynamic Host Configuration Protocol (DHCP, RFC 2131/2132) HP JetDirect baskı sunucusunun kullandığı birkaç otomatik yapılandırma mekanizmasından biridir. Ağda bir DHCP sunucusu varsa, HP JetDirect baskı sunucusu IP adresini otomatik olarak o sunucudan alır ve adını RFC 1001 ve 1002 uyumlu dinamik ad servislerinden herhangi biriyle kaydeder.

Not DHCP servislerinin sunucuda bulunması gerekir. DHCP servislerinin yüklenmesi veya etkin kılınması konusunda bilgi için sisteminizin dokümantasyonuna veya çevrim içi yardımına bakın.

Not JetDirect baskı sunucusu ve BOOTP/DHCP sunucusu farklı alt ağlarda bulunuyorlar ve yöneltme aygıtı "BOOTP Relay"i (BOOTP istemlerinin alt ağlar arasındaki aktarımına izin verir) desteklemiyorsa IP yapılandırması başarısız olabilir.

### **UNIX Sistemler**

DHCP'nin UNIX sistemleri üzerinde kurulması hakkında daha fazla bilgi için bootpd man sayfasına bakın.

HP-UX sistemlerinde örnek bir DHCP yapılandırma dosyası (dhcptab) /etc dizininde bulunabilir.

HP-UX halen DHCP uygulamaları için Dynamic Domain Name Services (DDNS) sağlamadığından, HP tüm baskı sunucusu kira sürelerini *sonsuz* olarak ayarlamanızı tavsiye eder. Bu da, baskı sunucusu IP adreslerinin dinamik ad servisleri sağlanıncaya dek sabit kalmalarını sağlar.

### Windows Sistemler

HP JetDirect baskı sunucuları bir Windows NT veya 2000 DHCP sunucudan IP yapılandırmayı desteklerler. Bu bölüm Windows sunucusunun herhangi bir istekliye atayabileceği veya kiralayabileceği IP adresleri havuzu ya da kapsamının nasıl kurulacağını anlatır. BOOTP/DHCP çalışması (fabrika varsayılanı) için yapılandırıldığında, baskı sunucusunun açılışında HP JetDirect baskı sunucusu DHCP sunucusundan IP yapılandırması için bir istemde bulunur.

| Not | Bu bilgiler özet olarak sunulmaktadır. Daha ayrıntılı bilgi<br>veya ek destek için DHCP yazılımınızla gelen bilgilere bakın.                                   |
|-----|----------------------------------------------------------------------------------------------------|
| Not | Değişen IP adreslerinden kaynaklanabilecek sorunları<br>önlemek için HP, tüm yazıcılara sonsuz kira süresi veya<br>ayrılmış IP adresi atanmasını tavsiye eder. |

#### Windows NT 4.0 Sunucu

Windows NT 4.0 sunucuda bir DHCP kapsamı kurmak için aşağıdaki işlemleri yapın:

- 1. Windows NT sunucuda *Program Manager (Program Yöneticisi)* penceresini açın ve *Network Administrator (Ağ Yöneticisi)* simgesini çift tıklatın.
- 2. **DHCP Manager (DHCP Yöneticisi)** simgesini çift tıklatarak bu pencereyi açın.
- 3. Server (Sunucu)'yu seçin ve Server Add (Sunucu Ekle)'yi seçin.
- 4. Sunucu IP adresini yazın, **OK**'i (**Tamam**) tıklatarak *DHCP Manager* penceresine geri dönün.
- 5. DHCP sunucuları listesinde, yeni eklediğiniz sunucuyu tıklatın, daha sonra **Scope'u (Kapsam)** seçin ve **Create'i (Yarat)** seçin.

6. Set up the IP Address Pool'u (IP Adresi Havuzunu Kur) seçin. *IP Address Pool* bölümünde, başlangıç IP adresini *Start Address* kutusuna, bitiş IP adresini *End Address* kutusuna yazarak IP adres aralığını belirleyin. IP adres havuzunun uygulandığı alt ağ için alt ağ maskesini de yazın.

Başlangıç ve bitiş IP adresleri, bu kapsama ayrılmış adres havuzunun uç noktalarını belirler.

Not İstenirse, bir "kapsam" dahilinde bazı IP adres aralıkları hariç tutulabilir.

7. *Lease Duration (Kira Süresi)* bölümünde, **Unlimited'i (Sınırsız)** seçin, daha sonra **OK'i** seçin.

HP, tüm yazıcıları sınırsız süreyle kiralanmış hatlara atamak suretiyle değişebilecek IP adreslerinin yaratabileceği sorunlardan kaçınmanızı tavsiye eder. Bununla birlikte, kapsam için sınırsız kira süresi seçilmesinin, o kapsamdaki tüm istemcilerin sınırsız kira süresine sahip olmasına neden olacağını unutmayın.

Ağınızdaki istemcilerin sınırlı kiraya sahip olmasını isterseniz, süreyi sınırlı bir zamana ayarlayabilirsiniz, fakat bütün yazıcıları kapsam için ayrılmış istemciler olarak yapılandırmanız gerekir.

- 8. Önceki işlemde sınırsız kiralar atadıysanız bu işlemi atlayın. Aksi takdirde, Scope'u ve Add Reservations'i (Çekince Ekle) seçerek yazıcıları ayrılmış istemciler olarak kurun. Her bir yazıcı için, *Add Reserved Clients (Çekinceli İstemci Ekle)* penceresinde aşağıdaki işlemleri yerine getirerek o yazıcı için bir rezervasyon oluşturun:
  - a. Seçilmiş IP adresini yazın.
  - b. Yapılandırma sayfasından MAC adresini veya donanım adresini alarak bu adresi *Unique Identifier (Tek Tanımlayıcı)* kutusuna yazın.
  - c. İstemci adını yazın (herhangi bir ad geçerlidir).
  - Add'i (Ekle) seçerek ayrılmış istemciyi ekleyin. Bir rezervasyonu silmek için *DHCP Manager* penceresinden Scope'u ve Active Leases'i (Etkin Kiralar) seçin. *Active Leases* penceresinde, silmek istediğiniz rezervasyonu tıklatarak Delete'i (Sil) seçin.
- 9. Close'u (Kapat) seçerek DHCP Manager penceresinden çıkın.

- WINS (Windows Internet Naming Service) kullanmayacaksanız bu işlemi atlayın. Aksi takdirde, DHCP sunucusunu yapılandırırken aşağıdaki işlemleri yapın:
  - a. DHCP Manager penceresinden DHCP Options'u (DHCP Seçenekleri) seçin ve şunlardan birini seçin:
     Scope (Kapsam) sadece seçilmiş kapsam için Ad Hizmeti istiyorsanız.
     Global (Genel) tüm kapsamlar için Ad Hizmeti istiyorsanız.
  - b. Sunucuyu Active Options (Etkin Seçenekler) listesine ekleyin. DHCP Seçenekleri penceresinde WINS/NBNS Servers (044)'i Unused Options (Kullanılmamış Seçenekler) listesinden seçin. Add'i seçin, sonra OK'yi seçin. Düğüm türünü ayarlamanızı isteyen bir uyarı görünebilir. Bunu işlem 10d'de yaparsınız.
  - c. WINS sunucusu IP adresini vermek için şunları yapmalısınız:
  - d. Value'yu (Değer) seçin sonra Edit Array'i (Diziyi Düzenle) seçin.
  - e. *IP Address Array Editor*'den (*IP Adresi Dizi Düzenleyicisi*) **Remove**'u (**Kaldır**) seçerek daha önce ayarlanmış adreslerden istenmeyenleri silin. Sonra WINS sunucusunun IP adresini yazarak **Add**'i seçin.
  - f. Adres IP adresleri listesinde göründüğünde, OK'i seçin. Böylece DHCP Options penceresine dönersiniz. Eklediğiniz adres IP adresleri listesinde (pencerenin alt kısmına yakın) görünürse işlem 10d'ye gidin. Aksi takdirde, işlem 10c'yi tekrarlayın.
  - g. DHCP Options penceresinde WINS/NBT Dode Type (046)'1 Unused Options (Kullanılmamış Seçenekler) listesinden seçin. Add'i seçerek düğüm türünü Active Options listesine ekleyin. Byte kutusunda karma düğümü belirtmek üzere 0x4 yazıp OK'i seçin.
- 11. Close'u tıklatarak Program Manager'dan çıkın.

#### Windows 2000 Sunucu

Windows 2000 sunucuda bir DHCP kapsamı kurmak için aşağıdaki işlemleri yapın:

- Windows 2000 DHCP yönetim yardımcı programını çalıştırın. Start'ı (Başlat'ı) tıklatın, Settings'i (Ayarlar'ı) ve Control Panel'i (Denetim Masası'nı) seçin. Administrative Tools (Yönetim Araçları) klasörünü açın ve DHCP yardımcı programını çalıştırın.
- 2. DHCP penceresinde, DHCP ağacından Windows 2000 sunucunuzu bulun ve seçin.

Sunucunuz ağaçta listelenmiyorsa sunucuyu eklemek için **DHCP**'yi seçin ve **Actions (İşlemler)** menüsünü tıklatın.

- Sunucunuzu DHCP ağacında seçtikten sonra, Action (İşlem) menüsünü tıklatın ve New Scope'yi (Yeni Kapsam'ı) seçin. Bu, Add New Scope (Yeni Kapsam Ekleme)Sihirbazını çalıştıracaktır.
- 4. Add New Scope (Yeni Kapsam Ekleme) Sihirbazında Next'i (İleri'yi) tıklatın.
- 5. Bu kapsam için bir Ad ve Tanım girin ve ardından Next'i (İleri'yi) tıklatın.
- 6. Bu kapsam için IP adresi aralığını (başlangıç IP adresi ve bitiş IP adresi) girin. Ayrıca, alt ağ maskesini de girin ve ardından **Next**'i (**İleri**'yi) tıklatın.

Alt ağ kullanılıyorsa, alt ağ maskesi bir IP adresinin hangi bölümünün alt ağı ve hangi bölümünün de istemci aygıtı belirttiğini tanımlar. Daha fazla bilgi için Ek A'ya bakın.

- 7. Gerekiyorsa kapsam içerisinde sunucu tarafından hariç tutulacak IP adresi aralığını girin. Ardından Next'i (İleri'yi) tıklatın.
- DHCP istemcileriniz için IP adresi kira süresini seçin. Ardından Next'i (İleri'yi) tıklatın.

HP, tüm yazıcılara ayrılmış IP adresleri atanmasını tavsiye eder. Bu işlemi kapsam kurulduktan sonra yapabilirsiniz (11. işleme bakın).

Not

9. Bu kapsamın DHCP seçeneklerini daha sonra yapılandırmak için No'yu (Hayır'ı) seçin. Ardından Next'i (İleri'yi) tıklatın.

DHCP seçeneklerini şimdi yapılandırmak için Yes'i (Evet'i) seçin ve Next'i (İleri'yi) tıklatın.

- İstenirse, istemciler tarafından kullanılacak yönelticinin (veya varsayılan ağ geçidinin) IP adresini belirtin. Ardından Next'i (İleri'yi) tıklatın.
- İstenirse, istemciler için Domain Name (Etki Alanı Adı) ve DNS'i (Etki Alanı Ad Sistemi) belirtin. Next'i (İleri'yi) tıklatın.
- İstenirse, WINS sunucu adları ve IP adreslerini belirtin. Next'i (İleri'yi) tıklatın.
- d. DHCP seçeneklerini şimdi etkin kılmak için Yes'i (Evet'i) seçin ve Next'i (İleri'yi) tıklatın.
- 10. Bu sunucuda DHCP kapsamını kurmayı başarıyla tamamladınız. Sihirbazı kapatmak için **Finish**'i (**Son**'u) tıklatın.
- 11. Yazıcınızı DHCP kapsamında ayrılmış bir IP adresiyle yapılandırın:
  - a. DHCP ağacında, kapsamınızın klasörünü açın ve **Reservations**'u (**Rezervasyonlar**'ı) seçin.
  - b. Action (İşlem) menüsünü tıklatın ve New Reservation'u (Yeni Rezervasyon'u) seçin.
  - c. Her bir alana, yazıcınız için ayrılmış IP adresi dahil olmak üzere uygun bilgileri girin. (Not: HP JetDirect'le bağlı yazıcınızın MAC adresini HP JetDirect konfigürasyon sayfasında bulabilirsiniz.)
  - "Supported types" (Desteklenen türler) altında, DHCP only'yi
     (Sadece DHCP'yi) seçin, ardından Add'ı (Ekle'yi) tıklatın. (Not: Both (Her ikisi de) veya BOOTP only'nin (Sadece BOOTP'nin) seçilmesi, HP JetDirect baskı sunucularının yapılandırma protokol istemlerini başlatma sıraları nedeniyle BOOTP yapılandırmasına yol açacaktır.)
  - e. Başka bir ayrılmış istemci belirtin veya **Close**'yi (**Kapat**'ı) tıklatın. Eklenen ayrılmış istemciler bu kapsamın Reservations (Rezervasyonlar) klasöründe gösterilecektir.
- 12. DHCP yönetim yardımcı programını kapatın.

## DHCP'nin Etkinleştirilmesi ve Etkinsizleştirilmesi

HP JetDirect baskı sunucusunun DHCP ile yapılandırılmasını istemiyorsanız DHCP yapılandırmasını etkinsizleştirmelisiniz. DHCP'yi etkinleştirmek veya etkinsizleştirmek için üç yöntem vardır:

- 1. HP JetDirect baskı sunucusunda BOOTP'yi etkisiz kılmak için yazıcı kontrol panelini kullanırsanız DHCP etkisiz kılınır.
- 2. HP JetDirect baskı sunucusunda DHCP işlemlerini etkin veya etkisiz kılmak için Telnet kullanabilirsiniz. Bir DHCP yapılandırmasını Telnet aracılığıyla etkisiz kıldığınızda, baskı sunucusu DHCP sunucusuyla ilgili tüm adları ve IP adreslerini otomatik olarak serbest bırakır ve baskı sunucusunun TCP/IP protokolünü yeniden başlatır. Bu noktada, baskı sunucusu yapılandırılmamış durumdadır ve yeni (DHCP olmayan) yapılandırma bilgisini elde etmek için BOOTP ve RARP istemleri göndermeye başlar.
- 3. TCP/IP parametrelerinde HP Web JetAdmin aracılığıyla değişiklik yapabilirsiniz.

DHCP'yi Telnet aracılığıyla etkisiz kılarken elle bir IP adresi verirseniz, baskı sunucusu DHCP'den aldığı IP adresini yine serbest bırakır ama BOOTP ve RARP yapılandırma istemleri göndermez. Onun yerine, sizin verdiğiniz yapılandırma bilgisini kullanır. **Bu nedenle, IP adresi verirseniz alt ağ maskesi,** varsayılan ağ geçidi ve boş zaman aşımı gibi tüm yapılandırma parametrelerini de elle ayarlamalısınız.

Not DHCP yapılandırma durumu etkisizden etkine değiştirilirse, baskı sunucusu kendi yapılandırma bilgisini bir DHCP sunucusundan alması gerektiğini varsayar. Başka bir deyişle, Telnet oturumu tamamlandığında baskı sunucusunun TCP/IP protokolü yeniden başlatılır ve kullanımdaki tüm yapılandırma bilgileri silinir. Bunun üzerine baskı sunucusu, DHCP sunucusuna ağ üzerinden DHCP isteği göndererek yeni yapılandırma bilgilerini elde etmeye çalışır.

Telnet aracılığıyla DHCP yapılandırılması konusunda bu bölümde daha ileride yer alan "Telnet Kullanımı" kısmına bakın.

# **RARP Kullanımı**

Bu alt bölümde baskı sunucusunun UNIX ve Linux sistemlere Reverse Address Resolution Protocol (RARP) kullanılarak nasıl yapılandırılacağı anlatılmıştır.

Bu kurma yöntemi, sistemde çalışan RARP cininin, HP JetDirect baskı sunucusundan gelen RARP isteğini yanıtlamasına ve baskı sunucusuna IP adresi vermesine olanak tanır.

- 1. Yazıcıyı kapatın.
- 2. UNIX veya Linux sisteminizde üst kullanıcı olarak oturum açın.
- 3. Sistem komut isteminde aşağıdaki komutu yazarak sistemde RARP cininin çalışmakta olduğundan emin olun:

```
ps -ef | grep rarpd (Unix)
```

ps ax | grep rarpd (BSD veya Linux)

4. Sistemin yanıtı aşağıdakine benzer olmalıdır:

861 0.00.2 24 72 5 14:03 0:00 rarpd -a 860 0.00.5 36 140 5 14:03 0:00 rarpd -a

- 5. Sistem RARP cini için bir işlem numarası vermezse, RARP cinini başlatma talimatları için *rarpd* kılavuz sayfasına bakın.
- 6. Atanmış IP adresinizle HP JetDirect baskı sunucusunun düğüm adını eklemek üzere /etc/hosts dosyasını düzenleyin. Örneğin:

13.32.11.24 laserjet1

 HP JetDirect baskı sunucusu için LAN donanım adresi/istasyon adresini (konfigürasyon sayfasından) eklemek için /etc/ethers dosyasını (HP-UX 10.20'de /etc/rarpd.conf dosyası) düzenleyin. Örneğin:

00:60:b0:a8:b0:00 laserjet1

Not Sisteminiz Network Information Service (NIS) kullanıyorsa değişiklikleri NIS ana bilgisayara ve ethers veri tabanlarına eklemeniz gerekir.

8. Yazıcıyı açın.

9. Kartın doğru IP adresiyle yapılandırılıp yapılandırılmadığını sınamak için, ping yardımcı programını kullanın. Komut isteminde şunu yazın:

```
ping <IP adresi>
```

Burada, <IP adresi > RARP tarafından atanmış olan adrestir. Varsayılan IP adresi 192.0.0.192'dir.

 Ping yanıt vermezse "HP JetDirect Baskı Sunucusu'nda Sorunların Giderilmesi" bölümüne bakın.

# Arp ve ping Komutlarının Kullanımı

HP JetDirect baskı sunucusunu desteklenen bir sistemden bir ARP (Address Resolution Protocol) komutu kullanarak da bir IP adresiyle yapılandırabilirsiniz. Protokol yöneltilebilir değildir yani, yapılandırmanın yapıldığı iş istasyonu HP JetDirect baskı sunucusuyla aynı ağ bölütünde bulunmalıdır.

HP JetDirect baskı sunucularıyla arp ve ping komutlarının kullanılabilmesi için aşağıdakiler gerekir:

- TCP/IP çalışma için yapılandırılmış Windows NT/2000 veya UNIX sistem
- HP JetDirect bellenim sürümü X.08.03 veya üstü
- HP JetDirect baskı sunucusunun LAN donanım (MAC) adresi (HP JetDirect konfigürasyon sayfasında veya HP JetDirect dışsal baskı sunucuların üzerindeki bir etikette belirtilir)

Not

Bazı sistemlerde arp komutu için üst kullanıcı hakları gerekebilir.

IP adresi, arp ve ping komutları kullanılarak atandıktan sonra diğer IP parametrelerini yapılandırmak için başka araçlar kullanın (Telnet, katıştırılmış web sunucusu veya HP Web JetAdmin yazılımı gibi).

Bir JetDirect baskı sunucusunu yapılandırmak için aşağıdaki komutları kullanın. Sisteme bağlı olarak LAN donanım adresi özel bir format gerektirir.

• DOS komut isteminden (Windows NT/2000):

```
arp -s <IP adresi> <LAN donanım adresi>
```

ping <IP adresi>

• UNIX komut isteminden:

arp -s <IP adresi> <LAN donanım adresi>

ping <IP adresi>

Burada <IP adresi> baskı sunucusuna atanmak istenen IP adresidir. Arp komutu, kayıtları iş istasyonundaki arp önbelleğine yazar, ping komutu ise IP adresini baskı sunucusunda yapılandırır.

Örneğin:

• Windows NT 4.0 veya Windows 2000'de

```
arp -s 13.32.8.98 00-b0-60-a2-31-98
ping 13.32.8.98
```

• UNIX'te

```
arp -s 13.32.8.98 00:b0:60:a2:31:98 ping 13.32.8.98
```

Not

IP adresi baskı sunucusunda kurulduktan sonra gelebilecek arp ve ping komutları dikkate alınmaz. IP adresi yapılandırıldıktan sonra baskı sunucusu fabrika değerlerine sıfırlanmadıkça arp ve ping kullanılamaz.

UNIX sistemlerde arp -s komutu sistemden sisteme farklılık gösterebilir.

Bazı BSD tabanlı sistemler IP adresini (veya ana bilgisayar adını) ters sırayla ister. Daha başka sistemler farklı parametreler isteyebilirler. Komut formatları hakkında daha ayrıntılı bilgi için sistem dokümantasyonunuza bakın.

## Telnet Kullanımı

Bu kısımda baskı sunucusunun Telnet kullanılarak nasıl yapılandırılacağı açıklanmaktadır.

#### Not Telnet komutlarını HP JetDirect baskı sunucusuyla kullanmak için iş istasyonunuzdan baskı sunucusuna giden bir yol olması gerekir. Daha basit bir şekilde söyleyecek olursak, sisteminizin ağ kimliğiyle HP JetDirect baskı sunucusunun ağ kimligi birbirine uymalıdır. Windows 95/98 ve NT/2000 sistemlerde baskı sunucusuna bir yol eklemek için DOS komut isteminde aşağıdaki route komutunu kullanabilirsiniz: route add <IP address JetDirect> <IP address work station> Burada <IP address JetDirect> HP JetDirect bask1 sunucusu üzerinde yapılandırılmış olan IP adresi ve <IP address work station> da baskı sunucusuyla aynı fiziksel LAN'a bağlı olan iş istasyonunun ağ kartının IP adresidir

#### DİKKAT

Dinamik olarak yapılandırılmış JetDirect baskı sunucularını değiştirmek için Telnet kullanmak (örneğin, BOOTP, RARP, DHCP kullanmak), değiştirilen parametreye bağlı olarak statik bir yapılandırma sonucu verebilir.

Yapılandırma parametrelerini ayarlamak için sisteminizden HP JetDirect baskı sunucusuna bir Telnet bağlantısı kurmanız gerekir.

1. Sistem isteminde şunu yazın:

telnet <IP address>

Burada <IP address> BOOTP, RARP, DHCP, yazıcı denetim paneli tarafından atanmış olan adres ya da varsayılan IP adresi olabilir. Varsayılan IP adresi 192.0.0.192'dir. <IP address>'i JetDirect konfigürasyon sayfasında bulabilirsiniz.

2. Sunucu connected to IP address yanıtını verdiğinde, Enter tuşuna iki kez basarak Telnet bağlantısının başlatıldığından emin olun.

3. Bir parola girmeniz istenirse doğru parolayı girin.

Varsayılan durumda Telnet parola gerektirmez, ama parola komutunu (passwd) kullanarak 14 karakteri aşmayacak parolalar belirleyebilirsiniz. Parola konunca, parola koruma etkinleştirilir. Yeni parola sorulduğunda 0 (sıfır) yazarak veya baskı sunucusunda soğuk sıfırlama (cold reset komutuyla) yaparak parola korumayı etkisizleştirebilirsiniz.

Not Telnet oturumu sırasında herhangi bir anda ? yazıp Enter tuşuna basarak mevcut yapılandırma parametrelerini, doğru komut biçimini ve ek komutların bir listesini ekranda izleyebilirsiniz. Geçerli yapılandırma bilgilerini yazdırmak için / yazıp ardından Enter 'a basın.

Not *Telnet Configuration* menüsündeki Present Config alanı HP JetDirect baskı sunucusunun nasıl yapılandırılacağını anlatır. Örneğin, HP JetDirect baskı sunucusu BOOTP sunucusu tarafından yapılandırılacaksa, menüde "present config=BOOTP" satırı bulunacaktır. Diğer olası yapılandırma türleri RARP, DHCP veya Telnet/Front Panel'dir.

Not Windows sistemlerde local echo (yerel yankı) seçilmiş olmalıdır. Sisteminizde local echo'nun etkin olup olmadığını anlamak için aşağıdaki işlemleri yapın:

- Windows 95/98/NT: Uçbirim ve Tercihler'i tıklatın.
- Windows 2000: Microsoft Telnet'i çalıştırın ve **display** (görüntüle) komutunu girin.

UNIX sistemlerde local echo'nun seçilmesi gerekli değildir.

4. Telnet komut istemi olan ">" işaretinin karşısına

parameter: value

yazıp Enter 'a basın. Burada, parameter tanımladığınız yapılandırma parametresine value ise, o parametreye atadığınız tanıma karşılık gelmektedir. Her parametre girdisini bir satırbaşı izler.

Yapılandırma parametrelerinin atanması konusunda örnekler için Tablo 3.3'ye bakın.

- 5. Başka yapılandırma parametrelerini ayarlamak için 4. işlemi tekrarlayın.
- 6. Yapılandırma parametrelerini yazmayı tamamladığınızda,

quit

yazıp Enter tuşuna basarak yapılandırma parametrelerini etkinleştirin.

Parametreleri etkinleştirmeden çıkmak için, exit yazıp **Enter**'a basın.

## Telnet Yapılandırma Parametresi Örnekleri

Tablo 3.3'deki örnekler Telnet yapılandırma komutlarının nasıl kullanılacağını göstermektedir.

Not

DHCP sunucusu tarafından sağlanan bir parametrenin değeri, DHCP etkinsizleştirilmeden Telnet'le değiştirilemez.

| Tablo 3.5 Temet Tapilanuli na Farametresi Omekien (1/5 | Tablo 3.3 | Telnet Yapılandırma | Parametresi | Örnekleri | (1/3) |
|--------------------------------------------------------|-----------|---------------------|-------------|-----------|-------|
|--------------------------------------------------------|-----------|---------------------|-------------|-----------|-------|

| IP Adres<br>Parametresi<br>Örneği | ip:<br>13.32.11.24            | Burada ip parametreyi belirtir,<br>13.32.11.24 ise yazıcının<br>adresini belirler. Bu parametreyi<br>yazarak, Telnet bağlantısı kurmak<br>için kullandığınız IP adresini<br>seçtiğiniz adresle<br>değiştirebilirsiniz.                                                                                                    |
|-----------------------------------|-------------------------------|----------------------------------------------------------------------------------------------------|
| Alt Ağ Maskesi<br>Örneği          | subnet-mask:<br>255.255.255.0 | Burada subnet-mask<br>parametreyi belirtir,<br>255.255.255.0 ise alt ağ<br>maskesini belirler.                                                                                                    |
| Varsayılan Ağ<br>Geçidi Örneği    | default-gw:<br>13.32.11.85    | Burada default-gw parametreyi<br>belirtir, 13.32.11.85 ise ağ<br>geçidinin IP adresini belirler.<br><b>Not:</b> HP JetDirect baskı<br>sunucusu DHCP tarafından<br>yapılandırılmışken alt ağ maskesi<br>veya varsayılan ağ geçidi adresini<br>değiştirirseniz (ön paneli, Telnet<br>veya başka bir araç kullanarak)<br>geçerli IP adresini DHCP<br>sunucusu IP adresi havuzuna<br>bırakmak için IP adresini<br>değiştirmeniz gerekir. |

| Syslog Sunucusu<br>Örneği                                | syslog-<br>server:<br>13.32.11.85        | Burada syslog-server<br>parametreyi belirtir,<br>13.32.11.85 ise o sunucunun<br>IP adresini belirler.                                                                                                    |
|----------------------------------------------------------|------------------------------------------|----------------------------------------------------------------------------------------------------|
| Protokol<br>Etkinleştirme/<br>Etkinsizleştirme<br>Örneği | IPX/SPX: 1<br>dlc-llc: 1<br>ethertalk: 1 | <ul> <li>(1 etkinleştirir, 0 etkinsizleştirir)</li> <li>(1 etkinleştirir, 0 etkinsizleştirir)</li> <li>(1 etkinleştirir, 0 etkinsizleştirir)</li> </ul>                                                                                                    |
| Boş Zaman<br>Aşımı<br>Parametresi<br>Örneği              | idle-<br>timeout: 120                    | Burada idle-timeout<br>parametreyi belirtir, 120 ise boş<br>bir yazdırma bağlantısının açık<br>kalmasına izin verilen saniye<br>sayısını belirler. Bu<br>parametreyi 0'a ayarlarsanız,<br>bağlantı sonlanmaz ve başka<br>hiçbir ana bilgisayar bağlantı<br>kuramaz.                                  |
| Kapak Sayfası<br>Parametresi<br>Örneği                   | banner: 1                                | (1 etkinleştirir, 0 etkinsizleştirir)                                                                                                    |
| Bağlantı Noktası<br>ve Kapak Sayfası<br>Örneği           | port:2<br>banner:0                       | Çok bağlantı noktalı JetDirect<br>baskı sunucuları için 'port' bir<br>kapak sayfasını etkinleştirmek<br>veya etkinsizleştirimek istediğiniz<br>bağlantı noktasını gösterir. (Bu<br>örnek bağlantı noktası 2'deki<br>kapak sayfasını etkinsizleştirir.)<br>Varsayılan bağlantı noktası port<br>1'dir. |

Tablo 3.3 Telnet Yapılandırma Parametresi Örnekleri (2/3)

| Topluluk Adı<br>Ayarlama Örneği                                               | set-cmnty-<br>name:<br>my_network | Burada set - cmnty-name<br>parametreyi belirtir, my_network<br>ise ayarlamak istediğiniz adı<br>belirler.<br>Topluluk Adı Ayarlama<br>parametresi, dışsal ağ yönetimi<br>varlıklarının içsel baskı sunucusu<br>yönetimi (mib) değerlerini<br>ayarlamalarına olanak sağlayan<br>bir ağ yönetimi güvenlik<br>mekanizmasıdır. Ad, 1 ila<br>32 arasında alfabetik ve sayısal<br>karakterden oluşabilir ve altçizgi<br>(_) simgesini içerebilir. |
|-------------------------------------------------------------------------------|-----------------------------------|----------------------------------------------------------------------------------------------------|
| DHCP<br>Parametresi<br>Örneği                                                 | dhcp-config:<br>1                 | Burada dhcp-config: Dinamik<br>Ana Bilgisayar Yapılandırma<br>Protokolü'nü belirtir. (1 etkin kılar,<br>0 etkisiz kılar)                                                                                                    |
| Ana Bilgisayar<br>Adı Örneği (bir<br>adın atanması<br>veya<br>değiştirilmesi) | host-name:<br>BENIM_YAZICIM       | Burada BENIM_YAZICIM<br>herhangi bir alfasayısal dizilim<br>olup tamamen büyük harflerle<br>yazılmalıdır.                                                                                                    |

#### Tablo 3.3 Telnet Yapılandırma Parametresi Örnekleri (3/3)

### Varolan IP Adresinin Telnet Kullanılarak Silinmesi

IP adresini bir Telnet oturumu sırasında silmek için:

- 1. cold-reset yazıp Enter 'a basın.
- 2. quit yazıp Enter 'a basarak Telnet'ten çıkın.
- Not Bu işlem tüm TCP/IP parametrelerini silerse de sadece TCP/IP alt sistemini etkiler. Bu işlemden sonra baskı sunucusu kapatılıp açılmalıdır. IPX/SPX (Novell NetWare) veya AppleTalk gibi diğer alt sistem parametreleri bundan etkilenmez.

## Katıştırılmış Web Sunucusunun Kullanılması

Katıştırılmış web sunucusunu destekleyen HP JetDirect baskı sunucularındaki IP parametrelerini ayarlayabilirsiniz.Daha fazla bilgi için Ek B'ye bakın.

## Yazıcı Kontrol Paneli'nin Kullanımı

Bu kısımda HP JetDirect içsel baskı sunucusunun, yazıcı kontrol paneli kullanılarak nasıl yapılandırılacağı açıklanmaktadır.

HP JetDirect baskı sunucusunun yapılandırılması yazıcının kontrol panelinden destekleniyorsa, aşağıda listelenen ağ yapılandırma parametrelerini ayarlayabilirsiniz.

- Baskı sunucusunun IP adresi
- Alt ağ maskesi
- Varsayılan ağ geçidi adresi
- Syslog sunucusu adresi
- Boş zaman aşımı

Yazıcı kontrol paneli yapılandırması destekleniyorsa, baskı sunucusunun yazıcı kontrol panelinden yapılandırılmasıyla ilgili talimatlar için baskı sunucusunun donanım kurma kılavuzuna ya da yazıcının kullanım kılavuzuna bakın.

Diğer parametreleri yapılandırmak istiyorsanız, BOOTP/TFTP'yi kullanarak baskı sunucusunun tüm parametrelerini yapılandırabilirsiniz.

HP JetDirect baskı sunucusu, yapılandırmasını yazıcı denetim panelinden almak üzere yapılandırılmışsa, yapılandırma açılıp kapanmalar arasında baskı sunucusunda saklanır. Bu parametreler hakkında daha fazla bilgi için Tablo 3.4'e bakın.

| · · · ·                                            |                                                                                                    |
|----------------------------------------------------|----------------------------------------------------------------------------------------------------|
| JetDirect İçsel Baskı<br>Sunucusu Menü<br>Seçeneği | Tanımı                                                                                                    |
| CFG NETWORK=NO*                                    | JetDirect menü seçeneklerine erişmek isteyip<br>istemediğinizi seçer. NO* (varsayılan) menüye<br>erişmek istemediğiniz anlamına gelir. JetDirect<br>EIO menüsüne girmeyi her isteyişinizde bunu<br>YES* olarak değiştirmelisiniz. |
| IPX/SPX=ON*                                        | Protokol yığınının etkin olup olmadığını belirler.                                                                                                    |
| DLC/LLC=ON*                                        | Varsayılan durum ON*'dur. Protokolü etkisiz                                                                                                    |
| TCP/IP=ON*                                         | Kimak için bunu Ori - olarak değiştirin.                                                                                                    |
| ETALK=ON*                                          |                                                                                                    |
| CFG IPX/SPX=NO*                                    | IPX/SPX menüsüne erişmek ve IPX/SPX<br>protokolü parametrelerini ayarlamak isteyip<br>istemediğinizi seçer.                                                                                                    |
|                                                    | IPX/SPX menüsünde ağınızda kullanılan <i>Frame</i><br><i>Type (Çerçeve Tipi)</i> parametresini belirtebilirsiniz.                                                                                                    |
|                                                    | <ul> <li>Varsayılan değer olan AUTO, çerçeve tipini<br/>otomatik olarak algılanan çerçeve tipine<br/>ayarlar ve sınırlar.</li> </ul>                                                                                              |
|                                                    | <ul> <li>Ethernet kartları için çerçeve tipi seçenekleri<br/>arasında EN_8023, EN_II, EN_8022,<br/>EN_SNAP sayılabilir.</li> </ul>                                                                                                |
|                                                    | <ul> <li>Token Ring kartları için çerçeve tipi<br/>seçenekleri arasında TR_8022, TR_SNAP<br/>sayılabilir.</li> </ul>                                                                                                    |
|                                                    | Simgeli Halka kartları için olan IPX/SPX<br>menüsünde ayrıca SRC RT=AUTO (varsayılan),<br>OFF, SINGLE R veya ALL RT'yi içeren NetWare<br>Source Routing (NetWare Kaynak Yöneltimi)<br>parametrelerini de belirtebilirsiniz.       |

Tablo 3.4 Baskı Sunucusu Parametreleri (1/2)

| Tablo 3.4 | Baskı Sunucusu | Parametreleri | (2/2) |
|-----------|----------------|---------------|-------|
|-----------|----------------|---------------|-------|

| JetDirect İçsel Baskı<br>Sunucusu Menü<br>Seçeneği | Tanımı                                                                                                    |
|----------------------------------------------------|----------------------------------------------------------------------------------------------------|
| CFG TCP/IP=NO*                                     | TCP/IP menüsüne erişmek ve TCP/IP protokolü<br>parametrelerini ayarlamak isteyip istemediğinizi<br>seçer.                                                                                                    |
|                                                    | TCP/IP menüsünde, yazıcı açıldığında TCP/IP<br>parametrelerinin bir BootP veya DHCP sunucusu<br>tarafından otomatik olarak yapılandırılması için<br>BOOTP=YES* ayarını yapabilirsiniz.                                                            |
|                                                    | BOOTP=NO ayarını yaparsanız aşağıdaki TCP/IP<br>parametrelerini kontrol panelinden elle<br>ayarlayabilirsiniz:                                                                                                    |
|                                                    | <ul> <li>IP adresinin her bir byte'ı (IP)</li> <li>Alt Ağ Maskesi (SM)</li> <li>Syslog Sunucusu (LG)</li> <li>Varsayılan Ağ Geçidi (GW)</li> <li>Boş Zaman Aşımı (varsayılan değer<br/>90 saniyedir, 0 zaman aşımını etkinsizleştirir)</li> </ul> |
| CFG ETALK=NO*                                      | EtherTalk menüsüne erişmek ve ağınız için<br>AppleTalk faz parametresini (ETALK PHASE=1<br>veya 2) ayarlamak isteyip istemediğinizi seçer.                                                                                                    |

## Başka Bir Ağa Taşınılması

Bir IP adresiyle yapılandırılmış olan bir HP JetDirect baskı sunucusunu yeni bir ağa taşırken, IP adresinin yeni ağdaki adreslerle çelişmeyeceğinden emin olun. Baskı sunucusunun IP adresini yeni ağda kullanılabilecek bir adrese değiştirebilir ya da kullanımdaki IP adresini silip baskı sunucusunu yeni ağa yükledikten sonra başka bir adres yapılandırabilirsiniz. Baskı sunucusunda soğuk sıfırlama yapın (Talimatlar için, "HP JetDirect Baskı Sunucusu'nda Sorunların Giderilmesi" başlıklı 6. bölüme bakın).

Kullanımdaki BOOTP sunucusuna erişilemiyorsa, başka bir BOOTP sunucusu bulup yazıcıyı bu sunucuya yapılandırmanız gerekebilir.

Baskı sunucusu BOOTP, DHCP veya RARP kullanılarak yapılandırılmışsa uygun sistem dosyalarını güncellenmiş ayarlarla düzenleyin. IP adresi elle ayarlanmışsa (örneğin, kontrol panelinden veya Telnet'le) IP parametrelerini bu bölümde anlatılan şekilde yeniden yapılandırın.

# LPD Yazdırma İçin Yapılandırma

# Giriş

HP JetDirect baskı sunucusu LPD yazdırmayı desteklemek üzere bir LPD (Satır Yazıcı Cini) Sunucu modülü içerir. Bu bölümde HP JetDirect baskı sunucusunun LPD yazdırmayı destekleyen çeşitli sistemlerle kullanılmak üzere nasıl yapılandırılacağı anlatılmaktadır. Bu talimatlar şunları içerir:

- UNIX Sistemlerde LPD
  - BSD tabanlı UNIX sistemlerinin LPD kullanılarak yapılandırılması
  - Yazdırma kuyruklarının SAM yardımcı programı (HP-UX sistemleri) kullanarak yapılandırılması
- Windows NT/2000 Sistemlerde LPD
- Mac OS Sistemlerde LPD

## LPD Hakkında

Satır Yazıcı Cini (LPD), çeşitli TCP/IP sistemlerine yüklenebilen satır yazıcı bekletme servislerine ilişkin protokol ve programlarla ilgilidir.

HP JetDirect baskı sunucusunun işlevselliğinin LPD'yi desteklediği, kullanılan yaygın sistemler arasında şunlar sayılabilir:

- Berkeley tabanlı (BSD) UNIX sistemleri
- HP-UX
- Solaris
- IBM AIX
- Linux
- Windows NT/2000
- Mac OS

Bu bölümdeki UNIX yapılandırma örnekleri BSD-tabanlı UNIX sistemleri için sözdizimini gösterir. Sisteminizin sözdizimi değişik olabilir. Doğru sözdizim için sistem dokümantasyonuna bakın.

Not LPD işlevselliği, LPD'nin RFC 1179 dokümanına uyan herhangi bir ana bilgisayar uygulamasıyla kullanılabilir. Yine'de, yazıcı bekleticilerinin yapılandırılma yöntemi değişebilir. Bu sistemlerin yapılandırılmasıyla ilgili bilgi için sistem dokümantasyonuna bakın.

LPD programları ve protokolü şunları içerir:

| Program Adı | Programın Amacı                                                                                                    |
|-------------|----------------------------------------------------------------------------------------------------|
| lpr         | İşleri yazılmak üzere kuyruğa koyar                                                                                                    |
| lpq         | Yazdırma kuyruklarını ekrana getirir                                                                                                    |
| lprm        | İşleri yazdırma kuyruklarından kaldırır                                                                                                    |
| lpc         | Yazdırma kuyruklarını denetler                                                                                                    |
| lpd         | Belirtilen yazıcı sisteme bağlı ise dosyaları<br>tarar ve yazar.                                                                                  |
|             | Belirtilen yazıcı başka bir sisteme bağlıysa,<br>dosyalar bu işlem tarafından basılacakları<br>uzak sistem üzerindeki Ipd işlemine<br>yöneltilir. |

Tablo 4.1 LPD Programları ve Protokolleri

## LPD'nin Yapılandırılması İçin Gereken Koşullar

LPD yazdırmayı kullanabilmeniz için yazıcınızın HP JetDirect baskı sunucusu aracılığıyla ağa bağlanmış olması ve baskı sunucusu durum bilgilerine sahip olmanız gerekir. Bu bilgiler HP JetDirect yazıcı konfigürasyon sayfasında listelenmiştir. Yazıcıdan bir konfigürasyon sayfası bastıramadıysanız, talimatlar için baskı sunucusunun donanım kurma kılavuzuna ya da yazıcının başlangıc kılavuzuna bakın. Ayrıca aşağıdakilerin bulunduğundan da emin olun:

- LPD yazdırmayı destekleyen bir işletim sistemi.
- Sisteminize Üst Kullanıcı (kök) veya Ağ Yöneticisi erişim hakları.
- Yazıcı sunucusunun LAN donanım adresi (veya istasyon adresi). Bu adres HP JetDirect konfigürasyon sayfasında baskı sunucusu durum bilgileriyle birlikte yazılı olup aşağıdaki şekildedir:

LAN HW ADDRESS: xxxxxxxxxx

Burada x onaltı tabanında bir rakamdır (örnek, 001083123ABC).

• HP JetDirect baskı sunucusu üzerinde yapılandırılmış bir IP adresi.

# LPD Kurulumuna Genel Bir Bakış

HP JetDirect baskı sunucusunun LPD yazdırma için yapılandırılması için aşağıdaki işlemlerin yapılması gerekir:

- 1. IP parametrelerinin ayarlanması.
- 2. Yazıcı kuyruklarının kurulması.
- 3. Deneme dosyası yazdırılması.

Bundan sonraki bölümler her işlem için ayrıntılı açıklamalar içermektedir.

## İşlem 1. IP Parametrelerinin Ayarlanması

HP JetDirect baskı sunucusunda IP parametrelerinin ayarlanması konusunda 3. bölüme bakın. TCP/IP ağlar hakkında daha fazla bilgi için Ek A'ya bakın.

## İşlem 2. Yazdırma Kuyruklarının Kurulması

Sistem üzerinde kullandığınız her yazıcı veya yazıcı dili (PCL veya PS) için bir yazdırma kuyruğu kurulmalıdır. Biçimlendirilmiş ve biçimlendirilmemiş dosyalar için de farklı kuyruklar gereklidir. Aşağıdaki örneklerdeki (rp etiketine bakın) text ve raw kuyruk adlarının özel anlamları vardır.

#### Tablo 4.2 Desteklenen Kuyruk Adları

| raw, raw1, raw2, raw3     | işlem yok         |
|---------------------------|-------------------|
| text, text1, text2, text3 | satırbaşı eklenir |
| auto, auto1, auto2, auto3 | otomatik          |

HP JetDirect baskı sunucusundaki satır yazıcı cini, text kuyruğundaki verilere biçimlenmemiş metin veya ASCII gibi davranır ve her satıra yazıcıya göndermeden önce satırbaşı ekler. (Gerçekte gözlenen davranışın, işin başlangıcında PCL satır sonlama komutunun (2 değerinde) verilmesi olduğuna dikkat edin.) Satır yazıcı cini raw kuyruğundaki verilere PCL, PostScript veya HP-GL/2 dillerinde biçimlendirilmiş dosyalar gibi davranır ve verileri hiçbir değişiklik yapmadan yazıcıya gönderir. Öte yandan, auto kuyruğundaki veriler duruma uygun olarak metin veya ham şeklinde otomatik olarak işlenecektir. Kuyruk adının yukarıdakilerden biri olmaması durumunda HP JetDirect baskı sunucusu bunu raw1 olarak kabul eder.

### İşlem 3. Bir Deneme Dosyasının Yazdırılması

LPD komutlarını kullanarak bir deneme dosyası yazdırın. Talimatlar için sisteminiz için verilen bilgilere bakın.

# UNIX Sistemlerde LPD

#### BSD Tabanlı Sistemler İçin Baskı Kuyruklarının Yapılandırılması

/etc/printcap dosyasını aşağıdakileri içerecek biçimde düzenleyin:

```
printer_name|short_printer_name:\
:lp=:\
:rm=node_name:\
:rp=remote_printer_name_argument:\(bunun text, raw
veya auto olması gerekir)
:lf=/usr/spool/lpd/error_log_filename:\
:sd=/usr/spool/lpd/printer_name:
```

Burada printer\_name kullanıcıya yazıcıyı tanımlar, node\_name ağdaki yazıcıyı tanımlar, remote\_printer\_name\_argument ise yazdırma kuyruğunu gösterir.

printcap hakkında daha fazla bilgi için printcap kılavuz sayfasına bakın.

### Örnek 1

(Bir ASCII veya metin yazıcı için önerilen ad):

```
lj1_text|text1:\
:lp=:\
:rm=laserjet1:\
:rp=text:\
:lf=/usr/spool/lpd/lj1_text.log:\
:sd=/usr/spool/lpd/lj1_text:
```

### Örnek 2

(PS, PCL veya HP-GL/2 yazıcılar için önerilen ad):

```
lj1_raw|raw1:\
:lp=:\
:rm=laserjet1:\
:rp=raw:\
:lf=/usr/spool/lpd/lj1_raw.log:\
:sd=/usr/spool/lpd/lj1_raw:
```

Yazıcınız PostScript, PCL ve HP-GL/2 dilleri arasında otomatik geçişi desteklemiyorsa yazıcı dilini seçmek için yazıcı kontrol panelini (yazıcıda varsa) kullanın veya baskı verilerine katıştırılmış komutlar aracılığıyla yazıcı dilini seçme işini uygulamanıza bırakın.

Yazdırma için komut satırında yazıcı adının yazılması gerektiğinden, kullanıcıların yazıcı adlarını bilmelerini sağlayın.

Aşağıdakileri girerek bekletme dizinini yaratın. Kök dizinde şunları yazın:

```
mkdir /usr/spool/lpd
cd /usr/spool/lpd
mkdir printer_name_1 printer_name_2
chown daemon printer_name_1 printer_name_2
chgrp daemon printer_name_1 printer_name_2
chmod g+w printer_name_1 printer_name_2
```

Burada printer\_name\_1 ve printer\_name\_2 bekletilecek yazıcıları göstermektedir. Çok sayıda yazıcı bekletilebilir. Aşağıdaki örnek, metin (veya ASCII) yazdırma ve PCL veya PS yazdırmada kullanılan yazıcılar için bekletme dizini yaratma komutunu göstermektedir.

### Örnek:

```
mkdir /usr/spool/lpd
cd /usr/spool/lpd
mkdir lj1_text lj1_raw
chown daemon lj1_text lj1_raw
chgrp daemon lj1_text lj1_raw
chmod g+w lj1_text lj1_raw
```

#### SAM Kullanarak Yazdırma Kuyruklarıın Yapılandırılması (HP-UX sistemler)

HP-UX sistemlerinde "text" (ASCII) dosyaları veya "raw" (PCL, PS veya diğer yazıcı dili) dosyalarını yazdırmak için uzaktan yazdırma kuyrukları yapılandırmada SAM yardımcı programı kullanılabilir.

SAM programını çalıştırmadan önce, HP JetDirect baskı sunucusu için bir IP adresi seçin ve bunun için HP-UX çalıştıran sisteminizde /etc/hosts dosyasına bir girdi koyun.

- 1. Üst kullanıcı olarak SAM yardımcı programını başlatın.
- 2. Peripheral Devices'i Main (Ana) menüden seçin.
- 3. **Printers/Plotters (Yazıcılar/Çiziciler)**'i *Peripheral Devices (Çevre Aygıtları)* menüsünden seçin.
- 4. **Printers/Plotters**'i *Printers/Plotters* menüsünden seçin.
- 5. Add a Remote Printer (Uzak Yazıcı Ekle)'yi *Actions (İşlemler)* listesinden seçin, ardından yazıcı adını seçin.

Örnekler: my\_printer veya printer1

6. Bir uzak sistem adı seçin.

Örnek: jetdirect1 (HP JetDirect baskı sunucusu düğüm adı)

7. Bir uzak yazıcı adı seçin.

(ASCII için text yazın, PS, PCL veya HP-GL/2 içinse raw yazın)

- 8. BSD sistemi üzerinde bir uzak yazıcı olup olmadığını kontrol edin. Y yazmalısınız.
- 9. Menünün altındaki **OK**'i tıklatın. Yapılandırma başarılıysa program şu iletiyi yazar:

The printer has been added and is ready to accept print requests.

- 10. OK'i tıklatın ve Exit'i List menüsünden seçin.
- 11. Exit Sam'ı seçin.

Not Varsayılan durumda, lpsched çalışmamaktadır. Yazdırma kuyruklarını kurduğunuzda zamanlayıcıyı açtığınızdan emin olun.

## Bir Deneme Dosyasının Yazdırılması

Yazıcı ve baskı sunucusu bağlantılarının hatasız olduğunu doğrulamak için bir deneme dosyası yazdırın.

1. Unix sistem isteminde şunu yazın:

lpr -Pprinter\_name file\_name

Burada printer\_name atanmış yazıcıyı, file\_name ise yazılacak olan dosyayı belirtir.

Örnekler (BSD tabanlı sistemler için):

Metin Dosyası: lpr-Ptext1 textfile PCL Dosyası: lpr-Praw1 pclfile.pcl PS Dosyası: lpr -Praw1 psfile.ps HP-GL/2 Dosyası: lpr -Praw1 hpglfile.hpg

*HP-UX sistemlerde*, lpr - P yerine lp - d yazın.

2. Yazdırma durumunu öğrenmek için, UNIX isteminde şunu yazın:

lpg -Pprinter\_name

Burada printer\_name atanmış yazıcıyı belirtir.

Örnekler (BSD tabanlı sistemler için):

lpq -Ptext1 lpq -Praw1

*HP-UX sistemlerde yazdırma durumununu öğrenmek için*, lpq - P yerine lpstat yazın.

HP JetDirect baskı sunucusunun LPD kullanımı için yapılandırılması işlemi böylece tamamlanır.

# Windows NT/2000 Sistemlerde LPD

Bu bölümde Windows NT/2000 ağlarının HP JetDirect LPD (Satır Yazıcı Cini) hizmetlerini kullanmak üzere nasıl yapılandırılacağı anlatılmaktadır.

İşlem iki bölümden oluşur:

- TCP/IP yazılımının yüklenmesi (önceden yüklenmemişse).
- Bir ağ LPD yazıcısının yapılandırılması.

## TCP/IP Yazılımının Yüklenmesi

Bu işlem TCP/IP'nin Windows NT sisteminizde yüklü olup olmadığını denetlemenizi ve gerekirse yazılımı yüklemenizi sağlar.

#### Not

TCP/IP bileşenlerini yüklemek için Windows Sistem dağıtım dosyaları veya CD-ROM'larına gerek duyulabilir.

- 1. Microsoft TCP/IP Yazdırma protokolü ve TCP/IP yazdırma desteğinizin olup olmadığının denetlenmesi:
  - Windows 2000–Start (Başlat), Settings (Ayarlar), Control Panel'i (Denetim Masası'nı) tıklatın. Ardından, Network and Dial-up Connections (Ağ ve Çevirmeli Bağlantılar) klasörünü çift tıklatın. Ağınız için Local Area Connection'u (Yerel Alan Bağlantısı'nı) seçin, ardından File (Dosya) menüsünü tıklatın ve Properties'i (Özellikler'i) seçin.

Listede Internet Protocol (TCP/IP) varsa ve bu bağlantı tarafından kullanılan bileşenler arasında etkinse gerekli yazılım zaten yüklü demektir. ("Bir Ağ Yazıcısının Windows 2000 Sistemleri İçin Yapılandırılması" konusuyla devam edin). Aksi takdirde, 2. işleme geçin.

■ NT 4.0— Start, Settings, Control Panel'i tıklatın. Ardından *Network* iletişim kutusunu ekrana getirmek üzere Network seçeneğini çift tıklatın.

Protocols sekmesi altında TCP/IP Protocol, Services sekmesi altında da Microsoft TCP/IP Printing'in bulunması gerekli yazılımı daha önce yüklemiş olduğunuz anlamına gelir. ("Bir Ağ Yazıcısının Windows NT 4.0 Sistemleri için Yapılandırılması" konusuna atlayın.) Aksi takdirde, 2. işleme geçin.

- 2. Yazılımı daha önce yüklemediyseniz:
  - Windows 2000–Local Area Connection Properties (Yerel Alan Bağlantı Özellikleri) penceresinde, Install'ı (Yükle'yi) tıklatın. Select Network Component Type (Ağ Bileşen Türünü Seç) penceresinde Protocol'u (Protokol'ü) seçin ve Internet Protocol (TCP/IP)'yi (Internet Protokolü (TCP/IP)'yi) eklemek için Add'i (Ekle) tıklatın.

Ekrana gelen talimatlara uyun.NT 4.0–Her bir sekme için Add (Ekle) düğmesini seçin ve TCP/IP Protocol (TCP/IP Protokolü) ve Microsoft TCP/IP Printing (Microsoft TCP/IP Yazdırma) hizmetini seçin.

Ekrandaki talimatlara uyun.

İstendiğinde Windows NT dağıtım dosyalarının tam yolunu girin (bunun için Windows NT iş istasyonu veya sunucu CD-ROM'unuza gereksinim duyabilirsiniz).

- 3. Bilgisayar için TCP/IP yapılandırma değerlerini girin:
  - Windows 2000–Local Area Connection Properties (Yerel Alan Bağlantı Özellikleri) penceresindeki General (Genel) sekmesinde Internet Protocol (TCP/IP)'yi seçin ve Properties'i (Özellikler'i) tıklatın.
  - NT 4.0–TCP/IP yapılandırma değerleri sizden otomatik olarak istenebilir. İstenmezse, *Networks (Ağlar)* penceresinde Protocols (Protokoller) sekmesini seçin ve TCP/IP Protocol'ü (TCP/IP Protokolü'nü) seçin. Ardından Properties'i (Özellikler'i) tıklatın.

Bir Windows sunucusunu yapılandırıyorsanız, IP adresini, varsayılan ağ geçidi adresini ve alt ağ maskesini uygun boşluklara yazın.

Bir istemciyi yapılandırıyorsanız Ağ Yöneticinizden otomatik TCP/IP yapılandırmasını etkin mi kılacağınızı yoksa uygun yerlere sabit bir IP adresi, varsayılan ağ geçidi adresi ve alt ağ maskesi mi yazmanız gerektiğini öğrenin.

- 4. Çıkmak için **OK**'i tıklatın.
- 5. Bunu yapmanız istenirse, Windows'dan çıkın ve değişikliklerin etkisini göstermesi için bilgisayarınızı yeniden çalıştırın.

## Bir Ağ Yazıcısının Windows 2000 Sistemleri İçin Yapılandırılması

Aşağıdaki işlemleri yaparak varsayılan yazıcıyı kurun.

- 1. Unix için Print Services'in (Yazdırma Hizmetleri'nin) yüklü olup olmadığını kontrol edin (LPR bağlantı noktasının kullanılabilmesi için gerekli):
  - a. Start (Başlat), Setup (Kur) ve Control Panel'i (Denetim Masası'nı) tıklatın. Network and Dial-up Connections (Ağ ve Çevirmeli Bağlantılar) klasörünü çift tıklatın.
  - b. Advanced (Gelişmiş) menüsünü tıklatın ve Optional Networking Components'i (İsteğe Bağlı Ağ Bileşenleri'ni) seçin.
  - c. Other Network File and Print Services'i (Diğer Ağ Yazdırma ve Dosya Servisleri'ni) seçin ve etkin kılın.
  - d. **Details**'i (**Ayrıntılar**'ı) tıklatın ve **Print Services for Unix** (**Unix için Yazdırma Servisleri**'nin) etkin olup olmadığını kontrol edin. Etkin değilse, etkin kılın.
  - e. Okay'i (Tamam'ı) ve ardından Next'i (İleri'yi) tıklatın.
- 2. Printers (Yazıcılar) klasörünü açın (Masaüstünden Start (Başlat), Settings (Ayarlar) ve Printers'i (Yazıcılar'ı) tıklatın).
- 3. Add Printer'i (Yazıcı Ekle'yi) çift tıklatın. Add Printer Wizard (Yazıcı Ekleme Sihirbazı) açılış ekranında, Next'i (İleri'yi) tıklatın.
- 4. **Local printer**'i (**Yerel Yazıcı**'yı) seçin ve Tak ve Kullan yazıcı kurulumu için otomatik saptamayı etkin durumdan çıkarın. **Next**'i (**İleri**'yi) tıklatın.
- Create a new port'u (Yeni Bağlantı Noktası Yarat'ı) ve LPR Port'u (LPR Bağlantı Noktası'nı) seçin . Next'i (İleri'yi) tıklatın.
- 6. *Add LPR compatible printer (LPR uyumlu yazıcı ekle)* penceresinde:
  - HP JetDirect baskı sunucusunun DNS adını veya IP adresini girin.
  - HP JetDirect baskı sunucusu üzerindeki yazıcı veya yazdırma kuyruğunun adı için küçük harf olarak **raw**, **text** veya **auto** yazın.

Ardından **OK**'i (**Tamam'**ı) tıklatın.

Not HP JetDirect baskı sunucusu metin dosyalarını biçimlendirilmemiş metin veya ASCII dosyaları olarak işleme koyar. Raw dosyalar PCL, PostScript veya HP-GL/2 yazıcı dillerinde biçimlendirilmiş dosyalardır.

> Üç bağlantı noktalı HP JetDirect harici baskı sunucular için bağlantı noktasını belirtmek amacıyla raw1, raw2, raw3, text1, text2, text3 veya auto1, auto2, auto3 kullanın.

- İmalatçıyı ve Yazıcı modelini seçin. (Gerekirse, yazıcı sürücüsünü yüklemek için Have Disk'i (Disketi Var'ı) tıklatın ve talimatlara uyun.) Next'i (İleri'yi) tıklatın.
- 8. Bunu yapmanız istenirse mevcut sürücüyü tutmayı seçin. Next'i (İleri'yi) tıklatın.
- 9. Bir yazıcı adı girin ve bu yazıcının varsayılan yazıcı olup olmayacağını seçin. Next'i (İleri'yi) tıklatın.
- Bu yazıcının diğer bilgisayarlar tarafından kullanılıp kullanılamayacağını seçin. Paylaşılıyorsa, yazıcının diğer kullanıcılar tarafından tanınmasını sağlayacak bir paylaşım adı girin. Next'i (İleri'yi) tıklatın.
- İstiyorsanız bu yazıcı için bir konum ve diğer bilgileri girin. Next'i (İleri'yi) tıklatın.
- 12. Bir deneme sayfası yazdırmak isteyip istemediğinizi seçin ve Next'i (İleri'yi) tıklatın.
- 13. Sihirbazı kapatmak için Finish'i (Son'u) tıklatın.

### Bir Ağ Yazıcısının Windows NT 4.0 Sistemleri için Yapılandırılması

Windows NT 4.0 sisteminde aşağıdaki işlemleri yaparak varsayılan yazıcıyı kurun.

- 1. **Start (Başlat)**'ı tıklatın, **Settings (Ayarlar)**'ı seçin ve **Printers (Yazıcılar)**'ı tıklatın. *Printers (Yazıcılar)* penceresi açılır.
- 2. Add Printer (Yazıcı Ekle)'yi çift tıklatın.
- 3. My Computer (Bilgisayarım)'ı seçip Next (İleri)'yi tıklatın.
- 4. Add Port (Bağlantı Noktası Ekle)'yi tıklatın.
- 5. LPR Port (LPR Bağlantı Noktası)'nı seçin ve New Port (Yeni Bağlantı Noktası)'nı tıklatın.
- 6. *Name or address of server providing lpd* kutusunda HP JetDirect baskı sunucusunun IP adresini veya adını girin.

Not NT istemcileri LPD yazdırma için yapılandırılmış olan NT sunucunun IP adresini veya adını girebilirler.

7. Name of printer or print queue on that server (Bu sunucudaki yazıcı veya yazdırma kuyruğunun adı) penceresinde raw, text veya auto yazın (küçük harflerle). Sonra da OK'i (Tamam'ı) tıklatın.

HP JetDirect baskı sunucusu "text" dosyalarına biçimlenmemiş metin ya da ASCII dosya gibi davranır. "raw" olan dosyalar PCL, PostScript ya da HP-GL/2 yazıcı dillerinde biçimlenmiş dosyalardır.

Not Üç bağlantı noktalı HP JetDirect dışsal baskı sunucular için bağlantı noktasını belirtmek için raw1, raw2, raw3, text1, text2, text3 veya auto1, auto2, auto3 kullanın.

- 8. Bağlantı noktasının kullanılabilir bağlantı noktalarının *Add Printer (Yazıcı Ekle)* listesinde bulunduğunu denetleyip **Next'**i (**İleri'**yi) tıklatın.
- 9. Yapılandırmayı tamamlamak için ekrandaki geriye kalan talimatları uygulayın.

## Yapılandırmanın Doğrulanması

Windows NT'nin içindeyken herhangi bir uygulamadan bir dosya yazdırın. Dosya düzgün yazdırılırsa yapılandırma başarılı demektir.

Yazdırma başarılı olmazsa, aşağıdaki sözdizimini kullanarak doğrudan DOS'tan yazdırmayı deneyin:

lpr -S<ipaddress> -P<queuename> filename

Burada ipadresi baskı sunucusunun IP adresi, queuename "raw" veya "text" adı, filename ise yazdırmak istediğiniz dosyadır.

Dosya düzgün yazdırılırsa, yapılandırma başarılı demektir. Dosya yazılmazsa veya hatalı yazılırsa, "HP JetDirect Baskı Sunucusu'nda Sorunların Giderilmesi" bölümüne bakın.

## Windows İstemcilerden Yazdırılması

NT/2000 sunucu üzerindeki LPD yazıcı paylaşılıyorsa Windows istemciler Printers (Yazıcılar) klasöründeki Windows Add Printer (Windows Yazıcı Ekle) yardımcı programını kullanarak NT/2000 sunucudaki yazıcıya bağlanabilirler.

## Mac OS Sistemlerde LPD

Aşağıdakilerden herhangi birini çalıştıran bilgisayarlarda IP yazdırma desteği için LaserWriter 8 sürüm 8.5.1 veya üstü gerekir:

- Mac OS 8.1 veya üstü
- Mac OS 7.5 Mac OS 7.6.1
- Desktop Printer Utility 1.0 veya üstü

Not LaserWriter 8 için IP yazdırma Mac OS 8.0'de kullanılamamaktadır.

#### **Bir IP Adresinin Atanması**

LPR yazdırma için bir yazıcı kurmadan önce yazıcı veya baskı sunucusuna bir IP adresi atayın. Yazıcı IP adresini yapılandırmak için HP LaserJet Utility'yi aşağıda belirten şekilde kullanın:

- 1. HP LaserJet klasöründe HP LaserJet Utility'yi çift tıklatın.
- 2. Settings (Ayarlar) düğmesini tıklatın.
- 3. Tarama listesinden TCP/IP'yi seçin, ardından Edit (Düzenle)'yi tıklatın.
- İstenen seçeneği seçin. TCP/IP yapılandırmasını DHCP sunucusundan veya BOOTP sunucusundan otomatik olarak alabileceğiniz gibi TCP/IP yapılandırmasını elle de belirtebilirsiniz.

### Mac OS'un Kurulması

Bir bilgisayarı LPR yazdırma için yapılandırmak üzere aşağıdakileri yapın:

- 1. Desktop Printer Utility'yi başlatın.
- 2. Printer (LPR)'yi seçip OK (Tamam)'ı tıklatın.
- 3. *PostScript Printer Description (PPD) File (PPD Dosyası)* bölümünde, **Change... (Değiştir)**'i tıklatın ve yazıcınıza uygun PPD'yi seçin.
- 4. Desktop Printer Utility'nin sizdeki sürümüne bağlı olarak *Internet Printer* (*Internet Yazıcısı*) veya *LPR Printer (LPR Yazıcısı*) bölümünde **Change...**'i tıklatın.
- 5. *Printer Address (Yazıcı Adresi)* için yazıcının IP adresini veya bölge adını girin.
- 6. Kullanılıyorsa kuyruk adını girin. Aksi takdirde boş bırakın.
- Not Tipik olarak kuyruk adı raw'dır. Üç bağlantı noktalı HP JetDirect dışsal baskı sunucular için yazıcının bağlı olduğu bağlantı noktasına bağlı olarak ad raw1, raw2 veya raw3 olmalıdır.
- 7. Yazıcının bulunduğunu doğrulamak için Verify (Doğrula)'yı tıklatın.
- 8. Desktop Printer Utility'nin sizdeki sürümüne bağlı olarak **OK (Tamam)**'ı veya **Create (Yarat)**'ı tıklatın.
- File (Dosya) menüsüne gidin ve Desktop Printer Utility'nin sizdeki sürümüne bağlı olarak ya Save (Kaydet)'i seçin ya da karşınıza çıkan kaydetme iletişim kutusunu kullanın.
- Masaüstü yazıcı simgesi için bir ad ve konum girin ve OK'i tıklatın. Varsayılan ad yazıcının IP adresi ve varsayılan konum da masaüstüdür.
- 11. Programdan çıkın.

HP JetDirect LPD servislerinin Mac OS sistemlerden kullanılması konusunda en yeni bilgiler için Apple Computer'in http:// til.info.apple.com adresindeki Tech Info Library web sitesinde "LPR printing"i arayın.

## FTP Yazdırma

# Giriş

FTP (File Transfer Protocol) sistemler arasında veri aktarımı için kullanılan temel bir TCP/IP bağlantı yardımcı programıdır. FTP yazdırma, yazdırma dosyalarını istemci bir sistemden HP JetDirect'le bağlı bir yazıcıya göndermek için FTP kullanmanın bir yoludur. Bir FTP yazdırma oturumunda, istemci HP JetDirect FTP sunucusuyla bağlantı kurar ve bir yazdırma dosyası gönderir, HP JetDirect FTP sunucusu da yazdırma dosyasını yazıcıya aktarır.

HP JetDirect FTP sunucusu Telnet gibi bir yapılandırma yardımcı programı aracılığıyla etkinleştirebilir veya etkinsizleştirebilirsiniz.

## Gerekler

FTP yazdırma için aşağıdakiler gereklidir:

- Bellenim sürümü X.08.03 veya üstü olan HP JetDirect baskı sunucuları.
- RFC 959'a uyan FTP içeren TCP/IP istemci sistemler.

Not Sınanmış sistemlerin en yeni listesini HP Çevrim İçi Müşteri Desteği'nin www.hp.com/support/net\_printing adresinde bulabilirsiniz.

## Yazdırma Dosyaları

HP JetDirect FTP sunucusu yazdırma dosyalarını yazıcıya aktarır ama bunları yorumlamaz. Düzgün yazdırma için dosyaların yazıcı tarafından tanınan bir dilde (PostScript, PCL veya biçimlendirilmemiş metin) olması gerekir. Biçimlendirilmiş yazdırma işleri için önce istenen yazıcının sürücüsünü kullanarak uygulamanızdan bir dosyaya yazdırmalı, ardından da bu yazdırma dosyasını bir FTP oturumuyla yazıcıya aktarmalısınız. Biçimlendirilmiş yazdırma dosyaları için ikili (görüntü) tipte aktarma kullanın.

# FTP Yazdırmanın Kullanılması

## FTP Bağlantıları

Standart FTP dosya aktarımlarına benzer şekilde FTP yazdırma iki TCP bağlantısı kullanır: bir denetim bağlantısı ve bir veri bağlantısı.

Bir FTP oturumu açıldıktan sonra istemci oturumu kapatıncaya veya bağlantı 900 saniye (15 dakika) boş kalıncaya dek aktif kalır. (Bu ayar yapılandırılamaz.)

#### Denetim Bağlantısı

Standart FTP kullanılarak istemci tarafından HP JetDirect baskı sunucusu üzerindeki FTP sunucusuna bir denetim bağlantısı açılır. FTP denetim bağlantıları istemciyle FTP sunucusu arasında komut alışverişi için kullanılır. HP JetDirect baskı sunucusu aynı anda en fazla üç denetim bağlantısını (ya da FTP oturumunu) destekler. İzin verilen bağlantı sayısı aşılırsa servisin kullanılamayacağını belirten bir ileti ekrana gelir.

FTP denetim bağlantıları TCP bağlantı noktası 21'i kullanır.
#### Veri Bağlantısı

İstemciyle FTP sunucusu arasında her dosya aktarımı yapılışında ikinci bir bağlantı, bir veri bağlantısı oluşturulur. İstemci, veri bağlantısı kurulmasını gerektiren komutlar (FTP 1s, dir veya put komutları gibi) vererek veri bağlantısı oluşturulmasını denetler.

Her ne kadar ls ve dir komutlarını her zaman kabul etse de HP JetDirect FTP sunucusu yazdırma için aynı anda tek veri bağlantısını destekler.

HP JetDirect baskı sunucusuyla FTP veri bağlantısı için aktarım kipi her zaman dosya sonunu veri bağlantısını keserek belirten akış kipidir.

Bir veri bağlantısı kurulduktan sonra dosya aktarım tipi (ASCII veya ikili) belirtilebilir. Bazı istemciler aktarım tipini otomatik olarak görüşmeye çalışsalar da varsayılan değer ASCII'dir. Aktarım tipini belirtmek için FTP komut isteminde bin veya ascii komutunu girin.

## FTP Oturumu Açılması

Bir FTP oturumunu başlatmak için MS-DOS veya UNIX komut isteminden aşağıdaki komutu girin:

ftp <IP adresi>

burada <IP adresi> HP JetDirect baskı sunucusu için yapılandırılan düğümün geçerli IP adresidir.

Bağlantı başarılı olursa HP JetDirect modeli ve bellenim sürümü ekrana gelir.

Başarılı bir bağlantıdan sonra kullanıcıdan oturum kullanıcı adı ve parola istenir. Varsayılan değer istemcinin kullanıcı adıdır. JetDirect FTP sunucusu herhangi bir kullanıcı adını kabul eder. Parolalar dikkate alınmaz.

Oturum açma başarılı olursa istemci sistemde "230" iletisi ekrana gelir. Buna ek olarak yazdırma için kullanılabilecek olan HP JetDirect bağlantı noktaları da ekrana gelir. Çok bağlantı noktalı HP JetDirect dışsal baskı sunucularında Bağlantı Noktası 1 varsayılan bağlantı noktasıysa da kullanılabilen tüm bağlantı noktaları gösterilir. Bağlantı noktası değiştirmek için FTP cd (change directory) komutunu kullanın. Başarılı bir oturum açma örneği için "Bir FTP Oturumu Örneği" konusuna bakın.

## FTP Oturumunun Kapatılması

Bir FTP oturumunu kapatmak için quit veya bye yazın.

### Komutlar

Tablo 5.1'de bir FTP yazdırma oturumu sırasında kullanılabilecek komutlar özetlenmiştir.

| Komut                      | Tanımı                                                                                                    |
|----------------------------|----------------------------------------------------------------------------------------------------|
| user <username></username> | <username> bir kullanıcı anlamına gelir. Herhangi<br/>bir kullanıcı kabul edilir ve seçilen bağlantı<br/>noktasına yazdırabilir.</username>                                                                                                    |
| cd <port#></port#>         | <                                                                                                    |
| cd/                        | / HP JetDirect FTP sunucusunun kök dizinini gösterir.                                                                                                    |
| quit                       | quit veya bye HP JetDirect baskı sunucusuyla                                                                                                    |
| bye                        | olan FTP olurumunu kapalir.                                                                                                    |
| dir<br>ls                  | dir veya ls geçerli dizinin içindekileri gösterir. Bu<br>komut kök dizindeyken yazılırsa yazdırma için<br>kullanılabilecek bağlantı noktalarının bir listesi<br>ekrana gelir. Çok bağlantı noktalı baskı sunucuları<br>için yazdırmada kullanılabilen bağlantı noktaları<br>PORT1 (varsayılan), PORT2, ve PORT3'tür. |
| pwd                        | Geçerli dizini veya geçerli JetDirect yazdırma<br>bağlantı noktasını gösterir.                                                                                                    |
| put <filename></filename>  | <filename> seçilen HP JetDirect baskı sunucusu<br/>bağlantı noktasına gönderilecek dosyayı belirtir.<br/>Çok noktalı baskı sunucuları için komutta farklı bir<br/>bağlantı noktası adı belirtilebilir:<br/>put <filename> <port#></port#></filename></filename>                                                      |
| bin                        | Bir FTP ikili (görüntü) dosya aktarımını yapılandırır.                                                                                                    |

| Tablo 5.1 | HP JetDirect FTP Sunucusu İcin Kullanıcı Komutları (  | 1/2) |
|-----------|-------------------------------------------------------|------|
|           | in ootbilootti in oundouou için itununoi itoinutlui i | •• / |

 Tablo 5.1
 HP JetDirect FTP Sunucusu İçin Kullanıcı Komutları (2/2)

| Komut  | Тапіті                                                                                                    |
|--------|----------------------------------------------------------------------------------------------------|
| ascii  | Bir FTP ASCII dosya aktarımını yapılandırır.<br>HP JetDirect baskı sunucuları karakter aktarımları<br>için sadece basılamayan biçim denetimlerini kabul<br>ederler (aralık ve marjlar için standart değerler<br>kullanılır). |
| Ctrl-C | FTP servis komutunu ve olabilecek veri aktarımını<br>kesmek için klavyeden <b>Ctrl</b> ve <b>C</b> tuşlarına aynı<br>anda basın. Veri bağlantısı kesilir.                                                                    |
| rhelp  | Desteklenen FTP komutlarını gösterir.                                                                                                    |

# Bir FTP Oturumu Örneği

Aşağıda tipik bir FTP yazdırma oturumu örneği verilmiştir:

System> ftp 150.10.2.101 Connected to 150.10.2.101. 220 JD FTP Server Ready Name (150.10.2.101:root): Kelli 331 Username OK, send identity (email name) as password. Password: 230- Hewlett-Packard J3265A FTP Server Version 1.0 Directory: Description: PORT1 (default) Print to port 1 (HP LaserJet 4000) PORT2 Print to port 2 (HP Color LaserJet 4500) Print to port 3 (unknown device) PORT3 To print a file use the command: put <filename> [portx] or 'cd' to desired port and use: put <filename> Ready to print to PORT1 230 User logged in. Remote system type is UNIX. Using binary mode to transfer files. ftp> pwd 257 "/" is current directory. (default port is PORT1: HP LaserJet 4000) ftp> cd port1 250 CWD command successful ftp>pwd 257 "/PORT1" is current directory. (HP LaserJet 4000) ftp> bin 200 Type set to I ftp> put test 200 PORT command successful 150 Opening data connection ... 226 Transfer complete. 18 bytes sent in 0.00 seconds (37.40 Kbytes/s) ftp> quit 221 Goodbye System> script done on Mon Apr 12 16:50:24 1999

## HP JetDirect Baskı Sunucusu'nda Sorunların Giderilmesi

# Giriş

Bu bölümde HP JetDirect baskı sunucusuyla ilgili sorunlara nasıl tanı konacağı ve sorunların nasıl giderileceği anlatılmaktadır.

Aşağıdakilerin tanılanması konusunda doğru işlemler için size yol gösteren bir akış şeması vardır:

- Yazıcı sorunları
- HP JetDirect donanım kurulum ve bağlantı sorunları
- Ağla ilgili sorunlar

Bu bölüm ayrıca HP JetDirect baskı sunucusu konfigürasyon sayfasını daha iyi anlamanıza da yardımcı olmaktadır.

HP JetDirect baskı sunucusunda sorun giderme için aşağıdakilere gereksinim duyulabilir:

- Yazıcının kullanım kılavuzu
- Yazıcının başlangıç kılavuzu
- Baskı sunucusu için donanım ve yazılım kurulumu kılavuzları
- Ağ yazılımıyla sağlanmış tanı araçları ve hizmet programları (Novell ağ yazılımıyla sağlanan PCONSOLE veya NWADMIN yardımcı programları ya da UNIX sistemleriyle sağlanan ping komutu gibi).
- Bir yazıcı konfigürasyon sayfası

Not

HP JetDirect baskı sunucularının yüklenmesi ve yapılandırılmasıyla ilgili sıkça sorulan soruları http:// www.hp.com/support/net\_printing adresindeki HP Çevrim İçi Müşteri Desteği'nde bulabilirsiniz.

# Fabrika Ayarlarının Geri Yüklenmesi

HP JetDirect baskı sunucusundaki parametreler (örneğin, IP adresi) aşağıdaki işlemler yapılarak fabrika varsayılan değerlerine sıfırlanabilir:

### • İçsel (MIO/EIO) Baskı Sunuculu HP LaserJet Yazıcı

HP JetDirect içsel baskı sunucusunu sıfırlamak için yazıcıyı sıfırlayın. Yazıcının sıfırlanması konusunda talimatlar için yazıcı kılavuzlarına bakın.

DİKKAT Yazıcının sıfırlanması tüm yazıcı ayarlarını fabrika varsayılanlarına sıfırlayacaktır. Yazıcıyı sıfırladıktan sonra kullanıcılar için gerekli olan yazıcı ayarlarını yeniden yapılandırmak için yazıcı kontrol panelini kullanmanız gerekebilir.

#### • HP JetDirect Dışsal Baskı Sunucuları

HP JetDirect dışsal baskı sunucusunu sıfırlamak için baskı sunucusunun fişini prize takarken **Test** düğmesini basılı tutun.

HP JetDirect baskı sunucusunu sıfırladıktan sonra bilgisayarlarınızı baskı için yeniden yapılandırmanız gerekebilir.

## Genel Sorun Giderimi

## Sorun Giderme Çizelgesi - Sorunun Saptanması

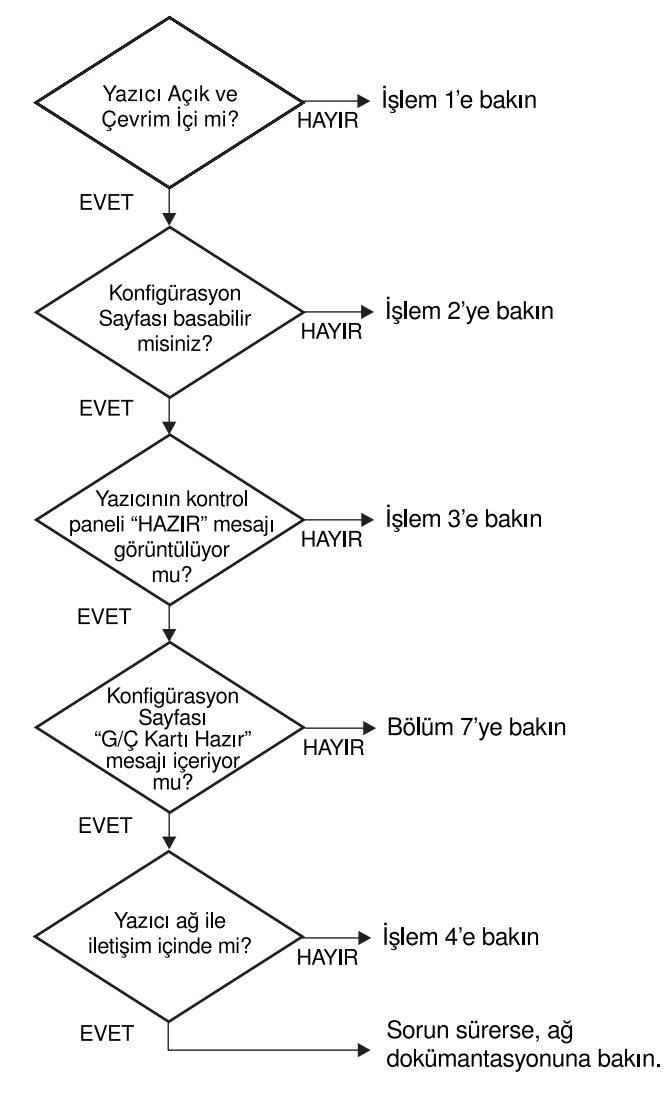

Şekil 6.1 Sorunun Belirlenmesi

## İşlem 1: Yazıcının Açık ve Devrede Olduğunun Doğrulanması

Yazıcının yazmaya hazır olduğundan emin olmak için aşağıdakileri kontrol edin.

1. Yazıcının fişi prize takılı ve yazıcı açık mı?

Yazıcının fişinin prize takılı olduğundan ve yazıcının açık olduğundan emin olun. Sorun sürüyorsa güç kablosu, güç kaynağı veya yazıcı bozuk olabilir.

2. Yazıcı devrede mi?

Devrede ışığı yanıyor olmalıdır. Yanmıyorsa, yazıcıyı devreye sokan uygun düğmeye basın.

- 3. Yazıcının kontrol paneli (ekranı olan yazıcılarda) boş mu?
  - Yazıcının açık olduğundan emin olun.
  - HP JetDirect baskı sunucusunun doğru yüklendiğinden emin olun.
- 4. Sayfa besleme ışığı yanıyor mu (uygun modellerde)?

Kağıt besleme ışığı yanıyorsa, yazdırma verileriyle Kağıt Besleme verisi gönderilmemiş ve o veri yazdırmaya geçmek için bir Kağıt Besleme bekliyor olabilir. Yazıcıyı devreden çıkarın, **Sayfa Besleme** 'ye basın, sonra yazıcıyı tekrar devreye sokun.

- 5. Yazıcının kontrol paneli ekranında HAZIR dışında bir ileti mi görünüyor?
  - Ağla ilgili hata iletileri ve düzeltme işlemlerinin bir listesi için bu bölümdeki İşlem 3'e bakın.
  - Kontrol paneli iletileri ve düzeltme işlemlerinin tam listesi için yazıcı dokümantasyonuna bakın.

## İşlem 2: Bir HP JetDirect Konfigürasyon Sayfasının Basılması

HP JetDirect konfigürasyon sayfası önemli bir sorun giderme aracıdır. Bu sayfa üzerindeki bilgiler, ağ ve HP JetDirect baskı sunucusu durumunu gösterir. Konfigürasyon sayfasının yazdırabilmesi, yazıcının doğru çalıştığının bir göstergesidir. Konfigürasyon sayfalarındaki bilgilerin açıklamaları için bu bölümün sonuna bakın.

Konfigürasyon sayfası yazdırılamazsa aşağıdakileri kontrol edin:

1. Konfigürasyon sayfasını yazdırmak için yazıcıda doğru işlemleri yaptınız mı?

Konfigürasyon sayfasını yazdırmak için gereken işlemler yazıcıdan yazıcıya değişir. Bir konfigürasyon sayfasının nasıl yazdırılacağı konusunda özel talimatlar için yazıcınızın kılavuzuna veya HP JetDirect baskı sunucunuzun donanım takma kılavuzuna bakın.

2. Devam etmekte olan bir yazdırma işi mi var?

Bir baskı işi devam etmekteyken yazıcıya bir HP JetDirect konfigürasyon sayfasını yazdıramazsınız. Baskı işinin tamamlanmasını bekleyin, ardından konfigürasyon sayfasını yazdırın.

- 3. Yazıcı kontrol paneli ekranında hata iletisi görünüyor mu?
  - Ağla ilgili hata iletileri ve düzeltme işlemlerinin bir listesi için bu bölümdeki İşlem 3'e bakın.
  - Kontrol paneli iletileri ve düzeltme işlemlerinin tam listesi için yazıcı dokümantasyonuna bakın.

## İşlem 3: Yazıcı Ekranı Hata İletilerinin Çözülmesi

Yazıcı kontrol paneli ekranında görünen ağla ilgili hata iletilerini çözmek için aşağıdaki bilgileri kontrol edin. *Bu bilgiler konfigürasyon sayfasını yazdırmış olduğunuzu varsaymaktadır*.

- 1. Yazıcı ekranında 18 MIO NOT READY veya 23 MIO NOT READY görünüyorsa:
  - İnce Ethernet eşeksenli kablo kullanılıyorsa, bir kablo sorunu saptandı. Ağ kablolarını, bağlantıları ve yöneltici yapılandırmalarını doğrulayın.
  - Bir süre önce Hızlı (Flash) görüntü karşıdan yüklemesi yaptıysanız, yazıcıyı kapatıp yeniden açın.
  - Konfigürasyon sayfasında düğüm adı (NODE NAME) karşısında doğru baskı sunucusu adının bulunduğunu doğrulayın. Ad doğru değilse, yükleme bilgileri için ağ işletim sistemi bölümüne bakın.
- 2. Ekranda NOT READY, UPPER MIO veya LOWER MIO görünüyorsa:
  - Baskı sunucusunun ağa bağlı olduğundan emin olun.
  - Konfigürasyon sayfasında herhangi bir hata iletisi görünüp görünmediğine bakın. Konfigürasyon sayfalarındaki bilgilerin açıklamaları için bu bölümün sonuna, hata iletileri içinse "HP JetDirect Konfigürasyon Sayfası İletileri" bölümüne bakın.
- 3. Ekranda EIO# INITIALIZING DO NOT POWER OFF görünüyorsa:

İletinin silinip silinmediğini görmek için on dakika bekleyin. Silinmezse HP JetDirect baskı sunucusunu değiştirmeniz gerekebilir.

4. Ekranda 40 ERROR (hata iletisi) görünüyorsa:

HP JetDirect baskı sunucusu veri iletişiminde bir kopukluk saptamıştır. Bu hata oluşunca yazıcı devre dışı kalır.

İletişim kopuklukları fiziksel ağ bağlantısı bozukluğu veya sunucu çökmesi nedeniyle oluşabilir. Yazıcının "otomatik devam" ("auto continue") özelliği varsa ve KAPALI (OFF) olarak ayarlanmışsa, iletişim hatası çözüldükten sonra yazıcının yeniden devreye girmesi için, yazıcıdaki uygun düğmeye (örneğin, **Devam**) basmalısınız. "Otomatik devam"ı AÇIK (ON) olarak ayarlamak, yazıcıyı kullanıcı müdahalesi olmaksızın yeniden bağlantı kurmaya zorlar. Ne var ki, böyle yapmak kopukluk sorununu çözmez.

5. Ekranda başlatma (INIT) iletisi görünüyorsa:

Bu olağan bir iletidir. İletinin kaybolması için veya başka bir ileti görünmesi için 3 dakika kadar bekleyin. Başka bir ileti görünürse, yazıcı kılavuzuna veya ek bilgi için konfigürasyon sayfasına bakın.

6. Ekranda 80 SERUICE iletisi görünüyorsa:

Yazıcıyı kapatıp yeniden açın. İleti yine görünürse, HP JetDirect baskı sunucusunu yeniden kurun. Servis iletisi sürerse, aşağıdaki yöntemleri deneyin:

- Yazıcıyı kapatın.
- HP JetDirect baskı sunucusunu yazıcıdan ayırın.
- Yazıcıyı yeniden açın.

HP JetDirect baskı sunucusunu ayırdıktan sonra, aynı ileti sürmeye devam ederse, sorun yazıcıda olabilir. Daha fazla bilgi için yazıcı kılavuzuna bakın. İleti sürmezse ve 80 SERVICE iletisi idiyse, hata HP JetDirect baskı sunucusundadır ve değiştirilmesi gerekebilir. Garantinizdeki değiştirme bilgilerine bakın. Diğer iletiler hakkında bilgi için yazıcı kılavuzuna bakın.

80 SERUICE iletisine neden olan sorunun türüne bağlı olarak, baskı sunucusu hata ortaya çıktığında yazıcıya bir tanı iletisi gönderebilir. Tek bir hata için birden çok tanı sayfası alıyorsanız, bu sayfaları incelenmek üzere yetkili HP satıcısına iletin. Baskı sunucusunu değiştirmeniz gerekirse tanı sayfalarını da eski baskı sunucusuna iliştirin.

- 7. Ekranda EIO NOT FUNCTIONAL görünüyorsa:
  - Varsa, başka bir yuvayı deneyin.
  - Yazıcı desteğine başvurun.
- 8. Ekranda READY veya bu kısımda listelenen iletiler dışında bir ileti görünürse:

Kontrol paneli iletileri ve düzeltme eylemlerinin tam listesi için yazıcı dokümantasyonuna bakın.

## İşlem 4: Yazıcının Ağla İletişim Sorunlarının Çözülmesi

Yazıcının ağla iletişimde olduğunu doğrulamak için aşağıdakileri kontrol edin. Bu bilgiler, bir konfigürasyon sayfası yazdırmış olduğunuzu varsayar.

1. İş istasyonu veya dosya sunucusuyla HP JetDirect baskı sunucusu arasında herhangi bir fiziksel bağlantı sorunu var mı?

Ağ kablolarını, bağlantıları ve yöneltici yapılandırmalarını doğrulayın.

2. Ağ kablolarınız düzgün bağlanmış mı?

Yazıcının ağa uygun HP JetDirect baskı sunucusu bağlantı noktası ve kablosuyla bağlandığından emin olun. Tüm kablo bağlantılarını kontrol ederek sağlamlıklarından ve doğru yerde olduklarından emin olun. Sorun sürerse, yuva veya alıcı-vericide başka kablo ya da bağlantı noktalarını deneyin.

3. Ağ doğru biçimde sonlanıyor mu?

ThinLAN (ince Ethernet eşeksenli kablosu) kullanıyorsanız, ağınız halka değil bir çizgi oluşturmalıdır. Yazıcınız uç düğümse, BNC bağlayıcısının bir ucuna 50 ohm'luk bir sonlandırıcı takılmalıdır.

4. Ağa herhangi bir yazılım uygulaması eklendi mi?

Bunların uyumlu olduklarından ve doğru yazıcı sürücüleriyle doğru yüklendiklerinden emin olun. Bağlantıları doğrulamak için ağ işletim sisteminize karşılık gelen bölüme başvurun.

5. Diğer kullanıcılar işlerini yazdırabiliyor mu?

Sorun iş istasyonuna özel olabilir. İş istasyonu ağ sürücülerini, yazıcı sürücülerini ve yeniden yönlendirmeyi (Novell NetWare'de yakalama) kontrol edin.

6. Diğer kullanıcılar işlerini yazdırabiliyorsa, aynı ağ işletim sistemini mi kullanıyorlar?

Ağ işletim sistemimizin düzgün şekilde kurulup kurulmadığını belirlemek için sisteminizi kontrol edin.

7. Protokol etkinleştirilmiş mi?

JetDirect konfigürasyon sayfasında protokolünüze karşılık gelen STATUS satırını kontrol edin. Konfigürasyon sayfasındaki bilgilerin tanımları için bu bölümün sonuna bakın.

8. Konfigürasyon sayfasının protokol kısmında hata iletisi var mı?

Hata iletilerinin bir listesi için "HP JetDirect Konfigürasyon Sayfası İletileri" bölümüne bakın. 9. Simgeli Halka kullanıyorsanız, veri hızı doğru mu?

Kullanımdaki ayarlar için konfigürasyon sayfasına bakın. Yanlışsalar donanım kurma kılavuzundaki Simgeli Halka ayarlarına başvurun.

- 10. Novell NetWare kullanıyorsanız yazıcı (düğüm adresi) HP Web JetAdmin yazılımında görünüyor mu?
  - Konfigürasyon sayfasındaki ağ ve HP JetDirect ayarlarını doğrulayın. Konfigürasyon sayfasındaki bilgilerin açıklamaları için bu bölümün sonuna bakın.
  - (Kontrol panelli yazıcılarda) Yazıcı denetim panelini kullanarak yazıcının ağ ayarlarını doğrulayın.
  - HP Web JetAdmin yazılımının çevrim içi yardımında ağ işletim sisteminize karşılık gelen sorun giderme kısmına bakın.
- 11. Apple EtherTalk veya LocalTalk kullanıyorsanız, yazıcı Seçici'de görünüyor mu?
  - Konfigürasyon sayfasındaki ağ ve HP JetDirect ayarlarını doğrulayın. Konfigürasyon sayfasındaki bilgilerin açıklamaları için bu bölümün sonuna bakın.
  - (Kontrol panelli yazıcılarda) Yazıcı denetim panelini kullanarak yazıcının ağ ayarlarını doğrulayın.
  - HP LaserJet Hizmet Programı'nın çevrimiçi yardımındaki sorunların giderilmesi kısmına bakın.
  - Yazıcıda PostScript seçeneğinin yüklü olduğunu doğrulayın.
- 12. Bir TCP/IP ağ üzerindeyseniz yazıcıya doğrudan yazdırmak için Telnet kullanabiliyor musunuz?
  - Aşağıdaki Telnet komutunu kullanın: telnet <IP address> <port>

burada <IP address> HP JetDirect baskı sunucusuna atanmış olan IP adresi ve <port> da 9100'dür. (HP JetDirect veri bağlantı noktaları 9101 veya 9102 de bir JetDirect çok bağlantı noktalı dışsal baskı sunucusunun sırasıyla 2. ve 3. bağlantı noktaları için kullanılabilir.)

- Telnet oturumunda verileri girin ve Enter 'a basın.
- Verilerin yazıcıdan yazdırılması gerekir (elle kağıt beslenmesi gerekebilir).

- 13. Microsoft Windows NT kullanıyorsanız yazıcı HP Web JetAdmin veya HP JetAdmin yazılımlarında görünüyor mu?
  - Konfigürasyon sayfasındaki ağ ve HP JetDirect ayarlarını doğrulayın. Konfigürasyon sayfasındaki bilgilerin açıklamaları için bu bölümün sonuna bakın.
  - (Denetim panelli yazıcılarda) Yazıcı denetim panelini kullanarak yazıcının ağ ayarlarını doğrulayın.
  - HP Web JetAdmin yazılımındaki çevrim içi yardımda ağ işletim sisteminize karşılık gelen sorun giderme kısmına bakın.
- 14. Microsoft Windows NT 4.0 kullanıyorsanız, yazıcı *Add Hewlett-Packard Network Peripheral Port (Hewlett-Packard Ağ Çevre Birimi Bağlantı Noktası Ekle)* iletişim penceresinde görünüyor mu?
  - Konfigürasyon sayfasındaki ağ ve HP JetDirect ayarlarını doğrulayın. Konfigürasyon sayfasındaki bilgilerin açıklamaları için bu bölümün sonuna bakın.
  - (Kontrol panelli yazıcılarda) Yazıcı denetim panelini kullanarak yazıcının ağ ayarlarını doğrulayın.
  - HP JetAdmin yazılımında ağ işletim sisteminiz için bulunan çevrimiçi yardımın sorunların giderilmesi kısmına bakın.
- 15. HP-UX, Solaris veya Linux kullanıyorsanız yazıcı HP Web JetAdmin'e yanıt veriyor mu?
  - Konfigürasyon sayfasındaki ağ ve HP JetDirect ayarlarını doğrulayın. Konfigürasyon sayfasındaki bilgilerin açıklamaları için bu bölümün sonuna bakın.
  - (Kontrol panelli yazıcılarda) Yazıcı kontrol panelini kullanarak yazıcının ağ ayarlarını doğrulayın.
  - HP Web JetAdmin yazılımındaki çevrim içi yardımda ağ işletim sisteminize karşılık gelen sorun giderme kısmına bakın.

# Bir LPD UNIX Yapılandırmasında Sorun Giderme

Aşağıdaki sorun giderme işlemleri, HP JetDirect baskı sunucusunda karşılaşabileceğiniz yazdırma sorunlarını nasıl giderebileceğinizi anlatmaktadır.

- 1. Bir JetDirect konfigürasyon sayfası yazdırın.
- 2. IP yapılandırma değerlerini doğrulayın. Doğru değillerse, HP JetDirect baskı sunucusunu yeniden yapılandırın.
- 3. Ana bilgisayar sistemine oturum açıp şunu yazın:

```
ping <IP address>
```

Burada <IP addres> yazıcıya atanmış olan IP Adresidir.

- 4. ping işlemi başarısız olursa, konfigürasyon sayfasındaki IP Adresinin doğruluğundan emin olun. Adres doğruysa, sorun ağdadır.
- 5. ping denemesi başarılı olursa, bir deneme dosyası yazdırın. UNIX isteminde şunu yazın:

```
lpr -Printer_name test_file(BSD tabanlı ve Linux sistemler)
```

```
Burada Printer_name yazıcının adı, test_file ise yazıcı için printcap dosyasının :rp pusulasında tanımlanmış uygun bir dosyadır (ASCII, PCL, PS, HP-GL/2 veya metin).
```

- 6. Deneme dosyası yazılmazsa, şunları yapın:
  - printcap girdilerini kontrol edin.
  - Yazıcı durumunu kontrol edin (LPC veya benzeri bir işlem kullanarak).
  - Bu yazıcının aşağıdakine benzeyen günlük dosyasını inceleyin. /usr/spool/lpd/error\_log\_filename
  - Aşağıdakilere benzer diğer günlük dosyalarını inceleyin.
     HP-UX: /usr/adm/syslog

- 7. Deneme dosyası yazılıyor ama biçimi hatalı çıkıyorsa, şunları yapın:
  - printcap dosyasının :rp pusulasını kontrol edin.
     Örnek 1 (bir ASCII veya metin yazıcı için önerilen ad):

```
text | lj1_text:\
:lp=:\
:rm=laserjet1:\
:rp=text:\
:lf=/usr/spool/lpd/ERRORLOG:\
:sd=/usr/spool/lpd/lj1_text:
```

Örnek 2 (PS, PCL veya HP-GL/2 yazıcılar için önerilen ad):

```
raw | lj1_raw:\
:lp=:\
:rm=laserjet:\
:rp=raw:\
:lf=/usr/spool/lpd/ERRORLOG:\
:sd=/usr/spool/lpd/lj1_raw:
```

- 8. Yazıcının belirlediğiniz deneme dosyası türünü (PCL, PS, HP-GL/2 veya ASCII) yazdırmak üzere kurulmuş olup olmadığını kontrol edin.
- 9. Yazıcının kapalı olup olmadığını veya yazdırma işinin ortasında LAN bağlantısını kaybedip kaybetmediğini kontrol edin. Yazıcı kapatılır veya yazdırma işinin ortasında LAN bağlantısını kaybederse LPD kuyrukları etkinsizleştirilmiş veya veri göndermeyi kesmiş olabilir. (Örnek: kağıt sıkışmasını düzeltmek için yazıcı kapatılmış olabilir.)

HP-UX komutu olan lpstat - Pqname kullanılarak yazıcı açıldıktan veya bağlantı yeniden sağlandıktan sonra kuyruğun etkinsizleştirilip etkinsizleştirilmediği öğrenilebilir.

Etkisiz kılınan kuyruk aşağıdaki komut kullanılarak yeniden başlatılabilir:

HP-UX: enable gname

## Ethernet Konfigürasyon Sayfasının Anlaşılması (İçsel MIO ve EIO Baskı Sunucuları)

Bu bölümde HP JetDirect içsel baskı sunucuları için Ethernet/802.3 konfigürasyon sayfası anlatılmaktadır.

Bölüm 7, "HP JetDirect Konfigürasyon Sayfası İletileri" bölümü, ağ işletim sistemi tarafından listelenen konfigürasyon sayfası iletilerinin tablolarını içerir.

Ethernet/802.3 konfigürasyon sayfasının ağ kısmı yedi bölüme ayrılmıştır. Aşağıdaki tablodaki madde numaraları Şekil 6.2 (MIO) ve 6.3'deki (EIO) işaretli yerlere karşılık gelmektedir.

| Madde | Tanım                                                       | Sorun Giderme Bilgisi                                                                                                    |
|-------|-------------------------------------------------------------|----------------------------------------------------------------------------------------------------|
| 1     | HP JetDirect ürün<br>bilgisi (Tablo 7.5)                    | Bu bölümde ürün tanıtım ve bağlantı<br>noktası seçim bilgileri verilmektedir.                                                                                                    |
| 2     | HP JetDirect baskı<br>sunucusu durum<br>bilgisi (Tablo 7.5) | Burada ya hata durumları ya da Ready<br>yazar.                                                                                                    |
| 3     | Ağ istatistikleri<br>(Tablo 7.5)                            | Bu, iyi donanımlı ve çok geniş bant<br>genişliği olan bir ağ örneğidir.<br>Tamamının sıfır olması ya da sıfır olan<br>maddelerin yüzdesinin yüksek olması<br>ağ donanım sorunlarının gösteriyor<br>olabilir.              |
| 4     | Novell NetWare<br>durum bilgisi<br>(Tablo 7.1)              | Alınan Ağ Çerçeve Türünü de içeren<br>bilgileri listeler. Bu ayar, HP JetDirect<br>baskı sunucusunun yanlış çerçeve<br>türüne girdiğini, birden fazla<br>çerçevenin aynı ağ numarasını<br>kullandığını, vb. gösterebilir. |

# Tablo 6.1MIO ve EIO Ethernet Konfigürasyon Sayfaları<br/>(İçsel Baskı Sunucuları) (1/2)

| Madde | Tanım                                                      | Sorun Giderme Bilgisi                                                                                                    |
|-------|------------------------------------------------------------|----------------------------------------------------------------------------------------------------|
| 5     | Apple EtherTalk/<br>LocalTalk durum<br>bilgisi (Tablo 7.2) | AppleTalk protokolünün düzgün<br>çalışıp çalışmadığını, hatta protokolün<br>etkinleştirilip etkinleştirilmediğini de<br>içeren bilgileri listeler. Yazıcının ağ<br>üzerinde düzgün biçimde iletişim<br>kurup kuramadığını doğrulamak için<br>NET ve NODE bilgileri kullanılabilir. Ad<br>ve bölge doğru yazıcının seçildiğini<br>doğrular, (READY'nin hemen altında<br>bulunan) P2 ise Phase 2 EtherTalk<br>protokolünü kullanmakta olduğunuzu<br>gösterir. Bu değer, yazıcıda da<br>Mac OS bilgisayarda da aynı olmalıdır.                                                                                 |
| 6     | TCP/IP durum bilgisi<br>(Tablo 7.3)                        | TCP/IP durumu, IP Adresi, Alt Ağ<br>Maskesi ve Varsayılan Ağ Geçidi gibi<br>sorunlar giderilirken kesinlik amacıyla<br>kontrol edilen bilgileri listeler. Bu<br>kısımdaki bilgiden, bu cihazın bu<br>IP adresini kullanan tek cihaz olup<br>olmadığını ve adresin kullanımdaki<br>alt ağ maskesine göre geçerli olup<br>olmadığını öğrenebilirsiniz. Bir<br>yöneltici kullanılırsa, Varsayılan<br>Ağ Geçidinin yönelticinin yazıcı<br>tarafındaki yöneltici IP adresi olduğunu<br>doğrulayabilirsiniz.<br><b>Not:</b> Konfigürasyon sayfasında ana<br>bilgisayar adının yalnız ilk 18 karakteri<br>yazılır. |
| 7     | DLC/LLC durum bilgisi<br>(Tablo 7.4)                       | Yapılandırılmasından sonra sunucu adresini listeler.                                                                                                    |

# Tablo 6.1MIO ve EIO Ethernet Konfigürasyon Sayfaları<br/>(İçsel Baskı Sunucuları) (2/2)

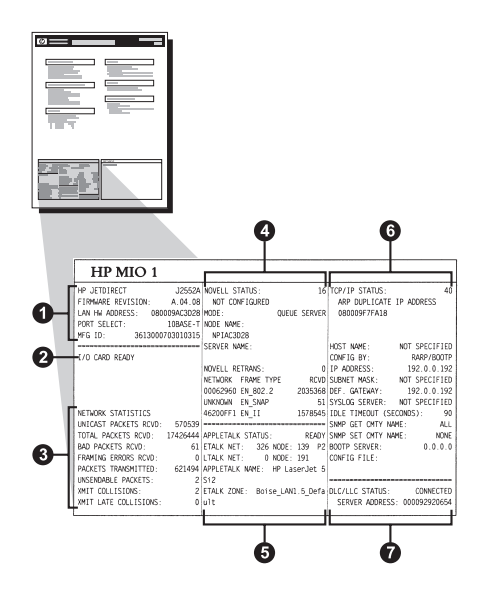

Şekil 6.2 Ethernet Konfigürasyon Sayfası (İçsel MIO Baskı Sunucuları)

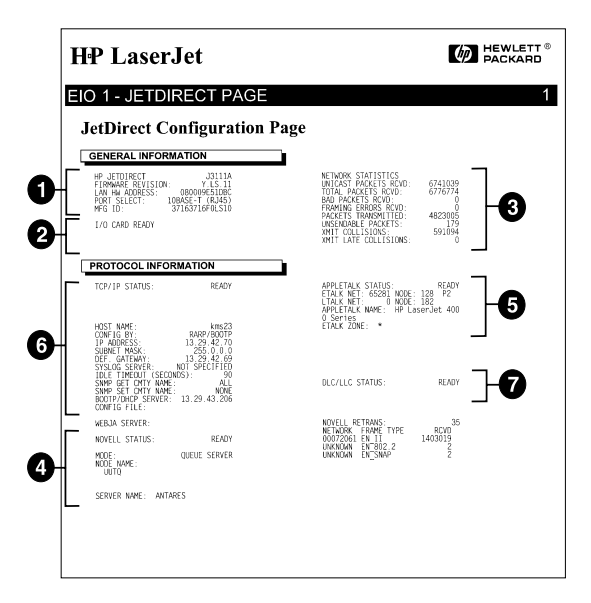

Şekil 6.3 Ethernet Konfigürasyon Sayfası (İçsel ElO Baskı Sunucuları)

## Token Ring Konfigürasyon Sayfasının Anlaşılması (İçsel MIO ve EIO Baskı Sunucuları)

Yazıcı, HP JetDirect içsel baskı sunucusu aracılığıyla bir Token Ring (802.5) ağına bağlıysa bu kısımdaki bilgileri kullanın.

Bölüm 7, "HP JetDirect Konfigürasyon Sayfası İletileri" bölümü, ağ işletim sistemi tarafından listelenen konfigürasyon sayfası iletilerinin tablolarını içerir.

Token Ring konfigürasyon sayfasının ağ bölümü yedi kısma ayrılmıştır. Aşağıdaki tablodaki madde numaraları Şekil 6.4 (MIO) ve 6.5'teki (EIO) işaretli yerlere karşılık gelmektedir.

| Madde | Tanım                                                    | Sorun Giderme Bilgisi                                                                                                    |
|-------|----------------------------------------------------------|----------------------------------------------------------------------------------------------------|
| 1     | HP JetDirect ürün bilgisi<br>(Tablo 7.5)                 | Bu bölümde ürün tanıtım ve<br>bağlantı noktası seçim bilgileri<br>verilmektedir.                                                                                                    |
| 2     | HP JetDirect baskı sunucusu<br>durum bilgisi (Tablo 7.5) | Burada ya hata durumları ya<br>da Ready yazar.                                                                                                    |
| 3     | Ağ istatistikleri (Tablo 7.5)                            | Bu, iyi donanımlı ve çok geniş<br>bant genişliği olan bir ağ<br>örneğidir. Tamamının sıfır<br>olması ya da sıfır olan<br>maddelerin yüzdesinin yüksek<br>olması ağ donanım<br>sorunlarının göstergesi<br>olabilir.            |
| 4     | Novell NetWare durum bilgisi<br>(Tablo 7.1)              | Alınan Ağ Çerçeve Türünü de<br>içeren bilgileri listeler. Bu ayar,<br>HP JetDirect baskı<br>sunucusunun yanlış çerçeve<br>türüne girdiğini, birden çok<br>çerçevenin aynı ağ<br>numarasını kullandığını, vb.<br>gösterebilir. |
| 5     | Ağ Tanılayıcıları (Tablo 7.5)                            | Token Ring tanılama bilgisini<br>listeler.                                                                                                    |

# Tablo 6.2Token Ring Konfigürasyon Sayfası-<br/>Sorunların Giderilmesi (İçsel Baskı Sunucuları) (1/2)

| Madde | Tanım                                | Sorun Giderme Bilgisi                                                                                                    |
|-------|--------------------------------------|----------------------------------------------------------------------------------------------------|
| 6     | TCP/IP durum bilgisi<br>(Tablo 7.3)  | TCP/IP durumu, IP Adresi, Alt<br>Ağ Maskesi ve Varsayılan Ağ<br>Geçidi gibi sorunlar<br>giderilirken kesinlik amacıyla<br>kontrol edilen bilgileri listeler.<br>Bu kısımdaki bilgiden, bu<br>cihazın bu IP adresini kullanan<br>tek cihaz olup olmadığını ve<br>adresin kullanımdaki alt ağ<br>maskesine göre geçerli olup<br>olmadığını öğrenebilirsiniz. Bir<br>yöneltici kullanılırsa,<br>Varsayılan Ağ Geçidinin<br>yönelticinin yazıcı tarafındaki<br>yöneltici IP adresi olduğunu<br>doğrulayabilirsiniz.<br><b>Not:</b> Konfigürasyon<br>sayfasında ana bilgisayar<br>adının yalnız ilk 18 karakteri<br>yazılır. |
| 7     | DLC/LLC durum bilgisi<br>(Tablo 7.4) | Yapılandırılmasından sonra sunucu adresini listeler.                                                                                                    |

# Tablo 6.2Token Ring Konfigürasyon Sayfası-<br/>Sorunların Giderilmesi (İçsel Baskı Sunucuları) (2/2)

| 6                                                                                                    |                                                                                                    | 4                                                                                                 |                                                                                                    |                                                                                                    | HRMIC                                                                                                    |            |
|----------------------------------------------------------------------------------------------------|----------------------------------------------------------------------------------------------------|---------------------------------------------------------------------------------------------------|----------------------------------------------------------------------------------------------------|----------------------------------------------------------------------------------------------------|----------------------------------------------------------------------------------------------------|------------|
| : READI                                                                                                    | TCP/IP STATUS:                                                                                                    | TATUS: 29<br>: TO SENSE NET NUMBER<br>QUEUE SERVER<br>OUTING: UNKNOWN<br>IE:                      | MNT NOVELL S<br>.06 UNABLE<br>1E3 MODE:<br>bps SOURCE R<br>COL NODE NAM                                     | ULTI-ENVIRONM<br>ION: A.03.0<br>1000901631E<br>4 Mbp<br>MULTI-PROTOCO                                         | HP TOKEN RING MUL<br>FIRMMARE REVISION<br>LAN HW ADDRESS:<br>DATA RATE:<br>NETWORK MODE:                                                                                                    | 0-[        |
| NOT SPECIFIE<br>RARP/BOOTF<br>192.0.0.192<br>NOT SPECIFIE<br>192.0.0.192<br>1: NOT SPECIFIE<br>(SECONDS): 90<br>(NAME: ALL<br>(NAME: NOME<br>0.0.0.0 | HOST NAME:<br>CONFIG BY:<br>IP ADDRESS:<br>SUBNET MASK:<br>DEF. GATEWAY:<br>SYSLOG SERVER:<br>IDLE TIMEOUT (S<br>SNMP GET CMTY N<br>SNMP SET CMTY N<br>BOOTP SERVER:<br>CONFIG FILE: | 1E3<br>AME:<br>ETRANS: 0<br>FRAME TYPE RCVD<br>DIAGNOSTICS<br>LOBE MEDIA TEST<br>FUNCTION FAILURE | NP1163<br>02 SERVER N<br>ACK<br>0 NETWORK<br>0 UNKNOWN<br>0<br>0<br>0<br>0 NETWORK<br>0 PHASE :<br>0 CODE : | ADY: C<br>ITERNAL LOOPBAC<br>ICS<br>RCVD:<br>ICVD:<br>ID:<br>ID:<br>ID:<br>ID:<br>ID:<br>IVD:<br>IVD:<br>IVD: | I/O CARD NOT REAL<br>LAN ERROR -INTE<br>NETWORK STATISTIC<br>UNILGST PACKETS RC<br>BAD PACKETS RCVD;<br>LINE ERRORS RCVD;<br>BURST ERRORS RCVD<br>FS SET ERRORS RCVD<br>FS SET ERRORS RCVD<br>FS SET ERRORS RCVD | 9-[<br>9-[ |
| IS: READ                                                                                                    | DLC/LLC STATUS:                                                                                                    |                                                                                                   | 0<br>0<br>0                                                                                                 | TTED :                                                                                                    | BAD LENGTH RCVD:<br>LOST FRAMES:<br>TOKEN ERRORS:<br>PACKETS TRANSMITT                                                                                                    |            |

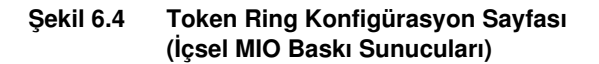

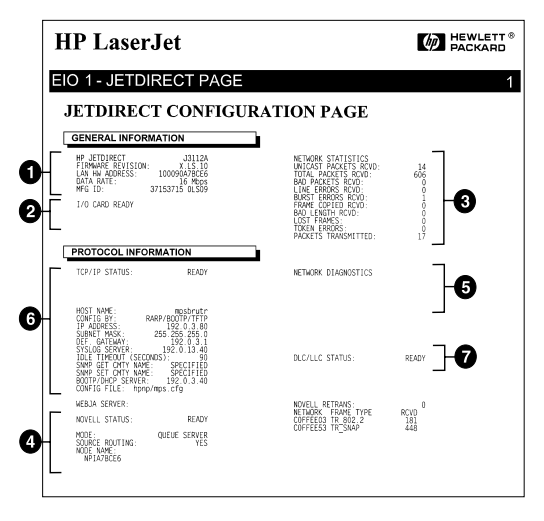

#### Şekil 6.5 Token Ring Konfigürasyon Sayfası (İçsel EIO Baskı Sunucuları)

## Ethernet ve Token Ring Konfigürasyon Sayfasının Anlaşılması (Dışsal Baskı Sunucuları)

Bu bölümde HP JetDirect dışsal baskı sunucuları için Ethernet/802.3 ve Token Ring/802.5 konfigürasyon sayfaları anlatılmaktadır.

Her bir konfigürasyon sayfasının ağ kısmı bölümlere ayrılmıştır. Aşağıdaki tablodaki madde numaraları Şekil 6.6'ten 6.8'e kadar olan şekillerdeki işaretli yerlere karşılık gelmektedir. Tablo referanslarıysa Bölüm 7'deki tablolara karşılık gelmektedir.

| Madde | Tanım                                                       | Sorun Giderme Bilgisi                                                                                                    |
|-------|-------------------------------------------------------------|----------------------------------------------------------------------------------------------------|
| 1     | Çevre bilgisi<br>(Tablo 7.5)                                | Ürün bilgisi yayın numarası, ağ türü<br>(Ethernet veya Token Ring), LAN<br>donanım adresi, bağlantı noktası<br>seçim türü, etkin bağlantı noktaları (üç<br>bağlantı noktalı baskı sunucuları), hız<br>ve üretim kimlik numarası. |
| 2     | HP JetDirect baskı<br>sunucusu durum<br>bilgisi (Tablo 7.5) | Burada ya hata durumları ya da Ready<br>yazar.                                                                                                    |
| 3     | Ağ istatistikleri<br>(Tablo 7.5)                            | Gelen paketler, çerçeveleme hataları,<br>gönderme çarpışmaları ve diğer ağ<br>istatistikleri.                                                                                                    |
| 4     | Novell NetWare<br>durum bilgisi<br>(Tablo 7.1)              | Alınan Novell NetWare çerçeve türleri.<br>Bu ayar, HP JetDirect baskı<br>sunucusunun yanlış çerçeve türüne<br>girdiğini, birden çok çerçevenin aynı ağ<br>numarasını kullandığını, vb.<br>gösterebilir.                          |
| 5     | DLC/LLC<br>yapılandırma iletileri<br>(Tablo 7.4)            | DLC/LLC protokolü durum bilgileri.                                                                                                    |
| 6     | TCP/IP durum bilgisi<br>(Tablo 7.3)                         | TCP/IP durumu, IP adresi, BOOTP<br>sunucusu ve diğer yapılandırma<br>bilgileri.                                                                                                    |

Tablo 6.3Ethernet ve Token Ring Konfigürasyon Sayfaları<br/>(Dışsal Baskı Sunucuları) (1/2)

# Tablo 6.3Ethernet ve Token Ring Konfigürasyon Sayfaları<br/>(Dışsal Baskı Sunucuları) (2/2)

| Madde | Tanım                                             | Sorun Giderme Bilgisi                                                                                                    |
|-------|---------------------------------------------------|----------------------------------------------------------------------------------------------------|
| 7     | Apple EtherTalk<br>durum bilgileri<br>(Tablo 7.3) | (Sadece Ethernet) AppleTalk<br>protokolünün düzgün çalışıp<br>çalışmadığını, veya protokolün<br>etkinleştirilip etkinleştirilmediğini de<br>içeren bilgileri listeler. Yazıcının ağ<br>üzerinde düzgün biçimde iletişim<br>kurup kuramadığını doğrulamak için<br>NET ve NODE bilgileri kullanılabilir. Ad<br>ve bölge doğru yazıcının seçildiğini<br>doğrular, (READY'nin hemen altında<br>bulunan) P2 ise Phase 2 EtherTalk<br>protokolünü kullanmakta olduğunuzu<br>gösterir. Bu değer, yazıcıda da<br>Mac OS'unuzda da aynı olmalıdır. |

| EP JETDIRECT                                                                                                    |                                                                                                    |                                                                                                    |                                                                                                    |                                                                                                    |
|----------------------------------------------------------------------------------------------------|----------------------------------------------------------------------------------------------------|----------------------------------------------------------------------------------------------------|----------------------------------------------------------------------------------------------------|----------------------------------------------------------------------------------------------------|
| FIRMEWARE REVISION:                                                                                                    | HP JETDIRECT J2591A<br>FIRMMARE REVISION: X.MG.1L<br>DIRECTOR NN LAN. 0800095RAEBS<br>FUERTO SELECC: 10RASE-T<br>TIPO DE IMPRESORA: CONTINUENCS<br>ID FAREICARTE:0000014C31Ar                                                                                                    | EP JETDIRECT J2551A<br>VERSIONE FIRMMARE: X.NG.11<br>INDIRIE IN LAN: 0800056BAEBS<br>SREEZIONE FORTA: 10BAES-7<br>TIPO DI STAMPANTE: CENTRONICS<br>ID FROD: 000000034Clar.                                                                                                    | HP JEIDIRECT J2591A<br>FIRMWARE-REVISION: X.NG.11<br>LAN-HM-ADRESSE: 0800095RAEB8<br>PORT-AUSWARL: 10BAER-T<br>DRUCERFIF: CENTRONICS<br>HERSTELLER-ID:0000003451ar.                                                                                                    | HP JETDIRECT J255<br>REV MICROLOG: I.MG.<br>ADRESE LAN: 0800096BAE<br>SKLEC PORT: 108ASE<br>TTPE D'IMPRIMATE: CENTRONI<br>ID RAN: 00000014/114-                                                                                                    |
| I/O CARD READY                                                                                                    | TARJETA E/S PREPARADA                                                                                                    | SCHEDA DI I/O PRONTA                                                                                                    | E/A-KARTE BEREIT                                                                                                    | CARTE E/S PRETE                                                                                                    |
| NETWORE STATISTICS                                                                                                    | ESTADÍSTICAS DE LA RED                                                                                                    | STATISTICHE DI RETE                                                                                                    | NETZWERE, CTATIOTIE                                                                                                    | CONFIGURATION RECENT                                                                                                    |
| UNICAST PACKETS RCVD: 5                                                                                                    | PAQ. DE MOLDE RCBD: 5                                                                                                    | TRASH INDIR BW RIC: 5                                                                                                    | RX PAKETE AN 1 ADR.: 5                                                                                                    | PAQ. RECUS PAR LAN:                                                                                                    |
| TOTAL PACKETS RCVD: 81                                                                                                    | TOT. PAQUETES RCBD: 81                                                                                                    | TOTALE RICEZIONI: \$1                                                                                                    | RX GESANTPARETE: 81                                                                                                    | PAQUETS RECUS                                                                                                    |
| BAD PACKETS RCVD:                                                                                                    | PAQUETES ERR RECIB: 0                                                                                                    | ERRORI RICEZIONE: 0                                                                                                    | RX FEHLERE. PAKETE: 0                                                                                                    | MAUVAIS PAQ. RECUS:                                                                                                    |
| PACENTS TRANSMITTED:                                                                                                    | DAGENTED TRANSMITT. 17                                                                                                    | ERR PORMATO RICEL: 0                                                                                                    | RX RABMENFERLER: 0                                                                                                    | ERR. TRAMES RECUES:                                                                                                    |
| UNSENDABLE PACKETS: 0                                                                                                    | PAQTS NO ENVIABLES: 0                                                                                                    | BRR TRASMISSIONE: 0                                                                                                    | TE BRINE PARETE: 0                                                                                                    | PAQUETS TRANSMIS: 3                                                                                                    |
| KNIT COLLISIONS: 0                                                                                                    | COLISIONES EN XMIT: 0                                                                                                    | COLLISIONI TRASM: 0                                                                                                    | TE ROLLISIONEN: 0                                                                                                    | COLLISIONS:                                                                                                    |
| INIT LATE COLLISIONS: 0                                                                                                    | COLISNES TARD XMIT: 0                                                                                                    | ULTIN COLLIS TRASM: 0                                                                                                    | TE SPÂTE ROLLISION.; 0                                                                                                    | COLL. TARDIVES:                                                                                                    |
| NOVELL RETRANS: 0                                                                                                    | RETRANS DE NOVELL: 0                                                                                                    | RITRASM NOVELL: 0                                                                                                    | NOVELL-SENDEWIEDER: 0                                                                                                    | RETRANS NOVELL:                                                                                                    |
| NOVELL STATUS: 16                                                                                                    | ESTADO NOVELL: 16                                                                                                    | STATO NOVELL: 16                                                                                                    | NOVELL-STATUS: 16                                                                                                    | ETAT NOVELL:                                                                                                    |
| NOT CONFIGURED                                                                                                    | NO COMPIGURADO                                                                                                    | NON CONFIGURATO                                                                                                    | GINE KONFIGURATION                                                                                                    | NON CONFIGURE                                                                                                    |
| QUEUE SERVER                                                                                                    | MODO: SERVIDOR DE COLA                                                                                                    | MODO: SERVER CODE STAMPANTE                                                                                                    | MODDS: MARTESCHLSERVER                                                                                                    | MODE: SERVEUR FILE AT                                                                                                    |
| NPIGBAEBS                                                                                                    | NOMBRE DE NODO:<br>NFIGBAEBS                                                                                                    | NOME DEL NODO;<br>NFIGRAEBS                                                                                                    | NPI6BAEB8                                                                                                    | NOM DU NORUD,<br>NPI6BARBS                                                                                                    |
| NETWORK FRAME TYPE RCVD                                                                                                    | RED TIPO DE TRAMA RECIB                                                                                                    | RETE TIPO RICES RIC                                                                                                    | NETZMERK RAIMENTYP EMPP                                                                                                    | RESEAU TYPE DE TRAME RI                                                                                                    |
| 00001201 EN_802.2 9                                                                                                    | 00001201 128_802.2 9                                                                                                    | 00001201 EN_802.2 9                                                                                                    | 00001201 EN_802.2 9                                                                                                    | 00001201 EN_802.2                                                                                                    |
| 00001203 EN II 24                                                                                                    | 00001203 EN II 24                                                                                                    | 00001204 EN_SMAP 24                                                                                                    | 00001204 EN_SNAP 24                                                                                                    | 00001204 EM_SNAP                                                                                                    |
| 00001200 82 802.3 26                                                                                                    | 00001200 28 802.3 26                                                                                                    | 00001200 EN 802.3 26                                                                                                    | 00001203 EN_11 24                                                                                                    | 00001203 EN_II 2                                                                                                    |
|                                                                                                    |                                                                                                    |                                                                                                    |                                                                                                    |                                                                                                    |
| DLC/LLC STATUS: READY                                                                                                    | ESTADO DLC/LLC: PREPARADO                                                                                                    | STATO DLC/LLC: PRONTO                                                                                                    | DLC/LLC-STATUS: BEREIT                                                                                                    | ETAT DLC/LLC: PRE                                                                                                    |
|                                                                                                    |                                                                                                    |                                                                                                    |                                                                                                    |                                                                                                    |
|                                                                                                    |                                                                                                    |                                                                                                    |                                                                                                    |                                                                                                    |
|                                                                                                    |                                                                                                    |                                                                                                    |                                                                                                    | ETAT TCP/IP: PRE                                                                                                    |
| TCP/IP STATUS: READY                                                                                                    | ESTADO TCP/IP: PREPARADO                                                                                                    | STATO TCP/IP: PRONTO                                                                                                    | TCP/IP-STATUS: BEREIT                                                                                                    |                                                                                                    |
| TCP/IP STATUS: READY                                                                                                    | ESTADO TCP/IP: PREPARADO                                                                                                    | STATO TCP/IP: PRONTO                                                                                                    | TCP/IP-STATUS: BEREIT                                                                                                    |                                                                                                    |
| ICF/IF STATUS: READY                                                                                                    | HOMERE DE SISTEMA: merge_sp3                                                                                                    | STATO TCP/IP: PRONTO<br>NOME NOST: merge_sp3                                                                                                    | TCP/IP-STATUS: BEREIT<br>HOST-MANE: merge sp3                                                                                                    | NOM DE L'HOTE: merge_sp                                                                                                    |
| TCP/IP STATUS: READY<br>NOST NAME: merge_spl<br>CONFIG SY: RAR/MOOTP/TFT<br>P ADDRESS: 13.12 ~238                                                                                                    | ESTADO TCP/IP; PREPARADO<br>NOMERE DE SISTEMA: merge_sp3<br>CONFIGURADO PORISARE/ROOTF/PTFP<br>DIRECTOR IF: 13.32.0.228                                                                                                    | STATO TCP/IP: PRONTO<br>NOME HOST: merge_sp3<br>CONFIG DA: RARP/BOOTP/FFFP<br>INDIRISOT IP: 13.2,0.23                                                                                                    | TCP/IP-STATUS; BEREIT<br>EOST-MAKE: merge_sp3<br>EONTIG. UBER: RARP/SOCTP/TPTP<br>IP-ADDRESE: 13.32,0.228                                                                                                    | NOM DE L'HOTE: marge_sg<br>CONFIG PAR: RARP/BOOTP/TFI<br>ADRESSE TF: 13.32.0.23                                                                                                    |
| TCP/IP STATUS; READY<br>NOST MAME: merge.spj<br>COMPIG BY: RARP/SOOTP/TFTP<br>TP ADDRESS; 13.312 - 28<br>UNNET MASE: 255.21                                                                                                    | ESTADO TCP/IP: PREPARADO<br>NOMERE DE SISTEMA: merge_spj<br>CONTIOURADO FOR BARE/HOOTP/TFTP<br>DIRECTION IP: 13.32.0.238<br>PATRON STREED: 255.252.244.0                                                                                                    | STATO TCP/IP: PRONTO<br>NOME BOST: Marys_sp3<br>CONFIG DA: RARP/ROOTP/TTTP<br>INDIMIENTO IP: 13.32.0.228<br>MAGGE RETE SEC 253.255.248.0                                                                                                    | TCP/IP-STATUS, BERRIT<br>EOST-MAME: merge_sp1<br>KONFTG. ÜBER; RARF/GOOTP/TTP<br>IP-ADDESSE: 13.12.0.228<br>FELIMETEADEESE: 255.258.248.0                                                                                                    | NOM DE L'HOTE: Berge se<br>CONFIG PAR: BARF/BOOTF/TFT<br>ADRESS IS: 13.12.0.12<br>KASQUE 35-K28: 255.248.                                                                                                    |
| TCF/IP STATUS: READY<br>ROST MAKE: Besys.pj<br>CONFIG BY: RAR/SOTF/TTF<br>IP ADDRES: 13.32 - 328<br>UNMET MAKE: 25.2 0 0<br>0                                                                                                    | ESTADO TCP/IP: PREPARADO<br>NOMERE DE SISTEMA: merge_spl<br>CONFIGURADO POR EXARP/MOOTS/TFTP<br>DERECCION IP: 13.32.0.228<br>PATRON SUBRED: 255.254.24.0<br>DEF PATRON SUBRED: 255.254.240.0                                                                                                    | STATO TCP/IP: PRONTO<br>NOME HOST: merge_mp3<br>CONFIG DA: RARP/BOOTP/TFTP<br>INDIRIZO IP: 13.32.0.228<br>NASCH RETE SEC 255.255.248.0<br>GAITMAN DEF.: 0.0.0.0                                                                                                    | TCP/IP-STATUS, BEREIT<br>NOST-WAME: merge_sp3<br>KONFIG. (BER, BARF/BOOTP/TFTP<br>IP-ADESSE: 13.32.0.228<br>TELLNETMASEE: 255.254.240.0<br>STD-GATEMAX: 0.0.0.0                                                                                                    | NOM DE L'HOTE: merge_sg<br>COMFIG FAR: RARF/ROTE/TFT<br>ADRESS IP: 1.3.2.0.2<br>NASCE SERE: 25.255.245.<br>PASS. DEF.: 0.0.0.                                                                                                    |
| NECY/IF STATUS: READY<br>BOOT NAME: BACGG apJ<br>CONFIL BY: RARF/BOOTY/TTFF<br>IF ADDRESS: 15:31<br>OFF. GATEMAT: 13:32 G<br>OFF. GATEMAT: 13:32 G<br>DIA GATEMAT: 13:32 G<br>DIA                                                                                                    | RETADO TCY/IF: PREPARADO<br>NORREE DE SISTEMA: merge_spl<br>CORFIGUERADO DES RARFAGOTE/9729<br>DIRECCION (FF): 13,31.0,7478<br>PARTEM SUBRED: 255.245.04.0<br>UET PARAMETA: 0.0.0.0<br>SENTIO. SYSLOG: 13,33.0.74                                                                                                    | STATO TCP/TP: PRONTO<br>NGME MOST: merge_sp3<br>COMPTID DA: PARAFMONTP/TPT<br>INDEXILO (P) 13,32,52,324<br>NACH METTE SEC 255,246,0<br>ALTHOMA DIT () 0,0,0<br>SERVINE NTLOG: 13,32,0,74                                                                                                    | CCF/12-5TATUS; BEERIT<br>BOJT-MANG: mergs_spl<br>KONTIG, ÜBER, BAAF MOOTF/TYP<br>I-ADDESG: 13,32,0,228<br>THIMEWIMANE: 255,245,040<br>STIL-GATEMAL<br>STI-GATEMAL<br>STIL-GATEMAL<br>STIL-GATEMAL<br>STIL-STIL-STIL<br>STIL-STIL<br>STIL-STIL<br>STIL-STIL<br>STIL<br>STIL | NOM DE L'HOTE: marge_sg<br>COMFIG PAR: RAMP/ROOTE/2/271<br>ADMERSE TP: 13.32.671<br>MAGQUE SS-RES: 255.255.444<br>PAGS.DEF: 0.0.0.<br>SENTR.SYSLOG: 13.32.0.1                                                                                                    |
| TCV/IF STATUS, READT<br>IDOT NAME; RESP.<br>COMPIO BY, RABY/BOOTP/TTT<br>D ADDRESS, 13,13,20,20<br>DEF, AADRESS, 13,13,20,20<br>DEF, AADRANY, 15,10,00<br>DEF, CANDRAY, 15,11,00,00<br>DEF, CANDRAY, 15,11,00,00<br>DEF, CANDRAY, 15,10,00<br>DEF, CANDRAY, 15,100<br>DEF, CANDRAY, 15,100<br>DEF, CANDRAY, 15,100<br>DEF, CANDRAY, 15,100<br>DEF, CANDRAY, 15,100<br>DEF, CANDRAY, 15,100<br>DEF, CANDRAY, 15,100<br>DEF, CANDRAY, 15,100<br>DEF, CANDRAY, 15,100<br>DEF, CANDRAY, 15,100<br>DEF, CANDRAY, 15,100<br>DEF, CANDRAY, 15,100<br>DEF, CANDRAY, 15,100<br>DEF, CANDRAY, 15,100<br>DEF, C                                                                                                    | EFFACO TCY/IF: PREPARAGO<br>CONFIGURADO DOBIENTO: PREPARAGO<br>CONFIGURADO DOBIENEZ/MONTH/PFTF<br>DIRECCIÓN IF: 13.32.028<br>PATCHNI TRUEDO 255.255.244.0<br>DEF FALMARIA: 0.0.0.0<br>DEF FALMARIA: 0.0.0.0<br>DEF FALMARIA: 1.0.0.74<br>TIMBO LIBRE (SECURIODI): 4000                                                                                                    | STATO TCP/TP: PRONTO<br>HOME HOUT: BACTOR 400<br>CONTENTION AND AND AND AND AND AND AND AND AND AN                                                                                                    | CCF/IN-STATUS, BERRIT<br>BODT-MANE, marge_pp1<br>KOWTO, UBBR, BARF/SOUTP/TTP<br>THOMETRADER, 255,254,218<br>THOMETRADER, 255,254,218<br>THOMETRADER, 255,254,218<br>THOMETRADER, 255,254,218<br>THOMETRADER, 255,254,218<br>SUBJ-GHT-GHT, MAR, 255,55<br>SUBJ-GHT-GHT, MAR, 255,55<br>SUBJ-GHT-GHT, 255,55<br>SUBJ-GHT-GHT, 255,55<br>SUBJ-GHT, 255,55<br>SUBJ-G                                                                                                    | NOM DE L'EDTE: marge sp<br>COMPEG PAR: RAME/ROOTS/TET<br>ADRESS IP: 1.3.2.0.2<br>NAGOR SS-RES: 255.255.244.<br>PAGS. DEF. 0.0.0.<br>ERVY. STELOG: 1.3.3.20.7<br>TEMPORISATION (SECONDES). 0.<br>LIEE NOM PERSET SHOP.                                                                                                    |
| NOT NAME:         Bergs. 493           CONFIG NY:         BARY MONTY PTTP           DE NORDERS:         1.3.3           DE NORDERS:         1.3.3           DE NORDERS:                                                                                                    | ETADO TCY/IP: PETALLO<br>NORME DE SISTEMA: Resys_spi<br>CONFIGURADO PORIBARY/ACOTF/TYTP<br>DIRECTOR IP: 13.32.0.28<br>PATRON UNRADIANO, 255.255.244.0<br>DEF FANDREAL 5.0.0.1<br>DEF FANDREAL 5.0.0.1<br>DEF FANDREAL 5.0.0 | STATO TCP/IP:         PRONTO           NOME BOOT:         merge_sp3           COMPID DA:         RAB/SOOTP/TFIT           INTERIO TCP:         1.1.2.0.2.24           MACCH RET GC 255.255.244.0         GATEMAN DEF.           MACCH RET GC 255.255.244.0         GATEMAN DEF.           MACCH RET GC 255.255.244.0         GATEMAN DEF.           MACCH RET GC 255.255.244.0         GATEMAN DEF.           MACH RET GC 255.255.244.0         GATEMAN DEF.           MACH RET GC 255.255.244.0         GATEMAN DEF.           MACH RET GC 255.255.244.0         GATEMAN DEF.           MACH RET GC 255.255.244.0         GATEMAN DEF.           MACH RET GC 255.255.244.0         GATEMAN DEF.           MACH RET GC 255.255.255.244.0         GATEMAN DEF.           MACH RET GC 255.255.255.244.0         GATEMAN DEF.           MACH RET GC 255.255.255.244.0         GATEMAN DEF.           MACH RET GC 255.255.255.244.0         GATEMAN DEF.           MACH RET GC 255.255.255.255.255.2555.2555.2555.255                                                                                                    | TCP/IP-FIXTOS         REEIT           DOT-MANE:         RECUT           ROUT-S. DIE:         RAXP/ROUTP/TPP           T-ADEDSS:         13.26.0029/TPP           TO-MERSEN:         25.335.44.0           TO-MERSEN:         5.3.53.0.28           TO-MERSEN:         5.3.53.0.28           TO-MERSEN:         5.3.35.40.000           TO-MERSEN:         5.3.35.40.000           TO-MERSEN:         5.3.35.40.000           TO-MERSEN:         5.3.35.40.000           TO-MERSEN:         5.3.35.40.000           TO-MERSEN:         5.3.35.40.0000           TO-MERSEN:         5.3.35.40.0000           TO-MERSEN:         5.3.35.40.0000           TO-MERSEN:         5.3.40.00000           TO-MERSEN:         5.3.40.00000           TO-MERSEN:         5.3.40.000000           TO-MERSEN:         5.3.40.0000000000           TO-MERSEN:         5.3.40.000000000000000000000000000000000                                                                                                    | NUM DE L'EOTE: Berge S<br>CONFIG PAA: RAMP/BOOTP/TF<br>AUMESER IP 31-32-02<br>MAQUE SB-XES 125-355-344.<br>AGAS. DEF. 0.0.0.<br>EREVA: STSIDO: 11.32.0.7<br>TERPORISTING (SCORMES) - 0.0<br>LIER NUM APPART BRM- STOOD<br>DE HOM APPART BRM- STOOD                                                                                                    |
| COT PLANE:         BERGY State           DOT PLANE:         BERGY STATE           DOWIG BY:         RARAY ACCT/VTTP           DY ADDRESS I.         1.3           DIMONIC BALENCE         25.3           DEST PLANE         1.3           DIMONIC BALENCE         1.3           DIMONIC BALENCE         1.3                                                                                                    | EFILO TC9/15: FEFSALSS<br>NUMBER DE SISTEMA: Marga 401<br>CONTIGUESO FOR JULY 70, 10<br>CONTIGUESO FOR JULY 70, 10<br>CONTIGUESO FOR JULY 70, 10<br>CONTIGUESO FOR JULY 70, 10<br>SUBJECT 10, 10<br>NUMBER 10, 10<br>SUBJECT 10, 10<br>SUBJECT 1                                        | FIRM TO TCP/IP:         PROMPO           NOME MODT:         MARP/MODTP/IPI           COMPIDIE DA:         AMAP/MODTP/IPI           INDUCTIO IP:         11.30.6.218           MARCH MET SE (55.355.46.4)         0.0.0           BERNER SFILGO.011.30.6.71         11.30.6.71           BERNER SFILGO.011.30.6.71         11.30.6.71           BERNER SFILGO.011.30.6.71         BERNER SFILGO.011.30.71           BERNE BERNER OFFILGO.011.30.71         SFIC           BERNE BERNER OFFILGO.011.30.71         11.30.6.71                                                                                                    | TCP//IP-FIXTOR         MEET           NOIT-SANCE         MEET           NOIT-SANCE         MEETA           TO-DESERS         13.20.7027           TO-DESERS         13.20.7027           TO-DESERS         13.20.7027           TO-DESERS         13.20.702           TO-DESERS         13.20.702           TO-DESERS         13.20.702           TO-DESERS         13.20.702           STO-DESERS         13.20.702           DESERS         13.20.702           STO-DESERS         13.20.702           DESERS         13.20.702           DESERS         13.20.702           DESERS         13.20.702                                                                                                    | NCM DE L'EOTE: Berge_my<br>COMPIG PAR: RARF/ROOTP/TT<br>ADMEDIE IP: 13.13.0.22<br>MAQOUE 58-255.25.24<br>PARS_DEF. 60.0.0<br>ENTV. ETUGO 1.3.20.07<br>THENORISATION (SECONDS): 60<br>LITE ENA APPART SERV. SUFCIFI<br>SERVERT NOTO: 1.3.20.07<br>LITE ENA APPART SERV. SUFCIFI                                                                                                    |
| NOT NAME:         margu sp3           CONFIG NY:         NAMP/SCOT/FFFF           TADBERS:         1.3.3           TADBERS:         1.3.3           TRADE         25.37           OF         0.3.3           TRADE         25.37           OF         0.3.3           TRADE         25.37           OF         0.3.3           TRADE         25.37           OF         0.3.3           TRADE         25.37           OF         0.3.3           TRADE         25.37           OF         0.3.3           TRADE         25.37           OF         0.3.3           TRADE         25.37           OF         0.3.3           DORT         0.3.3           DORT         0.3.3           DORT         0.3.3           DORT         0.3.3           DORT         0.3.3           DORT         0.3.3           DORT         0.3.3           DORT         0.3.3           DORT         0.3.3           DORT         0.3.3           DORT         0.3.3           DORT                                                                                                    | EFRADO TC9/15: FEEDWARDS<br>NOMENE DE SIJTEMA: Menge, sp3<br>COMPLICADO TOM LARF MONTY/TTP<br>DIRECTOR ID: 13.21.6.214<br>DIRECTOR ID: 13.21.6.214<br>DIRECTOR ID: 13.214<br>DIRECTOR ID: 13.214<br>DIRECTOR ID: 13.214<br>DIRECTOR ID: 13.214<br>DI                                                                                                    | FIANO TCP/IP.         FRANTO           NUME HOIT:         marge_spl           CONFISIO IN.         3.3.37/50079/7773           MUDIFISIO IP.         1.3.4.5.4.314           ANDAVISIO IP.         1.3.4.5.4.314           ANDAVISIO IP.         1.5.4.5.414           ANDAVISIO IP.         1.5.4.5.414           ANDAVISIO IP.         1.5.4.5.414           ANDAVISIO IP.         1.5.4.5.414           ANDAVISIO IP.         1.5.4.5.414           MARDINI INC.         5.6.5.31           MENDER DANS STRUCK         1.3.4.5.474           MARDE REDUCTIVENCE         1.3.4.5.474           MARDE REDUCTIVENCE         1.3.4.5.474           MARDE REDUCTIVENCE         1.3.4.5.474           MARDE REDUCTIVENCE         1.3.4.5.474                                                                                                    | TCV/IP-FIXTOR.         BERIT           NOTT-MANE:         merge.spl           KONT-10. GBR:         MAX/MONTP/TYT           TP-ADESSE:         13.36.014           TP-TO-GREENE:         13.36.014           TP-GREENE:         1.31.0.104           TP-GREENE:         1.31.0.104           TP-GREENE:         1.31.0.104           TP-GREENE:         1.31.0.104           TP-GREENE:         1.31.0.104           TP-GREENE:         1.31.0.104           TP-GREENE:         1.31.0.104           TRUE-GREENE:         1.31.0.104           TRUE-GREENE:         1.31.0.104           TRUE-GREENE:         1.31.0.104           TRUE-GREENE:         1.31.0.104           TRUE-GREENE:         1.31.0.104           TRUE-GREENE:         1.31.0.104                                                                                                    | NUM DE L'EVIT: Berge S<br>CONTRO FAM. EARF/GOUTY/TT<br>BAREER T. 1.1.2.0.1<br>RANGOUS SI-RES. 255.357.348.<br>PAGS. DEF. 0.0.0.0.<br>EREVR. STILOG 1.1.3.2.0.7<br>STEPOCIALTOR (BRCHRES). 6<br>LIER HOM AFFART SHOP. TOTO<br>DEF HOM AFFART SHOP. STOCIAL<br>EREVRE NOTT. 11.3.2.7                                                                                                    |
| CONT DIAGI.         MANTE           CONT DIAGI.         MANTANAN CONTY.TTTP           TJ AGDISH.         MANTANAN CONTY.TTTP           TJ AGDISH.         MANTANAN CONTY.TTTP           TJ AGDISH.         MANTANAN CONTY.TTTP           TJ AGDISH.         MANTANAN CONTY.TTTP           TJ AGDISH.         MANTANAN CONTY.TTTP           TJ AGDISH.         MANTANAN CONTY.TTTP           TJ AGDISH.         MANTANAN CONTY.TTTP           DBORD GT CONT MARK.         MANTANAN CONTY TALL.           DBORD GT CONT MARK.         JJ J.J. A. 74           DBORD GT CONT MARK.         JJ J.J. A. 74           DBORD GT CONTY MARK.         JJ J.J. A. 74           DBORD GT CONTY MARK.         JJ J.J. A. 74           DBORD GT CONTY MARK.         JJ J.J. A. 74           DBORD GT CONTY MARK.         JJ J.J. A. 74           DBORD GT CONTY MARK.         JJ J. J. A. 74           DBORD GT CONTY MARK.         JJ J. J. A. 74           DBORD GT CONTY MARK.         JL J. 24 ANDTANAN CONTY           DBORD GT CONTY MARK.         JL J. 24 ANDTANAN CONTY           DBORD GT CONTY MARK.         JL J. 24 ANDTANAN CONTY                                                                                                    | RETAID TO/IT: FRENALDO<br>NOMBE DE SISTEMA: Menge spl<br>CORFIGNADO TON AND FOOTFITT<br>DATACIÓN IT: 13:31-0.14<br>DATACIÓN IT: 13:31-0.14<br>DATACIÓN IT: 13:31-0.14<br>DATACIÓN IT: 13:31-0.14<br>TERPO LINE (DATACIÓN IT: 13:31-0.14<br>FUEDO LINE GOTT: 13:31-0.14<br>FUEDO DATE SISTEMA ING. (SPENALDO<br>ESTIDO ANTIETALS: AND CONT<br>ITEMA ONTENDE SISTEMA ING. (SPENALDO<br>ITEMA ONTENDE SISTEMA ING. (SPENALDO<br>ITEMA ONTENDE SISTEMA ING                                                                                                    | FIRMO TCP/IP:         PROMO           NOME HOIT:         marge_spl           CONFISION:         MARP/MONTP/TFTS           MUDITIO IP:         13.34.5.214           MUDITIO IP:         13.34.5.214           MUDITIO IP:         13.34.5.214           MUDITIO IP:         13.34.5.214           MUDITIO IP:         13.34.5.214           MUDITIO IP:         13.34.5.214           MUDITIO IP:         13.34.5.214           MUDITIO IP:         13.34.5.214           MUDITIO MORE MORE CHT:         FUNCE           MUDITIO MORE MORE CHT:         13.34.5.74           MUDITIO MORE MORE TCP:         13.34.5.74           MUDITIO MORE MORE TCP:         13.34.5.74           MUDITIO MORE MORE TCP:         13.34.5.74           MUDITIO MORE MORE TCP:         13.34.5.74           MUDITIO MORE MORE TCP:         13.34.5.74           MUDITIO MORE MORE TCP:         MUDITIO MORE MORE TCP:           MUDITIO MORE MORE TCP:         13.34.5.74           MUDITIO MORE MORE TCP:         MUDITIO MORE MORE TCP:           MUDITIO MORE MORE TCP:         MUDITIO MORE MORE TCP:           MUDITIO MORE MORE TCP:         MUDITIO MORE MORE TCP:           MUDITIO MORE MORE TCP:         MUDITIO MORE MORE TCP:                                                                                                    | TCP/TP-FXV03.         BEEIT           EOFT-MANE:         merge.spl           EOFT-MANE:         13.26.0079/TPT           TP-ADESDE:         13.36.014           EOFT-MANE:         13.26.014           EOFT-MANE:         13.26.014           EOFT-MANE:         5.0.0           EVELAND-FEETING (BEF) (600         600           EMELANT-FEETING (BEF) (10.0, 14         13.20.74           EMELANT-FEETING (BEF) (10.0, 14         13.20.74           EMELT-FERTING (BEF) (10.0, 14         13.20.74           EMETT-ENER:         14.22.77           EMETT-ENER:         14.23.74           EMETT-ENER:         14.23.74           EMETT-ENER:         14.23.74           EMETT-ENER:         14.23.74           EMETT-ENER:         14.23.74           EMETT-ENER:         14.24.75           EMETT-ENER:         14.24.75                                                                                                    | NOR DE L'ADTE: MARRY AG<br>CONTES DALS (MAR / NOT YET)<br>MARGER 19. 3. 3. 3. 4. 6. 7.<br>MARGER 19. 3. 3. 3. 4. 6. 7.<br>MARGER 19. 3. 7. 4. 6. 7.<br>MARGER 19. 3. 7. 4. 7. 4.<br>MARGER 19. 3. 7. 4. 7. 4.<br>MARGER 19. 1. 1. 1. 1. 1.<br>MARGER 19. 1. 1. 1. 1. 1.<br>MARGER 19. 1. 1. 1. 1. 1.<br>MARGER 19. 1. 1. 1. 1. 1.<br>MARGER 19. 1. 1. 1. 1. 1.<br>MARGER 19. 1. 1. 1. 1. 1.<br>MARGER 19. 1. 1. 1. 1. 1.<br>MARGER 19. 1. 1. 1. 1. 1. 1. 1.<br>MARGER 19. 1. 1. 1. 1. 1. 1. 1. 1. 1. 1. 1. 1. 1.                                                                                                    |
| Image: Second State         Image: Second State         Image: Second State           Image: Second State         Image: Second State         Image: Second State           Image: Second State         Image: Second State <td< td=""><td>NUMBER 18 SISTEMA. HAUGH AND A START AND A START AND A</td><td>FIRED TCF/IP:         FRENC           HORE BD.T.         ANDERS 49.3           COMPERT DA.         AND/IOCOTY.FTF           DEDELISED IF:         1.3.2.6.2.3           MAGEN HATT BRC 255.355.344.6         GATTMAN EET:           Statument EET:         5.3.6.3           MERDE MAGE INFORMATION (BEC)         5.0.16           MERDE MAGE INFORMATION (BEC)         1.3.8.6.23           MERDE MAGE INFORMATION (BEC)         1.3.8.6.23           MERDE MAGE INFORMATION (BEC)         1.3.8.6.23           MERDE MAGE INFORMATION (BEC)         1.3.8.6.23           MERDE MAGE INFORMATION (BEC)         1.3.8.6.23           MERDE MAGE INFORMATION (BEC)         1.3.8.6.23           MERDE MAGE INFORMATION (BEC)         1.3.8.6.23           MERDE MAGE INFORMATION (BEC)         1.3.8.6.23           MERDE MAGE INFORMATION (BEC)         1.3.8.6.23           MERDE MAGE INFORMATION (BEC)         1.3.8.6.23</td><td>TCP//72-FXX02.         BEBIT           DOTY MAND.         Merge #3           DOTY MAND.         Merge #3           DOTY MAND.         1.3.2.0.22           DOTY MAND.         1.3.2.0.22           DOTT MAND.         1.3.2.0.22           DOTT MAND.         1.3.2.0.22           DOT</td><td>NOR DE L'EDTE, marge az<br/>CANTEI DAN RAD ADDATONT<br/>MARCINE IT<br/>MARCINE D'ALL, 13.4.6.22<br/>MARCINE D'ALL, 13.4.6.22<br/>MARCINE D'ALL, 13.4.6.21<br/>MARCINE D'ALL, 13.4.7.6.7<br/>TEREDITATION (RECORDER) (D'ALL)<br/>TERES D'ALLANSA EL DEN D'ALL<br/>TERES D'ALLANSA EL DEN D'ALLANSA<br/>TERES D'ALLANSA EL DEN D'ALLANSA<br/>TERES D'ALLANSA EL DEN D'ALLANSA<br/>TERES D'ALLANSA EL DEN D'ALLANSA<br/>TERES D'ALLANSA EL DEN D'ALLANSA<br/>TERES D'ALLANSA EL DEN D'ALLANSA<br/>TERES D'ALLANSA EL DEN D'ALLANSA<br/>TERES D'ALLANSA EL DEN D'ALLANSA<br/>TERES D'ALLANSA EL DEN D'ALLANSA<br/>TERES D'ALLANSA EL DEN D'ALLANSA<br/>TERES D'ALLANSA EL DEN D'ALLANSA<br/>TERES D'ALLANSA EL DEN D'ALLANSA EL DEN D'ALLANSA<br/>TERES D'ALLANSA EL DEN D'ALLANSA EL DEN D'ALLANSA<br/>TERES D'ALLANSA EL DEN D'ALLANSA EL DEN D'ALLANSA EL DEN D'ALLANSA<br/>TERES D'ALLANSA EL DEN D'ALLANSA EL DEN D'ALLANSA EL D'ALLANSA EL D'ALLANSA</td></td<> | NUMBER 18 SISTEMA. HAUGH AND A START AND A START AND A                                                                                                    | FIRED TCF/IP:         FRENC           HORE BD.T.         ANDERS 49.3           COMPERT DA.         AND/IOCOTY.FTF           DEDELISED IF:         1.3.2.6.2.3           MAGEN HATT BRC 255.355.344.6         GATTMAN EET:           Statument EET:         5.3.6.3           MERDE MAGE INFORMATION (BEC)         5.0.16           MERDE MAGE INFORMATION (BEC)         1.3.8.6.23           MERDE MAGE INFORMATION (BEC)         1.3.8.6.23           MERDE MAGE INFORMATION (BEC)         1.3.8.6.23           MERDE MAGE INFORMATION (BEC)         1.3.8.6.23           MERDE MAGE INFORMATION (BEC)         1.3.8.6.23           MERDE MAGE INFORMATION (BEC)         1.3.8.6.23           MERDE MAGE INFORMATION (BEC)         1.3.8.6.23           MERDE MAGE INFORMATION (BEC)         1.3.8.6.23           MERDE MAGE INFORMATION (BEC)         1.3.8.6.23           MERDE MAGE INFORMATION (BEC)         1.3.8.6.23                                                                                                    | TCP//72-FXX02.         BEBIT           DOTY MAND.         Merge #3           DOTY MAND.         Merge #3           DOTY MAND.         1.3.2.0.22           DOTY MAND.         1.3.2.0.22           DOTT MAND.         1.3.2.0.22           DOTT MAND.         1.3.2.0.22           DOT                                                                                                    | NOR DE L'EDTE, marge az<br>CANTEI DAN RAD ADDATONT<br>MARCINE IT<br>MARCINE D'ALL, 13.4.6.22<br>MARCINE D'ALL, 13.4.6.22<br>MARCINE D'ALL, 13.4.6.21<br>MARCINE D'ALL, 13.4.7.6.7<br>TEREDITATION (RECORDER) (D'ALL)<br>TERES D'ALLANSA EL DEN D'ALL<br>TERES D'ALLANSA EL DEN D'ALLANSA<br>TERES D'ALLANSA EL DEN D'ALLANSA<br>TERES D'ALLANSA EL DEN D'ALLANSA<br>TERES D'ALLANSA EL DEN D'ALLANSA<br>TERES D'ALLANSA EL DEN D'ALLANSA<br>TERES D'ALLANSA EL DEN D'ALLANSA<br>TERES D'ALLANSA EL DEN D'ALLANSA<br>TERES D'ALLANSA EL DEN D'ALLANSA<br>TERES D'ALLANSA EL DEN D'ALLANSA<br>TERES D'ALLANSA EL DEN D'ALLANSA<br>TERES D'ALLANSA EL DEN D'ALLANSA<br>TERES D'ALLANSA EL DEN D'ALLANSA EL DEN D'ALLANSA<br>TERES D'ALLANSA EL DEN D'ALLANSA EL DEN D'ALLANSA<br>TERES D'ALLANSA EL DEN D'ALLANSA EL DEN D'ALLANSA EL DEN D'ALLANSA<br>TERES D'ALLANSA EL DEN D'ALLANSA EL DEN D'ALLANSA EL D'ALLANSA EL D'ALLANSA                                                                                                    |
| NOT TANK IN A PARAMETER AND A PARAMETER AND A                                                                                                    | RUTADO TCP/17) FRENALDO<br>NORME DE SJJTDOA: menge.ep)<br>COMPIDIADO TOM LAN / NOTT/TTT<br>PATOM HURADO TOM LAN / NOTT/TTT<br>PATOM HURADO 125.515.14.6<br>BET PALAMEL 0.0.0.0<br>BET PALAMEL 0.0.0.0<br>BET PALAMEL 0.0.0<br>BET PALAMEL 0.0.00<br>BET PALAMEL 0.00<br>BET PALAMEL 0.                                                                                        | FIND TCP/IP.         FRANC           NOME HOTT.         Marge, mp3           CONFIG IA.         MARGENERY PTF           ADACH MERT BRC 255.355.744.6         MARGENERY BRC 255.355.744.6           MARGENERY BRC 255.355.744.6         MARGENERY BRC 255.355.744.6           MARGENERY BRC 255.355.744.6         MARGENERY BRC 255.355.744.6           MARGENERY BRC 255.355.744.6         MARGENERY BRC 255.355.744.6           MARGENERY BRC 255.355.744.6         MARGENERY BRC 255.745           MARGENERY BRC 255.355.745         MARGENERY BRC 255.745           MARGENERY BRC 255.355.745         MARGENERY BRC 255.745           MARGENERY BRC 255.355.745         MARGENERY BRC 255.745           MARGENERY BRC 255.355.745         MARGENERY BRC 255.745           MARGENERY BRC 255.355.745         MARGENERY BRC 255.745           MARGENERY BRC 255.745         MARGENERY BRC 255.745           MARGENERY BRC 255.745         MARGENERY BRC 255.745           MARGENERY BRC 255.745         MARGENERY BRC 255.745           MARGENERY BRC 255.745         MARGENERY BRC 255.745           MARGENERY BRC 255.745         MARGENERY BRC 255.745           MARGENERY BRC 255.745         MARGENERY BRC 255.745           MARGENERY BRC 255.745         MARGENERY BRC 255.745           MARGENERY BRC 255.745         MARGENERY BRC 255.745 <td>TCV/IP-FIXTOR         BERIT           NOTT-SAUDI         BERIT           NOTT-SAUDI         BERIT           NOTT-SAUDI         BERIT           NOTT-SAUDI         SAUP/ADOTY/TTP           TOTALTER         SAUP/ADOTY/TTP           TOTALTERNA         SAUP/ADOTY/TTP           TOTALTERNA         SAUP/ADOTY/TTP           TOTALTERNA         SAUP/ADOTY/TTP           TOTALTERNA         SAUP/ADOTY/TTP           TOTALTERNA         SAUP/ADOTY/TTP           TOTALTERNA         SAUP/ADOTY/TTP           TOTALTERNA         SAUP/ADOTY           TOTALTERNA         SAUP/ADOTY           TOTALTERNA         SAUP/ADOTY           TOTALTERNA         SAUP/ADOTY           TOTALTERNA         SAUP/ADOTY           TOTALTERNA         SAUP/ADOTY           TOTALTERNA         SAUP/ADOTY           TOTALTERNA         SAUP/ADOTY           TOTALTERNA         SAUP/ADOTY           TOTALTERNA         SAUP/ADOTY</td> <td>NON DE L'EDTE. BARRYE AN<br/>CONTRE DA LA BAR MONT FUT<br/>ALLA DA LA DA LA DA LA DA LA DA LA DA<br/>MONT EL DA LA DA LA DA LA DA LA DA<br/>NACES EL DA LA DA LA DA LA DA LA DA<br/>LA DE LA DA LA DA LA DA LA DA LA DA<br/>LA DA LA DA LA DA LA DA LA DA LA DA<br/>LA DA LA DA LA DA LA DA LA DA LA DA<br/>LA DA LA DA LA DA LA DA LA DA LA DA<br/>LA DA LA DA LA DA LA DA LA DA LA DA<br/>LA DA LA DA LA DA LA DA LA DA LA DA<br/>LA DA LA DA LA DA LA DA LA DA LA DA<br/>LA DA LA DA LA DA LA DA LA DA LA DA<br/>LA DA LA DA LA DA LA DA LA DA LA DA<br/>LA DA LA DA LA DA LA DA LA DA LA DA LA DA<br/>LA DA LA DA LA DA LA DA LA DA LA DA LA DA<br/>LA DA LA DA LA DA LA DA LA DA LA DA LA DA LA DA<br/>LA DA LA DA LA DA LA DA LA DA LA DA LA DA LA DA<br/>LA DA LA DA LA DA LA DA LA DA LA DA LA DA LA DA LA DA<br/>LA DA LA DA LA DA LA DA LA DA LA DA LA DA LA DA LA DA LA DA<br/>LA DA LA DA LA DA LA DA LA DA LA DA LA DA LA DA LA DA LA DA<br/>LA DA LA DA LA</td> | TCV/IP-FIXTOR         BERIT           NOTT-SAUDI         BERIT           NOTT-SAUDI         BERIT           NOTT-SAUDI         BERIT           NOTT-SAUDI         SAUP/ADOTY/TTP           TOTALTER         SAUP/ADOTY/TTP           TOTALTERNA         SAUP/ADOTY/TTP           TOTALTERNA         SAUP/ADOTY/TTP           TOTALTERNA         SAUP/ADOTY/TTP           TOTALTERNA         SAUP/ADOTY/TTP           TOTALTERNA         SAUP/ADOTY/TTP           TOTALTERNA         SAUP/ADOTY/TTP           TOTALTERNA         SAUP/ADOTY           TOTALTERNA         SAUP/ADOTY           TOTALTERNA         SAUP/ADOTY           TOTALTERNA         SAUP/ADOTY           TOTALTERNA         SAUP/ADOTY           TOTALTERNA         SAUP/ADOTY           TOTALTERNA         SAUP/ADOTY           TOTALTERNA         SAUP/ADOTY           TOTALTERNA         SAUP/ADOTY           TOTALTERNA         SAUP/ADOTY                                                                                                    | NON DE L'EDTE. BARRYE AN<br>CONTRE DA LA BAR MONT FUT<br>ALLA DA LA DA LA DA LA DA LA DA LA DA<br>MONT EL DA LA DA LA DA LA DA LA DA<br>NACES EL DA LA DA LA DA LA DA LA DA<br>LA DE LA DA LA DA LA DA LA DA LA DA<br>LA DA LA DA LA DA LA DA LA DA LA DA<br>LA DA LA DA LA DA LA DA LA DA LA DA<br>LA DA LA DA LA DA LA DA LA DA LA DA<br>LA DA LA DA LA DA LA DA LA DA LA DA<br>LA DA LA DA LA DA LA DA LA DA LA DA<br>LA DA LA DA LA DA LA DA LA DA LA DA<br>LA DA LA DA LA DA LA DA LA DA LA DA<br>LA DA LA DA LA DA LA DA LA DA LA DA<br>LA DA LA DA LA DA LA DA LA DA LA DA LA DA<br>LA DA LA DA LA DA LA DA LA DA LA DA LA DA<br>LA DA LA DA LA DA LA DA LA DA LA DA LA DA LA DA<br>LA DA LA DA LA DA LA DA LA DA LA DA LA DA LA DA<br>LA DA LA DA LA DA LA DA LA DA LA DA LA DA LA DA LA DA<br>LA DA LA DA LA DA LA DA LA DA LA DA LA DA LA DA LA DA LA DA<br>LA DA LA DA LA DA LA DA LA DA LA DA LA DA LA DA LA DA LA DA<br>LA DA LA DA LA                                                                                                    |
| Control Banki,         Anney         Anney           Schwart, M. S. 2000, 1997, 1997         Schwart, M. S. 2000, 1997, 1997         Schwart, M. S. 2000, 1997, 1997           Schwart, M. S. 2000, 1997, 1997         Schwart, M. S. 2000, 1997, 1997         Schwart, M. S. 2000, 1997, 1997, 199                                                                                                    | EFILO TO/IT: FEFALLOS<br>NOBEL DE SISTEMA: MANYA 401<br>CONTINUES DE SISTEMA: MANYA 401<br>DESECTOR IT: 1.3.1.0.2.0.20<br>NATOR UTBED: 255.315.44.0<br>DESECTOR IT: 1.3.1.0.20<br>NATOR UTBED: 255.315.44.0<br>DESECTOR ITE: 1.3.10.0.20<br>NATOR UTBED: 255.315.44.0<br>DESECTOR ITE: 255.315.44.0<br>DESECTOR ITE: 255.315.45.0<br>DESECTOR ITE: 255.315.45.05.0<br>DESECTOR ITE: 255.35.05.05.05.05.05.05.05.05.05.05.05.05.05                                                                                                    | FIND TCF/IP.         FRAFD           MORE MDIT:         AND/MORT/FTF           MORE MDIT:         1.3.2.4.2.3           MORE MDIT:         1.3.2.4.2           MORE MDIT:         5.4.6.3           MORE MDIT:         5.4.6.3                                                                                                    | TCP//FP-FIXTURE.         BERIT           NOTF MAND.         MOTES 493           SOUTH S. NORE:         SAN / ACONY / FTF           J-ANRESSE:         13.13.0.201           TELENTRADER:         13.13.0.201           DEGRESS:         5.3.40.0           TELENTRADER:         13.13.0.201           DEGRESS:         6.3.40.0           TELENTRADER:         13.13.0.201           DEGRESS:         6.3.40.0           DEGRESS:         6.3.40.0 <tr< td=""><td>NOM DE L'EDTE. BARY 200<br/>CONTIG DAN RADPACTOTION<br/>BARRESE TO 10.10.0.21<br/>MARL DEN TO 10.10.0.21<br/>MARL DEN TO 10.10.0.21<br/>MARL DEN TO 10.10.0.21<br/>MARL DEN TO 10.10.0.21<br/>MARL DEN TO 10.10.0.21<br/>MARL DEN TO 10.10.10.10<br/>MARL DEN TO 10.10.10<br/>MARL DEN TO 10.10.10.10<br/>MARL DEN TO 10.10.10.10<br/>MARL DEN TO 10.10.10.10<br/>MARL DEN TO 10.10.10.10.10.10.10.10.10.10.10.10.10.1</td></tr<>                                                                                                    | NOM DE L'EDTE. BARY 200<br>CONTIG DAN RADPACTOTION<br>BARRESE TO 10.10.0.21<br>MARL DEN TO 10.10.0.21<br>MARL DEN TO 10.10.0.21<br>MARL DEN TO 10.10.0.21<br>MARL DEN TO 10.10.0.21<br>MARL DEN TO 10.10.0.21<br>MARL DEN TO 10.10.10.10<br>MARL DEN TO 10.10.10<br>MARL DEN TO 10.10.10.10<br>MARL DEN TO 10.10.10.10<br>MARL DEN TO 10.10.10.10<br>MARL DEN TO 10.10.10.10.10.10.10.10.10.10.10.10.10.1                                                                                                    |
| THE ALL AND ALL AND AL                                                                                                    | EFILO TC/17: FEERALOS<br>CORTORAD / REAL BAR/ADD/7 FFFF<br>DERECCION (7) ALBAR/ADD/70 FFFF<br>DERECCION (7) ALBAR/ADD/70 FFFF<br>DERECCION (7) ALBAR/ADD/70 FFFF<br>PERMENT ALBAR/ADD/70 FFFF<br>PERMENT BOOTY ADD/87. ALBAR/ADD/70<br>NORD OFFF SHORE SET. IND. (7)<br>FFFFFALLE CONTENT ALBAR/ADD/70<br>NEED ETALO ADD/2018 HODO/120 FFF<br>EFILO CONTENT ALBAR/ADD/70<br>NEED ETALO ADD/2018 HODO/120 FF7<br>NORD ADD/2018 HODO/120 FF7<br>NORD ADD/2018 HOD/                                                                                                    | FIRMO TCP/IP:         PROFID           NOTE DDT:         MACPAGING, 423           NOTE DDT:         NACPAGING, 423           NOTE TTO:         NACPAGING, 423           NOTE TTO:         1.3.2,6.23           NACE RET BIC 255,553,244,0         SATEMA CET, 1.3.2,6.74           NEWER MET BIC 255,553,244,0         SATEMA CET, 1.3.2,6.74           NORE DARE MET BIC 255,553,244,0         SATEMA CET, 1.3.2,6.74           NORE DARE MET BIC 255,553,140,0         1.3.2,6.74           NORE DARE SEC CONTY:         1.3.2,6.74           NORE DARE SEC CONTY:         1.3.2,6.74           NORE SEG CONTY:         1.3.2,6.74           NORE SEC CONTY:         1.3.2,6.74           NORE SEC SECONS:         1.3.2,6.74           NORE SEC SECONS:         1.3.2,6.74           NORE AND SECONS:         NORTO           NORE AND SECONS:         NORTO           NORE AND SECONS:         NORTO           NORE AND SECONS:         NORTO           NORE AND SECONS:         NORTO           NORE AND SECONS         NORTO           NORE AND SECONS         NORTO           NORE AND SECONS         NORTO           NORE AND SECONS         NORTO           NORE AND SECONS         NORTO                                                                                                    | TCV/IP-FIXTURE.         BERIT           BOTT-SAUDE.         merge_spl           BOTT-SAUDE.         SAUDYOND/TYTE           BOTT-SAUDE.         SAUDYOND/TYTE           BOTT-SAUDE.         SAUDYOND/TYTE           THILD/FIDE         SAUDYOND/TYTE           THILD/FIDE         SAUDYOND/TYTE           THILD/FIDE         SAUDYOND/TYTE           THILD/FIDE         SAUDYOND/TYTE           THILD/FIDE         SAUDYOND/TYTE           THILD/FIDE         SAUDYOND/TYTE           SAUDYOND/TYTE         SAUDYOND/TYTE           THILD/FIDE         SAUDYOND/TYTE           SAUDYOND/TYTE         SAUDYOND/TYTE           SAUDYOND/TYTE         SAUDYOND/TYTE           SAUDYOND/TYTE         SAUDYOND/TYTE           SAUDYOND/TYTE         SAUDYOND/TYTE           SAUDYOND/TYTE         SAUDYOND/TYTE           SAUDYOND/TYTE         SAUDYOND/TYTE           SAUDYOND/TYTE         SAUDYOND/TYTE           SAUDYOND/TYTE         SAUDYOND/TYTE           SAUDYOND/TYTE         SAUDYOND/TYTE           SAUDYOND/TYTE         SAUDYOND/TYTE           SAUDYOND/TYTE         SAUDYOND/TYTE           SAUDYOND/TYTE         SAUDYOND/TYTE           SAUDYOND/TYTE         SAUDYO                                                                                                    | NON DE L'ADOTE: BANYA.<br>CONTIG DAN. BARFACOTOTIC:<br>BARFACTORIA: BARFACOTOTIC:<br>BALFACTORIA: D. J. J. J. J. J. J. J. J. J. J. J. J. J.                                                                                                    |
| NOTE TARKET         MARTE           NOTE TARKET         MARTE           NOTE TARKET         MARTE           TA ADDREST         MARTE           TA ADDREST         MARTE           TA ADDREST         MARTE           MARTE         MARTE           BORDERT MARK         MARTE           MARTE         MARTE           MARTE         MARTE                                                                                                    | NUMBER IN SITUAL MADE AND A START AND A START AND A ST                                                                                                    | JERNO TCF/ID. PACTO<br>NORM NOTT: ANSW, 493<br>CONTIG D.N. BAR/IGGOT/TTF<br>DEDILITIO ID. 1.3.2.6.23<br>MARCH METE ENC. 255.355.44.6<br>MARCH METE ENC. 255.355.44.6<br>MARCH METE ENC. 255.355.44.6<br>MARCH METE ENC. 255.355.44.6<br>MARCH METE ENC. 255.355.44.6<br>MARCH METE ENC. 255.355.44.6<br>MARCH METE ENC. 255.355.44.6<br>MARCH METE ENC. 255.355.44.6<br>MARCH METE ENC. 255.355.40.6<br>MARCH METE ENC. 255.355.40.6<br>MARCH METE ENC. 255.355.40.6<br>MARCH METE ENC. 255.355.40.0<br>MARCH METE ENC. 255.355.40.0<br>MARCH METE ENC. 255.40.0<br>MARCH METE ENC. 255.40.00.0<br>MARCH METE ENC. 255.40.00.0<br>MARCH METE ENC. 255.40.00.00.00.00.000.000.000.000.000.00                                                                                                    | TCP//FP-FIXTURE.         BERIT           DODY MAN.         ANDY ANDY FYP           PARAERS         13.32.0.220           PARAERS         13.32.0.220           PARAERS         13.32.0.220           PARAERS         13.32.0.200           PARAERS         13.32.0.200           PARAERS         13.32.0.200           PARAERS         13.32.0.200           PARAERS         13.32.0.200           PARAERS         13.32.0.200           PARAERS         13.32.0.200           PARAERS         13.32.0.200           PARAERS         13.32.0.200           PARAERS         13.32.0.200           PARAERS         13.32.0.200           PARAERS         14.000           PARAERS         14.000           PARAERS         14.000           PARAERS         14.000           PARAERS         14.000           PARAERS         14.000           PARAERS         14.000           PARAERS         14.000           PARAERS         14.000           PARAERS         14.000           PARAERS         14.000           PARAERS         14.000           PARAERS         14.000<                                                                                                    | NUM DE L'EDTE. BARTY JE<br>CONTRE DAN BART ADDITION<br>BARTER TO<br>MARINE TO<br>MARINE DE LA SALE<br>MARINE DE LA SALE<br>MARINE DE LA SA |

#### Şekil 6.6 Ethernet Konfigürasyon Sayfası (Dışsal Tek Bağlantı Noktalı Baskı Sunucuları)

| Hewlett-Packard                                                                                                    | JetDirect EX Plus3                                                                                                    | ) (PCL Configura                                                                                                    | tion Page)                                                                                                    |                                                                                                    |
|----------------------------------------------------------------------------------------------------|----------------------------------------------------------------------------------------------------|----------------------------------------------------------------------------------------------------|----------------------------------------------------------------------------------------------------|----------------------------------------------------------------------------------------------------|
| BP JETUCHENT         JEJSJA           FIRMMAR MATCHION         JEJSJA           MALIEL WART         JEJSJA           MALLEL WART         JETUBERT           MALLEL WART         JETUBERT           MALLEL WART         JETUBERT           MALLEL WART         JETUBERT           MALLEL WART         JETUBERT           MALLEL WART         JETUBERT           MALLEL WART         JETUBERT           JETUERT         JETUBERT           JETUERT         JETUBERT           JETUERT         JETUBERT           JETUERT         JETUBERT           JETUERT         JETUERT           JETUERT         JETUERT                                                                                                    | IP         JETE DARCT         23191A           FUNDARIA RATICONI         1.06.21           DURACCIÓN         M. 601031AAANA           PORTO BALLOCI         1.06.021           DURCTO BALLOCI         1.06.021           DURCTO BALLOCI         1.06.021           DURCTO BALLOCI         1.06.021           DURCTO BALLOCI DI ANTONICO         1.06.021           DURCTO BALLOCI DI ANTONICO         1.06.021           DURCTO BALOCI DI ANTONICO         1 | NY JATULINGY Z2593A<br>VURLING FUNGALE 1.00.11<br>BURITI WILL SOLONANI, SOLONANI<br>BURITI WILL SOLONANI<br>HARTA MANALARI, SOLONANI<br>HARTA MANALARI, SUCCIARUA<br>HARTA MANALARI SUCCIARUA<br>UNITA MANALARI SUCCIARUA<br>UNITA MANALARI SUCCIARUA<br>UNITA MANALARI SUCCIARUA<br>UNITA MANALARI<br>SUBERA DI 1/0 MONTA                                                                                                    | AF 0410 JUNE DISTRICT PARAGONAL PARAGONAL PARA                                                                                                    | BY ADDRESS CONTAINS<br>THE RECENCE AND ADDRESS ADDRESS AD |
| HETWORK STATISTICS<br>UNILARY PLACETS STOP<br>NATHER STOP<br>MARKETS STOP<br>MARKETS STOP<br>MAR | NOTADÍSTICAL DE LA RED           NO. DE ROLDE ECTO.         44           TOT. NACOTES ENTO.         45           RACTES ENTO.         62           RACTES ENTO.         62           RACTES TANDATOR         6           RACTES TANDATOR         60           COLLEGEN TANDATOR         60           COLLEGEN TANDATOR         60           STANDA DE NOTIL.         60           ESTADO ENVELLA.         PERTANO DE NOTIL.           TESTADO ENVELLA.         PERTANO                                                                                                    | PERTURFICAS DI BETE<br>TRADE IDEIR DE REC: 44<br>1070ALS ELCCENTON: 422<br>ERROI ELCCENTON: 5<br>1084 TOMORO ELC: 5<br>1044 TOMORO ELC: 5<br>1045 TOMORO ELC: 5<br>1045 | NUTSTONE-STATUSTLE<br>RE NAMET DI 1 AD1., 44<br>SE GRAAFTANTE MI 1 AD1., 44<br>SE GRAAFTANTE.<br>SE GRAAFTANTE.<br>SE GRAAFTANTE.<br>SE SAMMONDUMENT.<br>16<br>72 NAMET.<br>21 REAM SAMETAL.<br>00<br>72 NAMET.<br>21 REAM SAMETAL.<br>00<br>70 NAMESTATUST.<br>80072L-STATUST.<br>80072L-STATUST.                                                                                                    | CONFJORTNYCH REMEM           740. NAUTE FAR LAM.           143           144           145           145           146           147           147           148           149           141           141           141           142           143           144           145           145           145           145           145           145           145           145           145           145           145           145           145           145                                                                                                    |
| NOT CONFJUTNED<br>NOT CONFJUTNED<br>NOT NAME:<br>SPISALASE,PI<br>NOT CONFJUTNED<br>NOT NOTITIERD<br>NOT NAME:                                                                                                    | NO CONTIDUARDO<br>RECO: SERVIZOR DE COLA<br>NOMBRE DE NCO:<br>HFILADARE_PI<br>PUERTO 2. 16<br>NO CONTIDUARDO<br>NCO: SERVIZOR DE COLA<br>NCORSE DE NCO:                                                                                                    | NONE CONFIGURATION<br>NUCLO: SERVER CODE STAMPANTE<br>NUEL NOCO:<br>NET SALAKE_P1<br>NONE CONFIGURATO<br>NUCLO SERVER CODE STAMPANTE<br>NUCLE CONFIGURATO                                                                                                    | UNDER FORMYJUTNATION<br>NOOTE: WARTESCHLSERVER<br>ENTTENNARE.<br>NFTSARAGE_P1<br>ANDSELUUS 2: 1 16<br>UNDER KOMFILIPATION<br>NGCOTG: WARTESCHLSERVER<br>KNUTHENNER:                                                                                                    | NOR CONTITUES<br>NOCA: SERVICE FILE ATT<br>NOTA DO NORTO:<br>NOTALASE,F1<br>POET 2. 16<br>NOR CONTITUE<br>NOCA: SERVERT FILE ATT<br>NOCA: SERVERT FILE ATT<br>NOCA:                                                                                                    |
| NUTIALE_P2<br>PORT 3 STATUS. 16<br>NOT CONFIGUEN<br>NOR. CONFIGUEN<br>NOR. CONFIGUEN<br>NOR. STATUS<br>NUTIALE_P3                                                                                                    | HPISADAGE_F2<br>PTERTO 3: 26<br>NO COMPISIENDO<br>NECO: SERVIDOR DE COLA<br>NUMBER DE NODO:<br>NUMBER DE NODO:                                                                                                    | NFISADAGE_F2<br>FORTA 3: 16<br>NGNO COMPERIMATO<br>NGCO: SERVER CODE STANDAFTE<br>NGCE DEL NOTO:<br>NFJSADAGE_F3                                                                                                    | NFISADAGE_P2<br>ANDCHLUDS 1. 16<br>ODDE KORFIGTATION<br>NGCUS. NATTECCULSERVER<br>EXOTERNAME:<br>NFISADAGE_P3                                                                                                    | NYITAAAAK F1<br>Poht 3, 16<br>Noos compioner<br>Roos of Strenger File Att<br>Noos de Norte.<br>Nyt594045.pi                                                                                                    |
| NETVORX PAARE TYPE 8/272<br>00001201 HP_802.3 39<br>00001204 HP_802.3 204<br>00001204 HP_802.3 76<br>DLC/LLC STATUS: 5000000000000000000000000000000000000                                                                                                    | RED TIPO DE FRANK ANCIE<br>01601201 ME (00.2 59<br>01601204 ME (MAP 104<br>01601201 ME (MAP 104<br>00101204 ME (02.3 76<br>EFTEND BLC/LLC. FREFAMADO                                                                                                    | RATE         T.F.O. RICKE         RIC         39           0101218         BE_103.2         39         00101214         BE           0101218         BE_103.2         104         00001216         104           00001216         BE_013.3         74         104         104           70KVD SLG/LLC.         FROMTO         100         105                                                                                                    | HUTTOREN ALMONOTIF ENT<br>01001331 BM [03.2 99<br>01001334 BM [BLAF 104<br>0200133 BM [II 104<br>0200133 BM [II 104<br>0200133 BM [II 104<br>020013 BM [II 104<br>020013 BM [II 104<br>00013 BM [II 104<br>00013 BM [II 104<br>000013 BM [II 104<br>00013 BM [II 104<br>00013 BM [II 104 | RESEART TITE OF TRAME PEC<br>60081201 MB_165.3 99<br>10081204 BK_SSRJP 144<br>10081205 MB_121 144<br>100912103 BK_121 144<br>100912103 BK_122.3 76<br>TRAT BLC/LLC: 19827                                                                                                    |
| <br>TCP/IP STATES, BEADY                                                                                                    | RSTARO TCP/IP: PREPARADO                                                                                                    | STATO TCP/IP: PRONTO                                                                                                    | TCP/IF-STATUS: MERLIT                                                                                                    | RTAT YCP/IP: 2587                                                                                                    |
| NO.57 NAME:         ##494_163           CONTO BY:         RAMP/DOVY/TPT           19 ADBREAL                                                                                                    | REMEME DE ELETERA. MANYA, 143<br>CONFIDENZA DE NO. NAMA/KOUTY/NTU<br>DIRECTORIADO FON. NAMA/KOUTY/NTU<br>DIRECTORINE DE 25.2.5.5.44.<br>DEF NAMARIA. 0.0.0.1<br>DEF NAMARIA. 0.0.0.1<br>DEF NAMARIA. 00.001<br>DEF NAMARIA. 00.001<br>DEFENDING DE DESTENTION<br>HANG DEFENDING DE TEL DESTENTIO<br>DESTED DOOTY. 1.3.1.1.1.1.<br>FLORED CONFIGN REP. 4.0.01                                                                                                    | NOME NOTY:         merge_113           COMPTO DA.         RAMP/ADOTOP/NTP           DEDIRING DF.         13.33.7.323           ADACT BATT BCC.         25.355.44.0           ARXTE STICOC         MEM SOL           MARTIN STICOC         MEM SOL           MARTIN STICOC         MEM SOL           MARTIN STICOC         MEM SOL           MARK BORN DEC GONT:         MEM SOL           MARK BORN DEC GONT:         <                                                                                                    | DDT-DAME:         mergt_143           X00FG.         (Bar)/00079/TPT           TH-ADEMERS:         13.13.6.322           TI-ADEMERS:         13.73.6.322           TILLINTERALEY:         0.6.0.3           DTG-ADEMERS:         0.10.6.10           DTG-ADEMERS:         0.01.0.10           DTG-ADEMERS:         0.01.0.10           DTG-DETURE:         0.01.0.10           DEMD-4TF-ORE NAME:         ADEMENDER           DOD-4TG-UBENERS:         1.3.22.0.74           DOD-4TG-UBENERS:         1.3.22.0.74           DOD-4TG-UBENERS:         1.3.22.0.74                                                                                                    | REMOND AND CARTEL MARKET AND CARTEN AND CARTEN AND CARTEN AND CARTENAND AND CARTENAND     |
| ADFLETALK STATES: READY<br>FORT 1 STATES: READY<br>REALX RET: 65212 RV<br>ADFLETALK RARE: RE<br>RP<br>ETALK RORE: *                                                                                                    | HETADO ADFLETALE: FREDALADO<br>NUERTO 1: FREDALADO<br>HED ETALE: 45183 HODO: 128 P2<br>HOMBER ADFLETALE: EP Laperdet<br>400<br>DORA HEALE: *                                                                                                    | STATO ADVINTALE. PRONTO<br>FORTA 1: PRONTO<br>RETE NTALE. 65282 MODO, 128 P2<br>NOME ADVINTALE. ED LamerJet 4<br>MP<br>LORA TIALE: *                                                                                                    | AFFLETALE-STATUS: BEREIT<br>ANECELOSS 1: BEREIT<br>ETALE-METE: 65183 ENOT: 128 P2<br>AFFLETALE-SEME: EF LamerJet 4<br>MF<br>ETALE-DOME: •                                                                                                    | ETAT AJFOLETALE. FORT<br>FORT 1: FORT<br>RES ETALA: 65882 HONDD: 128 F2<br>HON 0'ASBUETALE. EP LASECJOL<br>07<br>2002 HTALE: *                                                                                                    |
| ETHERTALE TIPE: LaserWriter<br>FORT 2 STATUS: INITIALIXING<br>FIALK MET: 0 MODE: COS<br>APPLATIAL MAME: EP Peripheral<br>ETALK SOME:                                                                                                    | TIPO BTHERTALK: LesserWriter<br>PUERTO 3: INICIALIZANO<br>HED EXALK: 8 MODO, 800<br>HOMBER AFFLETALK: EF Perigher<br>al<br>SOWA STALK:                                                                                                    | TIPO STHERTALK: LaserWriter<br>FORTS 2: INIX<br>METE FTALK: 0 NUTO. 000<br>NUME AFFLETALK: MP Feripheral<br>LONG. STALK:                                                                                                    | ETERETALS-TTP: LaserVeiter<br>ANSONLOSS 2: DHITLAL.<br>FILLE-METE: 0 ENDT: 000<br>AFFLETALS-NAME: EP Peripherel<br>ETALK-SOME:                                                                                                    | TYPE STEREYALK: LegenViriter<br>FORT 2: INITIALISATION<br>REE FEALX: 0 HOND: 000<br>HON D'APLETALX: NP Periphere<br>1<br>ROME HEALX:                                                                                                    |
| ETHERTALE TIPE:<br>FORT 3 STATUS: INITIALIZING<br>ETALE NET: 0 NOUS: 003<br>APPLETALE NAME: EP Peripheral<br>1<br>KTALE ZONE:<br>ETHERTALE TIPE:                                                                                                    | TIO ETERTALE.<br>FUERO 1. ENCLANIMAS<br>ED FILLE: 0 NOCO: 000<br>HOMMER APARTLE. E Peripher<br>ell<br>Sona FILE.<br>TIFO ETERTALE.                                                                                                    | TIPO KTHERTALK:<br>FORTA 3. INII<br>BATE FILLI. O NOIO. 005<br>NOME PALKTALK. MP Perigheral<br>1<br>IOHA NTALK.<br>TIPO FINERTALK:                                                                                                    | ETERSTALS-TYP :<br>AMEGELORF 3 : IMITIAL,<br>ETELE-METE: 0 INOT: 400<br>APPLETE: 0 INOT: 400<br>APPLETE: BP Peripherel<br>1<br>ETELE-DORC<br>ETERSTALE-TYP :                                                                                                    | TYPE STERIALS:<br>ROW 3: DISTLATIONS<br>DES RELLE: NO MORTO: COO<br>NO AVVIETANT: NO TOPIC<br>COM STANT:<br>TYPE STERIALS:                                                                                                    |
|                                                                                                    |                                                                                                    |                                                                                                    |                                                                                                    |                                                                                                    |

Şekil 6.7 Ethernet Konfigürasyon Sayfası (Dışsal Üç Bağlantı Noktalı Baskı Sunucuları)

|                                                                                                    | HP JEIDIRECT J2594A                                                                                                    | NP JETDIRECT J2594A                                                                                                    | HP JETDIRECT J2594A                                                                                                    | HP JEIDIRECT J25948                                                                                                    | NP JETDIRECT 22594                                                                                    |
|----------------------------------------------------------------------------------------------------|----------------------------------------------------------------------------------------------------|----------------------------------------------------------------------------------------------------|----------------------------------------------------------------------------------------------------|----------------------------------------------------------------------------------------------------|----------------------------------------------------------------------------------------------------|
|                                                                                                    | FIRMNARE REVISION: X.MO.11                                                                                                    | FIRMWARE REVISION: X.MG.11                                                                                                    | VERSIONE FIRMMARE: X.MO.11                                                                                                    | FIRMMARE-REVISION: 1.MS.11                                                                                                    | REV MICROLOGI X.MG.1                                                                                  |
|                                                                                                    | AN HW ADDRESS:                                                                                                    | DIRECTION HN LAN: 100090777777                                                                                                    | INDIRIZ HN LAN: 100090777777                                                                                                    | LAN-HW-ADRESSE: 100090777777                                                                                                    | ADRESSE LAN: 10009077777                                                                              |
|                                                                                                    | ABALLEL PORT 1: ONICE                                                                                                    | PURBTO PARALNLO 1. BITHONICS                                                                                                    | PORTA PARALLELA 1: BITRONICS                                                                                                    | PARALLELANSCHLUSS 1: BITRONICS                                                                                                    | DORT DADALLPLP 1. BITPONIC                                                                            |
|                                                                                                    | ADALLEL BORT 3                                                                                                    | NUMBER BARALINES 3-DECOMPOSED                                                                                                    | BOREN ENDITED D. CONTENTS                                                                                                    | DIDITING DURING DURING                                                                                                    | bobs biblillers a. promises                                                                           |
|                                                                                                    | ADALLEL BORT 1. DISCONVECTED                                                                                                    | BURKTO BARALELO L'ORICOMICTADO                                                                                                    | PORTA PARALLERIA II. SCOLLEGATO                                                                                                    | PARALLELANSCHLUSS INTCHT ANGESC                                                                                                    | PORT PARALLELE IT DECOMPLET                                                                           |
|                                                                                                    | ATA BATE. 16 Mars                                                                                                    | TOTATO PARALESO STORECOMETINO                                                                                                    | WIGO PRICE IN ST SCOLLEGATO                                                                                                    | DATED THE ADDRESS OF THE CASE OF THE CASE  | PORT PRODUCE IT DECOMPCT                                                                              |
|                                                                                                    | Ra Th. 0000000000000000                                                                                                    | TD REPERTING AND A CONTRACTOR OF A CONTRACTOR OF A CONTRACTOR | TD BOD: DOGGOODOODOODOO                                                                                                    | WERE TO CONCOMPTION                                                                                                    | TO BED.                                                                                               |
|                                                                                                    |                                                                                                    | ID FADALCANTERCOCCOCCOCCOCCO                                                                                                    | 10 98001 0000000000000000                                                                                                    | ARX5120222-101000000000000000000                                                                                                    | 10 7881 0000000000000000                                                                              |
| ALE PLATERY<br>INC.     TATUE BLA MALLON<br>INC.     TATUE BLA MALLON INC.     TATUE BLA MALLON INC.     TATUE BLA MALLON INC.     TATUE BLA MALON INC.     TATUE                                                                                                    | /o CARD READY                                                                                                    | TARJETA E/S PREPARADA                                                                                                    | SCHEDA DI I/O PRONTA                                                                                                    | E/A-KARTE BEREIT                                                                                                    | CARTE E/S PRETE                                                                                       |
|                                                                                                    |                                                                                                    |                                                                                                    |                                                                                                    |                                                                                                    |                                                                                                    |
|                                                                                                    | SINGLE STATION                                                                                                    | ESTACIÓN UNITARIA                                                                                                    | STATIO DELL'ANELLO:                                                                                                    | RINGSTATUS:<br>EINZELSTATION                                                                                                    | STATION ISOLEE                                                                                        |
|                                                                                                    |                                                                                                    |                                                                                                    | ATLETATION OF BEE                                                                                                    |                                                                                                    | AMERICAN LEADER                                                                                       |
|                                                                                                    | strong states some                                                                                                    | The second of the second                                                                                                    | STATISTICAS DI RETE                                                                                                    | PERSONAL PROPERTY AND A DESCRIPTION OF THE PERSON AND A DESCRIPTION OF THE PERSON AND A DESCRIPTION AND A DESCRIPTION AND A DE | CORPTOURATION RESEAU                                                                                  |
|                                                                                                    | OTAL BACKARD ROAD.                                                                                                    | PAGE DE MOLDE RONDI 0                                                                                                    | ANNON INDIA MW MICI 0                                                                                                    | AN PANETE AN 1 AUR. 1 0                                                                                                    | PAQ. RECUS PAR LAN:                                                                                   |
|                                                                                                    | OTAL PACKETS RCVD: 0                                                                                                    | TOT. PAQUETES RCBD: 0                                                                                                    | TOTALE RICEEIONI: 0                                                                                                    | KE GENANTPAKETE: 0                                                                                                    | PAQUETS RECUS:                                                                                        |
| Har March 1970         All March 1970         All Mar                                                                                                    | AD PACRATS ROVD: 0                                                                                                    | PAQUETES ERR RECIB: 0                                                                                                    | ERMORI RICEZIONE: 0                                                                                                    | RE PERLERH. PARETE: 0                                                                                                    | MAUVAIS PAQ. RECUS:                                                                                   |
|                                                                                                    | INE ERRORS ROVD: 0                                                                                                    | BRRS EN LINEA RC: 0                                                                                                    | ERRORI LINEA RICEV: 0                                                                                                    | RE LEITUNGSPEELER: 0                                                                                                    | ERR. LIGNES RECUES:                                                                                   |
|                                                                                                    | URST BRRORS RCVD: 0                                                                                                    | ERRS DE IMPUL RCED: 0                                                                                                    | ERR. BURST RICEV: 0                                                                                                    | RE BURST-FEHLER: 0                                                                                                    | ERR. DONNEES RECUES                                                                                   |
| Desker Core Harvin         Desker Core Harvin         Desker                                                                                                    | S SHT BRROKS ROVD: 0                                                                                                    | ERRS AJUST PS RCRD: 0                                                                                                    | ERR. ST PS RICEV: 0                                                                                                    | RE PS-SETEPEHLER: 0                                                                                                    | PS SET RECUES:                                                                                        |
|                                                                                                    | RAME COPIED RCVD:                                                                                                    | TRAMA COPIADA RCBD: 0                                                                                                    | ERR COPIA PACC RIC: 0                                                                                                    | RE RAIMEN-KOP.FEHL: 0                                                                                                    | TRAMES RECUES:                                                                                        |
|                                                                                                    | AD LENGTH ROVD: 0                                                                                                    | LONG. BRRONEA RCBD: 0                                                                                                    | PAG TRP LUNGO RIC: 0                                                                                                    | RE UNDULTION LÂNOR: 0                                                                                                    | MAUV. LONG. RECUES:                                                                                   |
| Description         Description         Description <thdescription< th=""> <thdescription< th=""></thdescription<></thdescription<>                                                                                                    | OGT PRAMES: 0                                                                                                    | PERDIDA DE TRAMAS: 0                                                                                                    | PACCHETTI PERSI: 0                                                                                                    | VERLORENE RAIMEN: 0                                                                                                    | TRAMES PERDUES:                                                                                       |
|                                                                                                    | OKEN BRRORS : 0                                                                                                    | ERSORES DE TESTIGO: 0                                                                                                    | ERRORI TOKEN: 0                                                                                                    | TOKEN - FEHLER: 0                                                                                                    | ERREURS DE JETON:                                                                                     |
| OPEC         DETEMD NOTE:         OPEC         DETEMD NOTE:         OPEC         DETEMD NOTE:         OPEC         DETEMD NOTE:         DETEMD NOTE: <td>ACKETS TRANSMITTED: 0</td> <td>PAQUETES TRANSMIT: 0</td> <td>TRASH. SENZA ERR: 0</td> <td>TE PARETE: 0</td> <td>PAQUETS TRANSMIS:</td>                                                                                                    | ACKETS TRANSMITTED: 0                                                                                                    | PAQUETES TRANSMIT: 0                                                                                                    | TRASH. SENZA ERR: 0                                                                                                    | TE PARETE: 0                                                                                                    | PAQUETS TRANSMIS:                                                                                     |
|                                                                                                    | OVELL RETRANS : 0                                                                                                    | RETRANS DE NOVELL: 0                                                                                                    | RITRASM NOVELL: 0                                                                                                    | NOVELL - SENDEWIEDER : 0                                                                                                    | RETRANS NOVELL:                                                                                       |
|                                                                                                    | OVELL STATUS: SRADY                                                                                                    | SSTADO NOVELL: PERPARADO                                                                                                    | STATO NOVELL: PRONTO                                                                                                    | NOVELL-STATUS: NELETT                                                                                                    | ETAT NOVELLI DEF                                                                                      |
| Description         Description         Description <thdescription< th=""> <thdescription< th=""></thdescription<></thdescription<>                                                                                                    |                                                                                                    |                                                                                                    |                                                                                                    |                                                                                                    |                                                                                                    |
| Under Large was and provided in the set and provided in the set and provided in                                | CURCE ROUTING: UNKNOWN                                                                                                    | ORIGEN DE DIRCHTO: DESCONOC<br>REMETO 1. 25                                                                                                    | PERCORSO ORIGINE: SCONOSC<br>DOBTA 1: 22                                                                                            | URSPRROUTING: UNBERNET                                                                                                    | ROUTAGE SOURCE: INCOMM                                                                                |
| COLD         COLD         DEFENDENCE         COLD         DEFENDENCE         COLD         DEFENDENCE         DEFENDENCE         DEF                                                                                                    | INAME TO APPENDE AND ADDRESS                                                                                                    | THE AND AND AND AND AND AND AND AND AND AND                                                                                                    |                                                                                                    | Marchaldes 11 27                                                                                                    |                                                                                                    |
|                                                                                                    | one of the second second                                                                                                    |                                                                                                    | HADDON ATTACK AND AND AND AND AND AND AND AND AND AND                                                                               | Mariake. Becautors witchi words.                                                                                                    | DETECTION NOR REPERT TREORS                                                                           |
| Data Mark         Description         Description         Description         Description         Description           10 Mark         Mark 10 Mark         Mark                                                                                                    | CORDE DERVER                                                                                                    | HODOI SERVIDOR DE COLA                                                                                                    | NODOI SERVER CODE STARPANTE                                                                                                    | MODUS: WARTESCHLSERVER                                                                                                    | MODE: SERVEOR FILE AT                                                                                 |
| ONE I ATATINI,         Distance         Part 1         Date 1         Part 1         Date 1         Part 1         Date 1           Control Control Contrel Control Control Control Contrel Control Control Co                                                                                                    | NPITTTTT_P1                                                                                                    | NPITTTTTT_P1                                                                                                    | NOME DEL NODO:<br>NPITTTTT_P1                                                                                                    | NPITTTTT_P1                                                                                                    | NOM DU NOEUD:<br>NPITTTTTT_P1                                                                         |
| Construction         Discussion         Discussion         Discusion         Discus                                                                                                    | ORT 2 STATUS: 29                                                                                                    | PUBRTO 2: 29                                                                                                    | PORTA 2: 29                                                                                                    | ANSCHLUSS 2: 29                                                                                                    | PORT 2: 2                                                                                             |
| ONL         OPEN BADYS         MECH         EXCLUSION IN COLUMN TO AND ADDRESS         DOCUME ADDRESS         MECH         EXCLUSION IN COLUMN TO ADDRESS         MECH         EXCLUSION IN COLUMN TO ADDRESS         MECH         EXCLUSION IN COLUMN TO ADDRESS         MECH         EXCLUSION IN COLUMN TO ADDRESS         MECH         EXCLUSION IN COLUMN TO ADDRESS         MECH         EXCLUSION IN COLUMN TO ADDRESS         MECH         EXCLUSION IN COLUMN TO ADDRESS         MECH         EXCLUSION IN COLUMN TO ADDRESS         MECH         EXCLUSION IN COLUMN TO ADDRESS         MECH         EXCLUSION IN COLUMN TO ADDRESS         MECH         EXCLUSION IN COLUMN TO ADDRESS         MECH         EXCLUSION IN COLUMN TO ADDRESS         MECH         EXCLUSION IN COLUMN TO ADDRESS         MECH         MECH                                                                                                    | UNABLE TO SENSE NET NUMBER.                                                                                                    | INCAPAZ DE SENTIE NÚM DE RED                                                                                                    | IMPOSSIBILE RILEV NUM RETE                                                                                                    | NETZNE. EREENNUNG NICHT MÖGL.                                                                                                    | DETECTION NUM RESEAU IMPOSS                                                                           |
| NERNE 74 MODE         NERNE 74 MODE         NERNE 74                                                                                                    | ODE: QUEUE SERVER                                                                                                    | HODO: SERVIDOR DE COLA                                                                                                    | NODO: SERVER CODE STANPANTE                                                                                                    | MODUS: WARTESCHLSERVER                                                                                                    | MODE: SERVEUR FILE AT                                                                                 |
|                                                                                                    | NP1777777_P2                                                                                                    | NOMBAR DE NODO;<br>NFITTTTTT_F2                                                                                                    | NOME DEL NODO:<br>NPITTITT_P2                                                                                                    | NPITTTTT_P2                                                                                                    | NOM DU NORUD:<br>NPITTTTT_P2                                                                          |
| MOMAR DV         DUCALAS DE REPERTE MOMENTA         DUCALAS DE REPERTE MÓN DE ACO         DETUCTION MON REALT         DETUCTION MON REALT                                                                                                    | ORT 3 STATUS: 29                                                                                                    | FURRTO 3: 29                                                                                                    | PORTA 31 29                                                                                                    | ANSCHLUSS 3: 29                                                                                                    | PORT 31 2                                                                                             |
| COTO         DUTCH BATCH         MCDI.         BATCH DIAL         MCDI.         BATCH DIAL         MCDI.         BATCH DIAL         MCDI.         BATCH DIAL         MCDI.         BATCH DIAL         MCDI.         BATCH DIAL         MCDI.         BATCH DIAL         MCDI.         BATCH DIAL         MCDI.         BATCH DIAL         MCDI.         BATCH DIAL         MCDI.         BATCH DIAL         MCDI.         MCDI. <td>UNABLE TO SENSE NET NUMBER</td> <td>INCAPAZ DE SENTIR NÚM DE RED</td> <td>IMPOSSIBILE RILEV NUN RETE</td> <td>NETINR. EKKENNUNG NICHT MÖGL.</td> <td>DETECTION NUM RESEAU IMPOSS</td>                                                                                                    | UNABLE TO SENSE NET NUMBER                                                                                                    | INCAPAZ DE SENTIR NÚM DE RED                                                                                                    | IMPOSSIBILE RILEV NUN RETE                                                                                                    | NETINR. EKKENNUNG NICHT MÖGL.                                                                                                    | DETECTION NUM RESEAU IMPOSS                                                                           |
| Disk Number         Disk Disk Disk Disk Disk Disk Disk Disk                                                                                                    | ODE: QUEUE SERVER                                                                                                    | HODO: SERVIDOR DE COLA                                                                                                    | MODO: SERVER CODE STANPANTE                                                                                                    | MODUS: WARTESCHLSERVER                                                                                                    | MODE: SERVEUR FILE AT                                                                                 |
| NEXTITUT, 3         NEXTITUT, 3                                                                                                    | ODE NAME:                                                                                                    | NOMERS DE NODO:                                                                                                    | NOME DEL NODO                                                                                                    | ENOTENNAME                                                                                                    | NOM DU NORUDI                                                                                         |
| THENE THE INFORMATION AND ALL THE STANDARD AND ALL THE THE THE LEVEL         NOT NOT NOT THE THE THE THE THE THE THE THE THE TH                                                                                                    | NP1777777_P3                                                                                                    | NP1777777_P3                                                                                                    | NP1777777_P3                                                                                                    | NP1777777_P3                                                                                                    | NF177777_F3                                                                                           |
| NERVOR         EXEMPT         NUMBER         EXEMPT         NUMBER         NUMBER<                                                                                                    | ETWORK FRAME TYPE RCVD                                                                                                    | RED TIPO DE TRAMA RECIB                                                                                                    | RETE TIPO RICES RIC                                                                                                    | NETZWERK RAHMENTYP EMPP                                                                                                    | RESEAU TYPE DE TRAME RE                                                                               |
|                                                                                                    | NENOWN                                                                                                    | DESCONOC                                                                                                    | SCONOSC                                                                                                    | UNBRIDDIT                                                                                                    | INCONNU                                                                                               |
| Affair         ANTAGE         MATAGE         MARADAGE         MARADAGE         M                                                                                                    |                                                                                                    |                                                                                                    |                                                                                                    |                                                                                                    |                                                                                                    |
| C//LC ENTRIE         DE//LC ENTRIE         DE//LC EN                                                                                                    |                                                                                                    |                                                                                                    |                                                                                                    |                                                                                                    |                                                                                                    |
| NUT PERSON         NUT NEEDED TOTION         NUT NEEDED TOTION                                                                                                    | .C/LLC STATUS:                                                                                                    | ESTADO DLC/LLC: PREPARADO                                                                                                    | STATO DLC/LLC: PRONTO                                                                                                    | DLC/LLC-S7AT08: BEREIT                                                                                                    | RTAT DLC/LLC: PRET                                                                                    |
| NT NANE: NOT EFFECTIVE NOME DE SISTEMA DO ESPECTY NOME NOTT, INDE SPEC<br>DATES DEL CONTIGUAZIO FON MARTINOTO CONTIGUES DA MARTINOTO<br>DATES DEL CONTIGUES DE SISTEMA DO ESPECTY NOME NOT INTERCE DATES DEL CONTIGUES DE SISTEMA DE SISTEMA DE SISTEMA<br>MARTINOT NALLA. NOT EFFECTIVE<br>DATES DE LO DATES DE SISTEMA DO ESPECTY NOME DE SISTEMA DE SISTEMA DE SISTEM | TP/IP STATUS: READY                                                                                                    | ESTADO TCP/IP: PREPARADO                                                                                                    | STATO TCP/IP: PRONTO                                                                                                    | TCP/IP-STATUS: BEREIT                                                                                                    | ETAT TCP/IP: PRET                                                                                     |
| OF NAME         NOT WELL         NOT WELL                                                                                                    | CCP/IP STATUS: READY                                                                                                    | ESTADO TCP/IP: PREPABADO                                                                                                    | STATO TCP/IP: PRONTO                                                                                                    | TCP/IP-STATUS: BEREIT                                                                                                    | RTAT TCP/IP: PRE                                                                                      |
| ADDITION         Diff. 6, 0.17         Diff. 6, 0.17 <thdiff. 0.17<<="" 6,="" td=""><td>ST NAME: NOT SPECIFIED<br/>NFIG BY: RARP/BOOTP</td><td>NOMBRE DE SISTEMA: NO ESPECIF<br/>CONFIGURADO POR: RARP/BOOTF</td><td>NOME HOST: NON SPEC<br/>CONFIG DA: RARP/BOOTP</td><td>HOST-NAME: NICHT ANGEGES.<br/>KONFIG. (NER: RARP/SOOTP</td><td>NOM DE L'HOTE: NON SPECIFIE<br/>CONFIG PAR: RARP/BOOTP</td></thdiff.>                                                                                                    | ST NAME: NOT SPECIFIED<br>NFIG BY: RARP/BOOTP                                                                                                    | NOMBRE DE SISTEMA: NO ESPECIF<br>CONFIGURADO POR: RARP/BOOTF                                                                                                    | NOME HOST: NON SPEC<br>CONFIG DA: RARP/BOOTP                                                                                        | HOST-NAME: NICHT ANGEGES.<br>KONFIG. (NER: RARP/SOOTP                                                                                                    | NOM DE L'HOTE: NON SPECIFIE<br>CONFIG PAR: RARP/BOOTP                                                 |
|                                                                                                    | ADDRESS: 192.0.0.192                                                                                                    | DIRECCION IP: 192.0.0.192                                                                                                    | INDIRIZEO IP: 192.0.0.192                                                                                                    | IP-ADRESSE: 192.0.0.192                                                                                                    | ADRESSE IP: 192.0.0.192                                                                               |
| r. ALTANDA         0007 PARAMELAN         152 5. 5. 1.0         0007 PARAMELAN         152 5. 5. 1.0         0007 PARAMELAN         152 5. 5.                                                                                                    | BNET MASE: NOT SPECTATED                                                                                                    | PATRON SUBRED: NO EADECTY                                                                                                    | MASCH RETE SEC NON SPEC                                                                                                    | TEILNETZMASKE: NICHT ANOMARS.                                                                                                    | MASQUE 55-RES: NON SPECIFIE                                                                           |
|                                                                                                    |                                                                                                    | DEF DAGADELA: 192.0.0.192                                                                                                    | GATENAY DEP. 1 192.0.0.192                                                                                                    | STD.(GATEWAY: 152.0.0.192                                                                                                    | PASS, DEF., 192.0.0.192                                                                               |
| LA TENENT INTERNAL TABLE AT THE AND A THE AND A THE AND          |                                                                                                    | SPRVID STRICG, NO BOUND                                                                                                    |                                                                                                    | SYSIOS-SERVER: NICHT INCOME                                                                                                    | SERVE SYSLOG, NON PROTECT                                                                             |
| 001100110001         ALA         ROME OF ALL         CONTROL AND ALL         ROME OF ALL         CONTROL AND ALL         ROME OF ALL         ROME OF ALL                                                                                                    |                                                                                                    |                                                                                                    | Santan Bishowi Wold SPEC                                                                                                    | PANTANI PICHI ANGUER.                                                                                                    | THEORY (FROM PECIFIE                                                                                  |
| NO SE COL COL SALLE, SON DE LOS CONTON LES LOS COL SALLES DE LOS CONTON LES CONTON LES C         | BLOG SERVERI NC 6 TED                                                                                                    | STRUCK (TROP (CROTRINGS) - AA                                                                                                    | ERMON MAX THATETH (CEO) . AA                                                                                                    |                                                                                                    |                                                                                                    |
| 2 22 - 10 - 10 - 10 - 10 - 10 - 10 - 10                                                                                                    | SLOS SERVER: N: 6 TED                                                                                                    | TIENPO LIBRE (SEGUNDOS): 90                                                                                                    | TEMPO HAE INATTIV (SEC): 50                                                                                                    | SNND. OFT. OFN NAME:                                                                                                    | LIDE NON ADDADT GNND:                                                                                 |
| AUGUSTA SALATA AUGUST UV.VV BARAR BOULT UV.VV BARAR BOULT UV.VV BOULTBARAR                                                                                                    | SELOS SERVER: N: 6 'IED<br>SLE TIMEOUT (SECOND 6 90<br>MP GET CNTY NAME: ALL                                                                                                    | TIENPO LIBRE (SEGUNDOS): 90<br>NOME CHTY SNMP GET: TODOS                                                                                                    | TEMPO MAX INATIIV (SEC): 90<br>SNMP LEGGE NOME CMTY: TUTTI                                                                          | SNNP-GET-GEN.NAME: ALLS                                                                                                    | LIRE NOW APPART SNMP: TOUS                                                                            |
| NRYAY FILE: FINEND CONTIG: FILE CONTO: KONTO: DIEK: FILENDO CONTO:                                                                                                    | NELOS SERVER: NC 6 "IED<br>SLE TIMEOUT (SECONA 6 50<br>HUP GET CNTY NAME: ALL<br>ND SET CNTY NAME: NONE                                                                                                    | TIENPO LIBRE (SEGUNDOS): 90<br>NOME CNTY SNMP GET: TODOS<br>NOME CNTY SNMP SET: NINGUNO                                                                                                    | TEMPO MAX INATTIV (SEC): 90<br>SNMP LEGGE NOME CMTY: TUTTI<br>NOME SNMP SET CMNTY: MESSUNO<br>SEMURE BOOTE.                         | SNNP-GET-GEN.NAME: ALLS<br>SNNP-SET-GEN.NAME: KEINER                                                                                                    | LIRE NOW APPART SIMP: TOUS<br>DEP NOM APPART SIMP: AUCUN<br>DEP NOM APPART SIMP: AUCUN                |
|                                                                                                    | VELOG SERVER: NC 6 FED<br>JUE TIMEOUT (SECON, 6 FO<br>MP GET CHTY NAME: ALL<br>MP SET CHTY NAME: NOME<br>HOTP SERVER: 0.0.0.0                                                                                            | TIENPO LIBRE (SESUNDOS): 90<br>NOME CNIT SNMP GET: TODOS<br>NOME CNIT SNMP SET: NINGUNO<br>SERVID BOOTD: 0.0.0.0                                                                                                    | TEMPO MAI INATIIV (SEC): 90<br>SNMP LEGGE NOME CMTY: TUTTI<br>NOME SNMP SET CMNTY: MESSUMO<br>SERVER BOOTP: 0.0.0.0                 | SNNP-GET-GEN.NAME: ALLS<br>SNNP-SET-GEN.NAME: ALLS<br>SNNP-SET-GEN.NAME: KEINER<br>BOOTP-SERVER: 0.0.0.0                                                                                                    | LIRE NOM APPART ENNP: TOUS<br>DEF NOM APPART ENNP: AUCUN<br>SERVEUR BOOTP: 0.0.0.0                    |
|                                                                                                    | NELOS ESEVERI NELOS ESEVERI NELOS ESEVERI NELOS ESEVERI SO<br>DELE TIMEOUT (SECONE SO<br>NEL SET CHITI NAME: ALL<br>NOP EST CHITI NAME: NOME<br>DITO EST CHITI NAME: NOME<br>NOTO EST CHITI NAME: O.O.O.O<br>NITIS FILE: | TIENPO LIBRE (SEGUNDOS): 90<br>NOME CHTY SOMF CET: TODOS<br>NOME CHTY SOMF SET: NINGUNO<br>SERVID BOOTP: 0.0.0.0<br>FICHERO CONFIG:                                                                                                    | TRHPO MAX INATIV (ERC): 90<br>SNMP LEGGE NOME CMTY: TUTTI<br>NOME SONNE SET CMNTY: MERSTNO<br>SERVER BOOTP: 0.0.0.0<br>FILE CONFIG: | LEEKILAUP-LEITLINIT (SER): 90<br>SNNP-GET-GEN.NAME: ALLS<br>SNNP-SET-GEN.NAME: EEINER<br>BOOTP-SERVER: 0.0.0.0<br>EONFIG-DATEI:                                                                                                    | LIRE NOW APPART ENMP: TOUS<br>DEP NOW APPART ENMP: AUCUN<br>SERVEUR BOOTP: 0.0.0.0<br>FICHIER CONFIG: |

Şekil 6.8

Token Ring Konfigürasyon Sayfası (Dışsal Baskı Sunucuları)

# HP JetDirect Konfigürasyon Sayfası İletileri

# Giriş

Bu bölümde konfigürasyon sayfasında karşınıza çıkabilecek olan iletiler, ağ istatistikleri ve durum açıklanmıştır. Yazıcıdan bir konfigürasyon sayfası yazdıramadıysanız, talimatlar için baskı sunucusunun donanım kurma kılavuzuna ya da yazıcının başlangıç kılavuzuna bakın

Bu iletiler, tüm ağ işletim sistemleri için yapılandırma bilgilerini ve hata iletilerini içerir. Her bir ağın yapılandırma bilgisi aşağıdaki tablolarda listelenmiştir:

- Tablo 7.1 Novell NetWare Konfigürasyon İletileri
- Tablo 7.2 Apple EtherTalk/LocalTalk Konfigürasyon İletileri
- Tablo 7.3 TCP/IP Konfigürasyon İletileri
- Tablo 7.4 DLC/LLC Konfigürasyon İletileri
- Tablo 7.5 Genel HP JetDirect İletileri (durum ve hata iletileri alfabetik sırada listelenmiştir)

#### Not

Ethernet ve Simgeli Halka konfigürasyon sayfalarının açıklama ve şekilleri için "HP JetDirect Konfigürasyon Sayfası İletileri" bölümüne bakın.

| Tablo 7.1 Novell NetWare Yapılandırma İletileri (1/2 | Tablo 7.1 | Novell NetWare Yapılandırma İletileri | (1/2) |
|------------------------------------------------------|-----------|---------------------------------------|-------|
|------------------------------------------------------|-----------|---------------------------------------|-------|

| İleti           | Açıklama                                                                                                    |  |
|-----------------|----------------------------------------------------------------------------------------------------|--|
| IPX/SPX STATUS: | Mevcut IPX/SPX protokolü durumunu gösterir.                                                                                                    |  |
|                 | DISABLED, IPX/SPX'in elle devre dışı bırakıldığını<br>gösterir.                                                                                                    |  |
|                 | READY, HP JetDirect baskı sunucusunun veri beklediğini<br>gösterir.                                                                                                    |  |
|                 | INITIALIZING, baskı sunucusunun düğüm adresini veya<br>adını kaydetmekte olduğunu gösterir.                                                                                                    |  |
|                 | Kod karşıdan yükleme işleminin ortasında.                                                                                                    |  |
| MODE:           | Baskı sunucusu tarafından kullanılan kip.                                                                                                    |  |
|                 | QUEUE SERVER, baskı sunucusunun veriyi doğrudan<br>kuyruktan aldığını gösterir; REMOTE PRINTER, takip<br>eden yazıcı numarasıyla birlikte, baskı sunucusunun bir<br>Novell uzak yazıcısına öykünmekte olduğunu gösterir.<br>Yazıcı yapılandırılmamışsa, bu alanda QUEUE SERVER<br>görünür. |  |
| SOURCE ROUTING: | Kullanımdaki kaynak yöneltimi durumunu gösterir.                                                                                                    |  |
|                 | UNKNOWN, NetWare kaynak yöneltimi AUTO'ya<br>yapılandırıldığında kaynak yöneltimi yöntemi<br>saptanamazsa görünür.                                                                                                    |  |
|                 | NO, kaynak yöneltimi AUTO'ya yapılandırıldığında,<br>otomatik algoritma kaynak yöneltiminin kullanılmaması<br>gerektiğini belirlerse görünür.                                                                                                    |  |
|                 | YES, kaynak yöneltimi AUTO'ya yapılandırıldığında,<br>otomatik algoritma kaynak yöneltiminin kullanılması<br>gerektiğini belirlerse görünür.                                                                                                    |  |
|                 | DISABLED, SINGLE R veya ALL RT, kullanıcı kaynak<br>yöneltimini yazıcı kontrol paneli veya yazılımdan elle<br>yapılandırmışsa görünür.                                                                                                    |  |
| NODE NAME:      | Kuyruk Sunucusu Kipi: Baskı sunucusu adı. Bu ad uygun<br>NetWare dosya sunucusundaki geçerli bir baskı sunucusu<br>ile eşleşmelidir. Varsayılan ad NPIXXXXXX'dır.                                                                                                    |  |
|                 | Uzak Yazıcı Kipi: Ağ yazıcısını yapılandırdığınızda ağ<br>yazıcısına verdiğiniz ad. Varsayılan ad NPIXXXXXX'dır.                                                                                                    |  |

| İleti                                                    | Açıklama                                                                                                    |
|----------------------------------------------------------|----------------------------------------------------------------------------------------------------|
| PORT X STATUS:                                           | READY: Baskı sunucusu veri bekliyor.                                                                                                    |
|                                                          | INITIALIZING: Baskı sunucusunun düğüm adresini veya<br>ad/türünü kaydetmekte olduğunu gösterir.                                                                                                    |
| SERVER NAME:                                             | NetWare dosya sunucusu veya baskı sunucusunun adı.<br>Ekranda ad yoksa JetDirect baskı sunucusu<br>yapılandırılmamış demektir.                                                                                                    |
|                                                          | Konfigürasyon sayfasının "IPX/SPX STATUS:" kısmında<br>"UNABLE TO FIND FILE SERVER" iletisi görünüyorsa<br>(Tablo 7.5'e bakın) SERVER NAME alanı JetDirect keşif<br>yöntemini [NSQ] (En Yakın Hizmet Sorgulama) veya<br>[GSQ] (Genel Hizmet Sorgulama) ve yapılandırılmış<br>bağlama sunucularının yerini bulmakta kullanılan yakınlık<br>dosya sunucusunun adını gösterir.                                                                                                    |
| IPX/SPX RETRANS:                                         | Bir uzak düğüm kendisine gönderilen çerçevenin alındığını<br>bildirmediğinde gereken yeniden gönderimlerin sayısı.<br>Çok fazla yeniden gönderme performansı azaltabilir,<br>40 ERRORS'e yol açabilir veya ağ donanımı ya da<br>tıkanıklığı sorununun gelişmekte olduğunu gösterebilir.                                                                                                    |
| NETWORK<br>XXXXXX<br>FRAME TYPE<br>XXXXX<br>RCVD<br>XXXX | Birinci sütun sunucuyla yazıcı arasındaki iletişim protokol<br>çerçeve türüyle bağlantılı ağ numarasını gösterir. Belli bir<br>çerçeve türünün elle yapılandırılmış olduğu durum<br>haricinde baskı sunucusu ağ üzerinden iletilen NetWare<br>verilerini dinleyerek protokol çerçeve türünü otomatik<br>olarak belirler. UNKNOWN listelenirse, HP JetDirect baskı<br>sunucusu halen kullanacağı ağ numarasını belirlemeye<br>çalışıyor demektir. Ağ numarası etkisizse (DISABLED), bir<br>özel çerçeve türü elle yapılandırılmıştır. Çerçeve türü<br>değeri EN_8023, EN_8022, EN_II, veya EN_SNAP<br>olabilir. RCVD sayısı, her çerçeve türü için alınan paket<br>sayısını gösterir. |

### Tablo 7.1 Novell NetWare Yapılandırma İletileri (2/2)

### Tablo 7.2 Apple EtherTalk/LocalTalk Konfigürasyon İletileri

| İleti                           | Açıklama                                                                                                    |
|---------------------------------|----------------------------------------------------------------------------------------------------|
| APPLETALK<br>STATUS:            | Mevcut AppleTalk durumu.                                                                                                    |
|                                 | DISABLED, EtherTalk'ın elle devre dışı bırakıldığını<br>gösterir. LocalTalk sürekli etkindir.                                                                                                    |
|                                 | READY, HP JetDirect baskı sunucusunun veri beklediğini<br>gösterir.                                                                                                    |
|                                 | INITIALIZING, baskı sunucusunun düğüm adresini veya<br>adını kaydetmekte olduğunu gösterir.                                                                                                    |
| LTALK NET: XXXXX<br>NODE:XXX    | NET: HP JetDirect baskı sunucusunun halihazırda üzerinde<br>çalıştığı AppleTalk Ağ Numarasını belirler. NODE: baskı<br>sunucusunun kendine baslatma dizisinin bir parcası olarak                                            |
| ETALK NET: XXXXX<br>NODE:XXX: X | seçtiği AppleTalk Düğüm Numarasını belirler. PX<br>yapılandırılmış EtherTalk ağ protokolü evresini belirler. P1<br>EtherTalk protokolünün önceki veya özgün sürümüdür. P2<br>EtherTalk protokolünün kullanımdaki sürümüdür. |
| APPLETALK NAME:                 | AppleTalk ağındaki yazıcının adı. Addan sonra gelen sayı<br>aynı adda birden fazla cihaz olduğunu ve bunun adın N'inci<br>örneği olduğunu belirler.                                                                         |
| APPLETALK TYPE                  | Ağda tanıtılmakta olan yazıcının türü.                                                                                                    |
| ZONE NAME:                      | Yazıcının konumlandığı EtherTalk ağ bölgesinin adı.                                                                                                    |
| LTALK ZONE:                     | Yazıcının bulunduğu LocalTalk ağı alanının adı.                                                                                                    |
| PORT X STATUS:                  | READY: Baskı sunucusu veri bekliyor.                                                                                                    |
|                                 | INITIALIZING: Baskı sunucusunun düğüm adresini veya<br>ad/türü'nü kaydetmekte olduğunu gösterir.                                                                                                    |

| İleti          | Açıklama                                                                                                    |
|----------------|----------------------------------------------------------------------------------------------------|
| TCP STATUS:    | Mevcut TCP durumu.<br>DISABLED: TCP/IP'nin elle devre dışı bırakıldığını<br>gösterir.<br>READY: HP JetDirect baskı sunucusunun veri beklediğini<br>gösterir.<br>INITIALIZING: Baskı sunucusunun BOOTP sunucusunu<br>aradığını veya TFTP aracılığıyla yapılandırma dosyasını<br>almaya çalıştığını gösterir.<br>NOT IN USE: Kod bir indirmenin ortasında. |
| HOST NAME:     | Baskı sunucusunda yapılandırılmış ana bilgisayar adı.<br>Kesilmiş olabilir. NOT SPECIFIED, BOOTP yapılandırma<br>bilgisinde veya TFTP yapılandırma dosyasında ("name:"<br>girdisi kullanılarak) herhangi bir ana bilgisayar adı<br>belirlenmediğini gösterir.                                                                                            |
| CONFIG BY      | Baskı sunucusunun IP yapılandırma bilgisini almakta veya<br>almış olduğu yer. Seçenekler, BOOTP, RARP, varsayılan<br>IP, BOOTP/TFTP, DHCP, DHCP/ TFTP veya USER<br>SPECIFIED'dir (Telnet, yazıcının kontrol paneli, HP Web<br>JetAdmin veya diğer).                                                                                                    |
| IP ADDRESS:    | HP JetDirect baskı sunucusuna atanmış Internet<br>Protokolü (IP) adresi. Bu, baskı sunucusunun çalışması<br>için zorunlu bir girdidir.                                                                                                    |
| SUBNET MASK:   | HP JetDirect baskı sunucusunda yapılandırılmış IP alt ağ<br>maskesi. NOT SPECIFIED herhangi bir alt ağ maskesi<br>yapılandırılmamışsa veya alt ağ maskesi sıfırsa görünür.                                                                                                    |
| DEF. GATEWAY:  | Ağ geçidi IP adresi, paketler yerel ağ dışına gönderilirken<br>kullanılır. Sadece tek varsayılan ağ geçidi yapılandırılabilir.                                                                                                    |
| SYSLOG SERVER: | Baskı sunucusu üzerinde yapılandırılan syslog<br>sunucusunun IP adresini işaretler. NOT SPECIFIED<br>herhangi bir syslog sunucusunun yapılandırılmadığını veya<br>syslog sunucusu IP adresinin sıfır olduğunu gösterir.                                                                                                    |
| IDLE TIMEOUT:  | Boş bir TCP yazdırma veri bağlantısının baskı sunucusu<br>tarafından kapatılmasından önce geçen zaman aşımı<br>süresinin saniye cinsinden değeri. Geçerli değerler 0 ile<br>3600 arasındaki tamsayılardır. Sıfır değeri, zaman aşımı<br>mekanizmasını devre dışı bırakır.                                                                                |

Tablo 7.3 TCP/IP Konfigürasyon İletileri (1/2)

| Tablo 7.3 | TCP/IP Konfigürasyon İletile | eri (2/2) |
|-----------|------------------------------|-----------|
|-----------|------------------------------|-----------|

| İleti                                            | Açıklama                                                                                                    |
|--------------------------------------------------|----------------------------------------------------------------------------------------------------|
| SNMP GET CMTY<br>NAME:<br>ALL veya SPECIFIED     | IP SNMP topluluk adı alma parametresinin baskı sunucusu<br>için yapılandırılıp yapılandırılmadığını gösterir. Bu<br>parametre, baskı sunucusu yazıcının denetim panelinden<br>yapılandırıldığında atlanır. ALL baskı sunucusunun tüm<br>SNMP topluluk adlarını GetRequests için kabul edeceğini<br>gösterir. SPECIFIED belirli bir SNMP topluluk adı alma'nın<br>yapılandırıldığını gösterir.                 |
| SNMP SET CMTY<br>NAME:<br>NONE veya<br>SPECIFIED | IP SNMP topluluk adı ayarlama parametresinin baskı<br>sunucusu için yapılandırılıp yapılandırılmadığını gösterir. Bu<br>parametre, baskı sunucusu yazıcının denetim panelinden<br>yapılandırıldığında atlanır. NONE baskı sunucusunun<br>herhangi bir SNMP topluluk adını SetRequests için kabul<br>etmeyeceğini gösterir. SPECIFIED belirli bir SNMP<br>topluluk adı ayarla'nın yapılandırıldığını gösterir. |
| BOOTP SERVER                                     | Baskı sunucusunun BOOTP isteğini yapılandırma verisiyle<br>yanıtlayan sistemin IP adresi. Bu parametre, baskı<br>sunucusu BOOTP kullanılarak yapılandırılmadığında<br>atlanır. NOT SPECIFIED, BOOTP yanıt paketindeki<br>sunucunun IP adres alanının sıfır olduğunu gösterir.                                                                                                    |
| DHCP SERVER                                      | Baskı sunucusunun DHCP isteğini yapılandırma verisiyle<br>yanıtlayan sistemin IP adresi. Bu parametre, baskı<br>sunucusu DHCP kullanılarak yapılandırılmadığında atlanır.                                                                                                    |
| CONFIG FILE:                                     | HP JetDirect yapılandırma dosyasının adı. Dosya yol adı<br>iki satıra sığacak şekilde kesilmiş olabilir. Bu parametre,<br>baskı sunucusu yazıcının denetim panelinden<br>yapılandırıldığında atlanır. NOT SPECIFIED ana<br>bilgisayardan gelen BOOTP yanıtı içinde bir dosya<br>belirlenmediğini gösterir.                                                                                                    |

### Tablo 7.4 DLC/LLC Konfigürasyon İletileri

| İleti           | Açıklama                                                                                                    |
|-----------------|----------------------------------------------------------------------------------------------------|
| DLC/LLC STATUS: | Geçerli DLC/LLC durumu:<br>DISABLED: DLC/LLC'nin yazıcı kontrol paneli (varsa)<br>kullanılarak elle devre dışı bırakıldığını gösterir.<br>DISABLED: LAN Server'in yazıcı kontrol paneli (varsa)<br>kullanılarak elle devre dışı bırakıldığını gösterir.<br>READY: HP JetDirect baskı sunucusunun veri beklediğini<br>gösterir.<br>NOT IN USE: Kod bir indirmenin ortasında. |
| SERVER ADDRESS: | Bağlantının uzak ucunun istasyon adresi.                                                                                                    |

### Tablo 7.5 Genel HP JetDirect İletileri (1/15)

| İleti                              | Açıklama                                                                                                    |
|------------------------------------|----------------------------------------------------------------------------------------------------|
| ARP DUPLICATE IP<br>ADDRESS        | ARP katmanı ağ üzerinde HP JetDirect baskı sunucusuyla<br>aynı IP adresini kullanan bir başka düğüm saptadı. Bu<br>iletinin altındaki genişletilmiş hata bilgisi, diğer düğümün<br>donanım adresini gösterir.                                                                                                    |
| AUTO-<br>NEGOTIATION:<br>ON<br>OFF | HP JetDirect 10/100TX bağlantı noktası üzerindeki IEEE<br>802.3 Autonegotiation'ın etkin (ON) veya etkisiz (OFF)<br>olduğunu gösterir. ON ise, HP JetDirect baskı sunucusu<br>ağ üzerinde kendini otomatik olarak uygun hızda (10 veya<br>100 Mbps) ve kipte (yarı çift veya çift yönlü) yapılandırma<br>girişiminde bulunacaktır. OFF ise, hız ve kip, anahtarlar<br>veya baskı sunucusu üzerindeki optik atlatıcılar<br>kullanılarak elle yapılandırılmalıdır. |
| AUTO-REMOVAL<br>ERROR              | HP JetDirect baskı sunucusu, Token Ring'in hat kesintisi<br>iletisinin otomatik kaldırılmasının ardından dahili bir<br>donanım hatası saptadı ve kendini halkadan kaldırdı.                                                                                                    |
| BABBLE ERROR                       | Açılış kendi kendini testi'ni çalıştırın: yazıcıyı kapatıp açın.<br>Hata sürerse, HP JetDirect baskı sunucusunu değiştirin.<br>HP JetDirect baskı sunucusunun değiştirilmesiyle ilgili bilgi<br>için, baskı sunucusunun donanım kurma kılavuzuna bakın.                                                                                                    |
| BAD BOOTP REPLY                    | HP JetDirect baskı sunucusunun aldığı BOOTP yanıtında<br>bir hata saptandı. BOOTP yanıtı ya UDP datagramında<br>236 byte'lık asgari BOOTP başlığını içerecek yeterli veri<br>içermiyor, BOOTPREPLY(0X02) olmayan bir işletim alanı<br>içeriyor, baskı sunucuları donanım adresine uymayan bir<br>başlık alanı içeriyor veya BOOTP sunucu bağlantı noktası<br>(67/udp) olmayan bir UDP kaynağı içeriyor.                                                          |
| BAD BOOTP TAG<br>SIZE              | BOOTP yanıtında, satıcıya özel alan içindeki im boyutu ya<br>0, ya da satıcıya özel alan içindeki işlenmemiş byte'ların<br>kalan kısmından büyüktür.                                                                                                    |
| BAD LENGTH RCVD:                   | HP JetDirect baskı sunucusunun alabileceğinden daha<br>uzun oldukları için kaçırılan çerçevelerin toplam sayısı.                                                                                                    |
| BAD PACKETS<br>RCVD:               | HP JetDirect baskı sunucusu tarafından hatalı alınan çerçevelerin (paketlerin) toplam sayısı.                                                                                                    |
| BOOTP/DHCP IN<br>PROGRESS          | HP JetDirect baskı sonucusu temel IP yapılandırma<br>bilgilerini BOOTP/DHCP aracılığıyla almakla meşgul ve<br>herhangi bir hata tespit etmedi.                                                                                                    |
| BURST ERRORS<br>RCVD:              | HP JetDirect Token Ring baskı sunucusunun kaç kez<br>Başlatma Ayırıcısı (SD) ile Bitirme Ayırıcısı (ED) arasında<br>5 yarım-bit zaman için hiç geçiş saptayamadı.                                                                                                    |

Tablo 7.5 Genel HP JetDirect İletileri (2/15)

| İleti                                           | Açıklama                                                                                                    |
|-------------------------------------------------|----------------------------------------------------------------------------------------------------|
| CF ERR - ACCESS<br>LIST EXCEEDED                | TFTP yapılandırma dosyası, "allow:" anahtar sözcüğünü kullanarak çok fazla erişim listesi girdisi belirledi.                                                                                                    |
| CF ERR - FILE<br>INCOMPLETE                     | TFTP yapılandırma dosyası, satırbaşı karakteriyle<br>sonlanmayan eksik bir son satır içeriyordu.                                                                                                    |
| CF ERR - INVALID<br>PARAM                       | TFTP yapılandırma dosyasındaki bir satır, o satır<br>üzerindeki parametrelerden biri için geçersiz bir değer<br>içeriyordu.                                                                                                    |
| CF ERR - LINE TOO<br>LONG                       | TFTP yapılandırma dosyasında işlenmekte olan bir satır,<br>HP JetDirect baskı sunucusunun kabul edebildiğinden<br>uzundu.                                                                                                    |
| CF ERR - MISSING<br>PARAM                       | TFTP yapılandırma dosyasındaki bir satırda gerekli bir<br>parametre eksik.                                                                                                    |
| CF ERR - TRAP LIST<br>EXCEEDED                  | TFTP yapılandırma dosyası "trap-destination:" anahtar<br>sözcüğünü kullanarak çok fazla tutucu hedefi liste girdisi<br>belirledi.                                                                                                    |
| CF ERR - UNKNOWN<br>KEYWORD                     | Bir TFTP yapılandırma dosyası satırı bilinmeyen bir<br>anahtar sözcük içeriyordu.                                                                                                    |
| CONFIGURATION<br>ERROR                          | NetWare işlevlerinin yapılandırma bilgileri HP JetDirect<br>baskı sunucusunda doğru olarak saklanmamış. Yeniden<br>yapılandırmak için yükleme programını tekrar çalıştırın.<br>Bu hata sürerse, HP JetDirect baskı sunucusunda bir<br>sorun olabilir.                                                                                                    |
| CRC ERROR                                       | Ağ topolojisini kontrol edin ve tüm kablo parçalarını<br>doğrulayın. Hasarlı kablo bulunup bulunmadığına bakın.                                                                                                    |
| DATA RATE:<br>4 Mbps<br>16 Mbps<br>JUMPER ERROR | HP JetDirect baskı sunucusunun bilgi aktarımı yapabildiği<br>Token Ring veri hızı. Bu ayar, ağ yapılandırmasına bağlı<br>olarak, saniyede 4 ya da 16 Megabit (Mbps) olmalıdır.<br>DATA RATE (veri hızı) alanı JUMPER ERROR (optik<br>atlatıcı hatası) gösterirse (eski HP JetDirect baskı<br>sunucuları), HP JetDirect baskı sunucusu üzerindeki optik<br>atlatıcı anahtar ayarını kontrol edin. Baskı sunucusu<br>üzerindeki optik atlatıcı anahtar ayarı hakkında bilgi için,<br>baskı sunucusunun donanım kurma kılavuzuna bakın. |
| DATE<br>MANUFACTURED                            | HP JetDirect baskı sunucusunun imal edildiği tarihi gösterir.                                                                                                    |
| DHCP NACK                                       | Birkaç denemeden sonra, DHCP sunucusu<br>yapılandırmayı alıntılayamadı. JetDirect baskı sunucusu<br>yapılandırma işlemine yeniden başlayacak.                                                                                                    |
| Tablo 7.5 | Genel HP JetDirect İletileri | (3/15)    |
|-----------|------------------------------|-----------|
|           |                              | · · · · / |

| İleti                          | Açıklama                                                                                                    |
|--------------------------------|----------------------------------------------------------------------------------------------------|
| DISCONNECTED                   | Novell NetWare protokol bağlantısı kesik. Sunucuyu ve baskı sunucusunu kontrol edin.                                                                                                    |
| DISCONNECTING<br>FROM SERVER   | Bir yapılandırma değişikliği veya sıfırlama isteği nedeniyle<br>sunucu kapatılmış. Yazıcı çevrimdışı olmadıkça, hata<br>konumunda bulunmadıkça veya bir başka G/Ç bağlantı<br>noktasına veya ağ protokolüne hizmet vermedikçe, bu ileti<br>birkaç saniye sonra otomatik olarak silinir.                                                    |
| DISCONNECTING -<br>SPX TIMEOUT | Baskı sunucusuna olan SPX bağlantısı, bağlantı<br>kurulduktan sonra kaybolmuştur. Bu, olası bir ağ sorununu<br>veya baskı sunucusuyla ilgili bir sorunu gösterir. Tüm<br>kabloların ve yönelticilerin doğru çalıştığından emin olun.<br>Baskı sunucusunu yeniden başlatmayı deneyin.                                                       |
| DUP NODE<br>ADDRESS            | HP JetDirect baskı sunucusu, halkada kendi kullanmak<br>istediği adrese sahip başka bir istasyon buldu. Tüm<br>adreslerin benzersiz olduğundan emin olun.                                                                                                    |
| ERR NEGOTIATING<br>BUFFER SIZE | Dosya sunucusundan yazdırma verisi okunurken<br>kullanılacak arabellek boyutu seçilirken bir bozukluk<br>saptandı. Bu, bir ağ sorununu gösterebilir.                                                                                                    |
|                                | HP JetDirect baskı sunucusu birden fazla dosya sunucusu<br>için yapılandırıldığında hata sadece dosya sunucularının<br>hiçbirinin başarılı olarak bağlanamaması durumunda<br>konfigürasyon sayfasında görünür.                                                                                                    |
| FAIL RESERVING<br>PRINTER NUM  | HP JetDirect baskı sunucusu yazıcı numarasını ayırma<br>girişiminde bulunduğunda, baskı sunucusuna olan SPX<br>bağlantısı kaybolmuştur. Bu, olası bir ağ sorununu veya<br>baskı sunucusuyla ilgili bir sorunu gösterir. Tüm kabloların<br>ve yönelticilerin doğru çalıştığından emin olun. Baskı<br>sunucusunu yeniden başlatmayı deneyin. |
| FIRMWARE<br>REVISION: X.XX.XX  | Yazıcıda halihazırda yüklü olan HP JetDirect baskı sunucusunun ürün bilgisi numarası.                                                                                                    |
| FRAME COPIED<br>RCVD:          | Çerçeve Durumu (FS) alanında belirtilen çerçeve<br>kopyalama hatasıyla alınan toplam Simgeli Halka<br>çerçevesi sayısı.                                                                                                    |
| FRAMING ERROR                  | Ağ topolojisini kontrol edin ve tüm kablo parçalarını<br>doğrulayın. Hasarlı kablo bulunup bulunmadığına bakın.                                                                                                    |
| FRAMING ERRORS<br>RCVD:        | CRC (Çevrimsel Hata Denetimi) hataları ve çerçeveleme<br>hatalarından büyük olanı. CRC hataları, CRC hatalarıyla<br>alınan çerçevelerdir. Çerçeveleme hataları, hizalama<br>hatalarıyla alınan çerçevelerdir. Çerçeveleme hatası<br>sayısının büyük oluşu ağla ilgili bir kablolama sorununu<br>gösterebilir.                              |

| Tablo 7.5 | Genel HP | JetDirect | İletileri | (4/15) |
|-----------|----------|-----------|-----------|--------|
|           |          |           |           | · · ·  |

| İleti                                             | Açıklama                                                                                                    |
|---------------------------------------------------|----------------------------------------------------------------------------------------------------|
| FS SET ERRORS<br>RCVD:                            | Çerçeve durumu ayar hatası olan Token Ring<br>çerçevelerinin toplam sayısı; başka bir düğümün çerçeve<br>durumunu ayarlayamadığını gösterir.                                                                                        |
| FUNCTION FAILURE                                  | HP JetDirect baskı sunucusu, Token Ring tel<br>konsantratöründeki kendi lobu tarafından sarımlanmış<br>durumdayken kendine aktarım yapamaz. Bu ileti, veri<br>çerçevelerinin fiziksel eklemeden önce alındığını da<br>gösterebilir. |
| HARD ERROR                                        | HP JetDirect baskı sunucusu hat kesintisi iletilerini halkaya<br>gönderir veya halkadan alır.                                                                                                    |
| HP JETDIRECT<br>JXXXXX                            | HP JetDirect baskı sunucusu model numarasını gösterir.                                                                                                    |
| INITIALIZING<br>TRYING TO<br>CONNECT TO<br>SERVER | HP JetDirect baskı sunucusu NetWare sunucuya<br>(sunuculara) bağlanmaya çalışıyor. Bu olağan bir iletidir.<br>Bağlantı kuruluncaya ya da başka bir durum iletisi<br>görününceye kadar bekleyin.                                     |
| INVALID GATEWAY<br>ADDRESS                        | HP JetDirect baskı sunucusu için (BOOTP veya NOVRAM<br>aracılığıyla) belirlenen varsayılan ağ geçidi IP adresi, tek<br>bir düğüm belirlemek için geçersiz bir IP adresidir.                                                         |
| INVALID IP<br>ADDRESS                             | HP JetDirect baskı sunucusu için (BOOTP veya NOVRAM<br>aracılığıyla) belirlenen IP adresi, tek bir düğüm belirlemek<br>için geçersiz bir IP adresidir.                                                                              |
| INVALID SERVER<br>ADDRESS                         | HP JetDirect baskı sunucusu için (BOOTP aracılığıyla)<br>belirlenen TFTP işgöreni IP adresi, tek bir düğüm<br>belirlemek için geçersiz bir IP adresidir.                                                                            |
| INVALID SUBNET<br>MASK                            | HP JetDirect baskı sunucusu için (BOOTP veya NOVRAM<br>aracılığıyla) belirlenen IP alt ağ maskesi, geçersiz bir alt<br>ağ maskesidir.                                                                                               |
| INVALID SYSLOG<br>ADDRESS                         | HP JetDirect baskı sunucusu için (BOOTP aracılığıyla)<br>belirlenen syslog sunucusu IP adresi, tek bir düğüm<br>belirlemek için geçersiz bir IP adresidir.                                                                          |
| INVALID TRAP DEST<br>ADDRESS                      | HP JetDirect baskı sunucusu için (TFTP aracılığıyla)<br>belirlenen SNMP tutucu (Trap PDU) hedefi IP<br>adreslerinden biri, tek bir düğüm belirlemek için geçersiz<br>bir IP adresidir.                                              |
| I/O CARD<br>INITIALIZING (INIT)                   | HP JetDirect baskı sunucusu ağ protokollerini ilk kullanıma<br>hazırlıyor. Daha fazla bilgi için konfigürasyon sayfasındaki<br>ağ işletim sistemi durum satırına bakın.                                                             |

|                                    | ( )                                                                                                    |
|------------------------------------|----------------------------------------------------------------------------------------------------|
| İleti                              | Açıklama                                                                                                    |
| I/O CARD NOT<br>READY              | Baskı sunucusu veya yapılandırmasıyla ilgili bir sorun var.<br>I/O CARD NOT READY iletisini bir durum iletisi izler. Tüm<br>durum iletilerinin ayrıntılı açıklaması için bu tabloya bakın.                                                                                                    |
| I/O CARD READY                     | HP JetDirect baskı sunucusu bağlı ve veri bekliyor.                                                                                                    |
| LAN ERROR-AUTO<br>REMOVAL          | Açılış kendi kendini testi'ni çalıştırın: yazıcıyı kapatıp açın.<br>İleti bir başka yapılandırma sayfasında yine görünürse,<br>ağdaki HP JetDirect baskı sunucularından birinde sorun<br>vardır. Uygun işletim için ağdaki tüm baskı sunucularını<br>kontrol edin.                                                                     |
| LAN ERROR-<br>BABBLE               | Ağ bağlantılarını kontrol edin. Bağlantılar zarar<br>görmemişse, açılış kendi kendini testi'ni çalıştırın:<br>yazıcıyı kapatıp açın. Hata sürerse, HP JetDirect baskı<br>sunucusunu değiştirin. Değiştirme talimatları için, baskı<br>sunucusunun donanım kurma kılavuzuna bakın.                                                      |
| LAN ERROR-<br>CONTROLLER CHIP      | Ağ bağlantılarını kontrol edin. Bağlantılar zarar<br>görmemişse, açılış kendi kendini testi'ni çalıştırın: yazıcıyı<br>kapatıp açın. Hata sürerse, HP JetDirect baskı<br>sunucusunu değiştirin. Değiştirme talimatları için, baskı<br>sunucusunun donanım kurma kılavuzuna bakın.                                                      |
| LAN ERROR-<br>EXTERNAL<br>LOOPBACK | HP JetDirect baskı sunucusu ağa yanlış bağlanmış ya da<br>kusurlu. HP JetDirect baskı sunucusunun ağa düzgün<br>bağlandığından emin olun. Ek olarak kablolamayı ve BNC<br>"T" bağlayıcılarını kontrol edin.                                                                                                    |
| LAN ERROR-<br>INFINITE DEFERRAL    | Ağda bir sıkışıklık sorunu. Ağ kablosunun düzgün şekilde<br>sonlandığından emin olmak için kontrol edin.<br><b>Not:</b> Baskı sunucusu ağa bağlı değilse bu hatayla<br>karşılaşamazsınız.                                                                                                    |
| LAN ERROR-<br>INTERNAL<br>LOOPBACK | HP JetDirect baskı sunucusundaki veri hızı anahtarının<br>doğru ayarlandığından emin olmak için kontrol edin. Veri<br>hızı anahtarını ayarlama hakkında daha fazla bilgi için,<br>baskı sunucusunun donanım kurma kılavuzuna bakın.<br>Ayrıca kablolamayı, harici alıcı-vericiyi, tel<br>konsantratörünü ve ek yerlerini kontrol edin. |
| LAN ERROR-<br>JUMPER               | HP JetDirect baskı sunucusundaki veri hızı anahtarı hatalı<br>ayarlanmış. Veri hızı anahtarının ayarlanması talimatları<br>için baskı sunucusunun donanım kurma kılavuzuna bakın.                                                                                                    |
| LAN ERROR-LOSS<br>OF CARRIER       | Ağ bağlantılarını kontrol edin. Bağlantılar zarar<br>görmemişse, açılış kendi kendini testi'ni çalıştırın: yazıcıyı                                                                                                    |

#### Tablo 7.5 Genel HP JetDirect İletileri (5/15)

kapatıp açın. Hata devam ederse, HP JetDirect baskı sunucusunu değiştirin. Değiştirme talimatları için, baskı sunucusunun donanım kurma kılavuzuna bakın.

| Tablo 7.5 | Genel HP | JetDirect | İletileri | (6/15) |
|-----------|----------|-----------|-----------|--------|
|           |          |           |           | • •    |

| İleti                         | Açıklama                                                                                                    |
|-------------------------------|----------------------------------------------------------------------------------------------------|
| LAN ERROR-NO<br>LINKBEAT      | Bir 10/100 Base-T bağlantı noktası bağlanmışken bu ileti<br>Bağlantı Vuruşu (Link Beat) algılanmazsa görünür. Ağ<br>kablosunu kontrol edin ve konsantratör/yuvanın Bağlantı<br>Vuruşu'nu sağladığını doğrulayın.                                                                                                    |
| LAN ERROR-NO SQE              | Ağ bağlantılarını kontrol edin. Bağlantılar zarar<br>görmemişse, açılış kendi kendini testi'ni çalıştırın: yazıcıyı<br>kapatıp açın. Hata sürerse, HP JetDirect baskı<br>sunucusunu değiştirin. Değiştirme talimatları için, baskı<br>sunucusunun donanım kurma kılavuzuna bakın.                                                                                                    |
| LAN ERROR-OPEN                | HP JetDirect baskı sunucusu halkaya eklenemedi ve ağa<br>bağlanamadı. HP JetDirect baskı sunucusundaki veri hızı<br>anahtarını doğru ayarlandığından emin olmak için kontrol edin.<br>Veri hızı anahtarının ayarlanması hakkında bilgi için,<br>HP JetDirect içsel baskı sunucusu donanım kurma<br>kılavuzlarına bakın. Ayrıca kablolamayı, harici alıcı-                                                                                    |
| LAN ERROR-<br>RECEIVER OFF    | vericiyi, tel konsantratörünü ve ek yerlerini kontrol edin.<br>Ağ kablolaması veya HP JetDirect baskı sunucusuyla ilgili bir<br>sorun olabilir. Ethernet ağındaki kablolama ve BNC "T"<br>bağlayıcılarını kontrol edin. Ağ kablolamasıyla ilgili bir hata<br>bulamazsanız, açılış kendi kendine testini çalıştırın:<br>yazıcıyı kapatıp açın. Hata yazıcı açıldıktan sonra da<br>sürüyorsa, HP JetDirect baskı sunucusunda bir sorun vardır. |
| LAN ERROR-<br>REMOVE RECEIVE  | Açılış kendi kendini testi'ni çalıştırın: yazıcıyı kapatıp açın.<br>Son konfigürasyon sayfasında bu ileti yeniden görünürse,<br>ağdaki HP JetDirect baskı sunucularından birinde sorun<br>olabilir. Düzgün işletim için ağdaki tüm HP JetDirect baskı<br>sunucularını kontrol edin.                                                                                                    |
| LAN ERROR-RETRY<br>FAULTS     | Ağ kablolamasında veya harici ağ yapılandırmasında sorun<br>vardır. Ağ kablosunun bütün uçlarının düzgün<br>sonlandığından emin olun. Yuvanın veya anahtar bağlantı<br>noktasının işletimini doğrulayın.                                                                                                    |
| LAN ERROR-<br>TRANSMITTER OFF | Ağ kablolaması veya HP JetDirect baskı sunucusuyla ilgili bir<br>sorun olabilir. Ethernet ağındaki kablolama ve BNC "T"<br>bağlayıcılarını kontrol edin. Ağ kablolamasıyla ilgili bir hata<br>bulamazsanız, açılış kendi kendine testini çalıştırın:<br>yazıcıyı kapatıp açın. Hata sürüyorsa HP JetDirect baskı<br>sunucusunda bir sorun vardır.                                                                                            |

| İleti                            | Açıklama                                                                                                    |
|----------------------------------|----------------------------------------------------------------------------------------------------|
| LAN ERROR-<br>UNDERFLOW          | Ağ kablolaması veya HP JetDirect baskı sunucusuyla ilgili bir<br>sorun olabilir. Ethernet ağındaki kablolama ve BNC "T"<br>bağlayıcılarını kontrol edin. Ağ kablolamasıyla ilgili bir hata<br>bulamazsanız, açılış kendi kendini testi'ni çalıştırın:<br>yazıcıyı kapatıp açın. Hata sürüyorsa HP JetDirect baskı<br>sunucusunda bir sorun vardır. |
| LAN ERROR-WIRE<br>FAULT          | Ağ kablolamasıyla ilgili bir sorun var. Yazıcı ile ağ arasındaki kablolamayı kontrol edin.                                                                                                    |
| LAN HW ADDRESS:<br>XXXXXXXXXXXXX | HP JetDirect baskı sunucusunun 12 basamaklı onaltılık ağ<br>adresi yazıcıya yüklendi.                                                                                                    |
| LATE COLLISION<br>ERROR          | Ağ topolojisini kontrol edin, tüm kablo parçalarını<br>doğrulayın ve hiçbir parçanın fazla uzun olmadığından emin<br>olun.                                                                                                    |
| LINE ERRORS<br>RCVD:             | HP JetDirect baskı sunucusunun kod hatalarıyla veya<br>CRC (Çevrimsel Hata Denetimi) hatalarıyla aldığı Token<br>Ring çerçevelerinin toplam sayısı. Büyük bir sayı ağda<br>hatalı kablolama olabileceğini gösterir.                                                                                                    |
| LOBE WIRE FAULT                  | HP JetDirect baskı sunucusu, HP JetDirect baskı<br>sunucusuyla Token Ring tel konsantratörü arasındaki bir<br>kabloda açık ya da kısa devre saptadı. Bu kablonun çalışır<br>durumda olduğunu doğrulayın ve gerekirse değiştirin.                                                                                                    |
| LOSS OF CARRIER<br>ERROR         | Ağ bağlantılarını kontrol edin. Bağlantılar zarar<br>görmemişse, açılış kendi kendini testi'ni çalıştırın: yazıcıyı<br>kapatıp açın. Hata sürerse, HP JetDirect baskı<br>sunucusunu değiştirin. Değiştirme talimatları için, baskı<br>sunucusunun donanım kurma kılavuzuna bakın.                                                                  |
| LOST FRAMES:                     | Gönderilme sırasında çerçeve sonunun kaç kez<br>saptanamadığı.                                                                                                    |
| MEMORY ERROR                     | Açılış kendi kendini testi'ni çalıştırın: yazıcıyı kapatıp açın.<br>Hata sürerse, HP JetDirect baskı sunucusunu değiştirin.<br>Değiştirme talimatları için, baskı sunucusunun donanım<br>kurma kılavuzuna bakın.                                                                                                    |
| MFG ID:                          | Üretim kimlik kodu.                                                                                                    |
| NDS<br>AUTHENTICATIONE<br>RROR   | NetWare dizin ağacına oturum açılamıyor. Baskı<br>sunucusu nesnesinin dizin içinde doğru bağlamda<br>tanımlandığından emin olun.                                                                                                    |
| NDS CONNECTION<br>STATE ERROR    | HP JetDirect baskı sunucusu NDS bağlantı durumunu değiştiremiyor. Bekletme sunucusundaki lisansları kontrol edin.                                                                                                    |

#### Tablo 7.5 Genel HP JetDirect İletileri (7/15)

| Tablo 7.5 | Genel HP | JetDirect | İletileri | (8/15)  |
|-----------|----------|-----------|-----------|---------|
|           |          |           |           | ··· · / |

| İleti                              | Açıklama                                                                                                    |
|------------------------------------|----------------------------------------------------------------------------------------------------|
| NDS ERR: CANNOT<br>READ Q HOST     | Ağ üzerinde dosya sunucusu bulunamıyor. Sunucu o anda çalışmıyor olabilir ya da bir iletişim sorunu olabilir.                                                                                              |
| NDS ERR: CHANGE<br>PSSWD FAILED    | Baskı sunucusu parolası HP JetDirect baskı sunucusu tarafından beklenen değere değiştirilemiyor.                                                                                                    |
| NDS ERR: EXCEEDS<br>MAX SERVERS    | HP JetDirect baskı sunucusunun işlem yapabileceğinden<br>daha fazla kuyruk atanmış. Kuyruk Sunucusu Kipi<br>tarafından hizmet verilecekler listesinden bir veya daha<br>fazla yazdırma kuyruğunu kaldırın. |
| NDS ERR: INVALID<br>SRVR VERS      | NetWare dosya sunucusunun kullanımdaki sürümü<br>desteklenmiyor.                                                                                                    |
| NDS ERR: MAX<br>PRINT OBJECTS      | Baskı sunucusu nesnesine fazla sayıda yazıcı nesnesi<br>atanmış. NWADMIN kullanarak, baskı sunucusuna atanan<br>yazıcı nesnesi sayısını azaltın.                                                           |
| NDS ERR: MAX<br>QUEUE OBJECTS      | Yazıcıya fazla sayıda yazdırma kuyruğu nesnesi atanmış.<br>Atanmış kuyruk sayısını azaltın.                                                                                                    |
| NDS ERR: NO<br>PRINTER OBJECTS     | Bu HP JetDirect baskı sunucusu için yapılandırılmış baskı<br>sunucusu nesnesine herhangi bir yazıcı nesnesi atanmamış.                                                                                     |
| NDS ERR: NO<br>QUEUE OBJECTS       | NDS dizininde bulunan yazıcı nesnelerine herhangi bir<br>yazdırma kuyruğu nesnesi atanmamış.                                                                                                    |
| NDS ERR: SRVR<br>NAME UNRESOLVD    | Ağdaki dosya sunucusu bulunamıyor. Sunucu o anda<br>çalışmıyor olabilir ya da bir iletişim sorunu olabilir.                                                                                                |
| NDS ERR: UNABLE<br>TO FIND TREE    | NDS ağacı bulunamıyor. İletinin nedeni, dosya<br>sunucusunun çalışmayışı ya da bir ağ iletişim sorununun<br>varlığı olabilir.                                                                              |
| NDS ERR: UNABLE<br>TO LOGIN        | NetWare dizin ağacına oturum açılamıyor. Baskı<br>sunucusu nesnesinin dizin içinde doğru bağlamda<br>tanımlandığından emin olun. NWADMIN'i kullanarak baskı<br>sunucusu parolasını silin.                  |
| NDS ERR:<br>UNRESOLVD PRNTR<br>OBJ | Yazıcı nesnesi NDS dizininde bulunamıyor.                                                                                                    |
| NDS ERR:<br>UNRESOLVED<br>QUEUE    | Yazdırma kuyruğu nesnesi belirtilen NDS bağlamında bulunamıyor.                                                                                                    |
| NDS PRINT OBJ<br>QUEUE LIST ERROR  | Yazıcı nesnelerine atanan yazdırma kuyrukları listesi bulunamıyor.                                                                                                    |
| NDS PRINT SERVER<br>NAME ERROR     | Baskı sunucusu nesnesi belirtilen NDS bağlamında bulunamıyor.                                                                                                    |

| Tablo 7.5 | Genel HP | JetDirect | İletileri | (9/15) |
|-----------|----------|-----------|-----------|--------|
|-----------|----------|-----------|-----------|--------|

| İleti                           | Açıklama                                                                                                    |
|---------------------------------|----------------------------------------------------------------------------------------------------|
| NDS PRINTER OBJ<br>NOTIFY ERR   | Yazıcı nesnesine atanan bildirim nesneleri listesi bulunamıyor.                                                                                                    |
| NDS PRNT SRVR<br>PUBLIC KEY ERR | Baskı Sunucusu Nesne Adı uyumsuzluğu. Nesne adlarını<br>doğrulayın.                                                                                                    |
| NDS PS PRINTER<br>LIST ERROR    | Baskı sunucusu nesnesine atanması gereken yazıcı nesneleri listesi bulunamıyor.                                                                                                    |
| NDS SRVER PUBLIC<br>KEY ERR     | Baskı Sunucusu Nesne Adı uyumsuzluğu. Nesne adlarını<br>doğrulayın.                                                                                                    |
| NO QUEUE<br>ASSIGNED            | HP JetDirect baskı sunucusu, baskı sunucusu nesnesinin<br>hizmet verecek herhangi bir kuyruğa atanmadığını<br>saptamıştır. Yazıcı yükleme veya NetWare yardımcı<br>programlarını kullanarak baskı sunucusuna kuyruk atayın.<br>Not: Birden fazla dosya sunucusu yapılandırıldığında hata<br>sadece dosya sunucularının hiçbirinin başarılı olarak<br>bağlanamaması durumunda konfigürasyon sayfasında<br>görünür. |
| NOT CONFIGURED                  | HP JetDirect baskı sunucusu NetWare için<br>yapılandırılmamış. Baskı sunucusunu NetWare ağlar için<br>yapılandırmak üzere yazıcı yükleme yazılımını kullanın.                                                                                                    |
| NOVRAM ERROR                    | HP JetDirect baskı sunucusu kendi NOVRAM'ının içeriğini okuyamıyor.                                                                                                    |
| OUT OF BUFFERS                  | HP JetDirect baskı sunucusu iç belleğinden arabellek<br>ayıramadı. Bu, muhtemelen yoğun yayın trafiğine bağlı<br>olarak tüm arabelleklerin meşgul olduğunu ya da baskı<br>sunucusuna büyük miktarlarda trafik yönlendiğini gösterir.                                                                                                    |
| OVERFLOW ERROR                  | Açılış kendi kendini testi'ni çalıştırın: yazıcıyı kapatıp açın.<br>Değiştirme talimatları için, baskı sunucusunun donanım<br>kurma kılavuzuna bakın.                                                                                                    |
| PACKETS<br>TRANSMITTED:         | Hatasız gönderilen toplam çerçeve (paket) sayısı.                                                                                                    |

| Tablo 7.5 Genel HP JetDirect İletileri | (10/15) |
|----------------------------------------|---------|
|----------------------------------------|---------|

| İleti                                                               | Açıklama                                                                                                    |  |
|---------------------------------------------------------------------|----------------------------------------------------------------------------------------------------|--|
| PARALLEL<br>PORT X:                                                 | CENTRONICS, veriyi sadece tek yönlü olarak (yazıcıya) aktaran standart bir paralel bağlantıyı belirtir.                                                                                                    |  |
|                                                                     | BIDIRECTIONAL çift yönlü iletişimi destekleyen bir paralel<br>bağlantıyı belirtir.                                                                                                    |  |
|                                                                     | ECP_MLC veya ECP_MLC2, gelişmiş yetenekli bağlantı<br>noktasını destekleyen çift yönlü bir paralel bağlantıyı<br>(IEEE-1284) belirtir.                                                                                                    |  |
|                                                                     | DISCONNECTED, bağlantı noktasına herhangi bir<br>yazıcının bağlı olmadığını veya yazıcının açık olmadığını<br>belirtir.                                                                                                    |  |
| PASSWORD ERROR                                                      | HP JetDirect baskı sunucusu, NetWare baskı sunucusu<br>nesnesinin parolasının yanlış olduğunu saptadı. Baskı<br>sunucusu nesnesi parolasını silmek için PCONSOLE<br>yardımcı programını kullanın. HP JetDirect baskı<br>sunucusu yeniden oturum açınca, yeni bir parola belirler.                               |  |
|                                                                     | Not: Birden fazla dosya sunucusu yapılandırıldığında hata<br>sadece dosya sunucularının hiçbirinin başarılı olarak<br>bağlanamaması durumunda konfigürasyon sayfasında<br>görünür.                                                                                                    |  |
| PORT CONFIG                                                         | HP JetDirect baskı sunucusu üzerindeki RJ-45 bağlantı<br>noktasının ağ iletişimi için 10/100Base-TX tam veya yarı<br>dupleks kanallardan hangisi kullanılarak yapılandırılmış<br>olduğunu gösterir. MIO kartları için bir "-M" soneki<br>yapılandırmanın anahtar veya atlamalarla elle yapıldığını<br>gösterir. |  |
| PORT SELECT:                                                        | Baskı sunucusu üzerinde kullanım için tespit edilmiş olan bağlantı noktasını belirtir: RJ-45, BNC (10Base2) veya DB9.                                                                                                    |  |
|                                                                     | DISCONNECTED görünüyorsa ağ kablosunun istenen<br>bağlantı noktasına düzgün şekilde bağlanmış olduğunu<br>doğrulayın.                                                                                                    |  |
| POSTSCRIPT MODE<br>NOT SELECTED<br>veya POSTSCRIPT<br>UPDATE NEEDED | Yazıcı EtherTalk MIO uzantılarını desteklemiyor.<br>AppleTalk'u desteklemeyen bir yazıcı olabilir. Bu ileti<br>göründüğünde, diğer AppleTalk iletileri (ADDRESS,<br>APPLETALK NAME, ZONE NAME) görünmez.                                                                                                    |  |

| İleti                         | Açıklama                                                                                                    |
|-------------------------------|----------------------------------------------------------------------------------------------------|
| PRINT SERVER NOT<br>DEFINED   | Dosya sunucusunda belirtilen NetWare düğüm adına<br>karşılık gelen bir baskı sunucusu nesnesi yok. Baskı<br>sunucusu nesnesini yaratmak için yazıcı yükleme<br>yazılımlarını veya PCONSOLE'u kullanın.                                                                                                    |
|                               | HP JetDirect baskı sunucusu birden fazla dosya sunucusu<br>için yapılandırıldığında hata sadece dosya sunucularının<br>hiçbirinin bağlanamaması durumunda konfigürasyon<br>sayfasında görünür.                                                                                                    |
| PRINTER NUMBER<br>IN USE      | Yazıcıya atanan yazıcı numarası başka bir yazıcı<br>tarafından kullanılmakta. Kullanılmayan bir yazıcı<br>numarası atayın. Bu durum, yazıcının açılıp kapanması<br>durumunda da oluşabilir; bu durumda baskı sunucusu<br>zaman aşımına uğrayıp kayıp bağlantıyı saptadıktan sonra<br>hata ortadan kalkar. |
| PRINTER NUMBER<br>NOT DEFINED | Uzak yazıcıya atadığınız yazıcı numarası tanımlanmamış.<br>HP JetDirect baskı sunucusuna geçerli bir yazıcı numarası<br>atayın veya PCONSOLE'u çalıştırarak baskı sunucusu için<br>bir yazıcı numarası tanımlayın.                                                                                        |
| PSERVER CLOSED<br>CONNECTION  | Baskı sunucusu, HP JetDirect baskı sunucusuyla olan<br>bağlantının sonlandırılmasını istedi. Herhangi bir hata yok<br>ya da belirtilmemiş. Baskı sunucusunun çalıştığından emin<br>olun ve gerekirse yeniden çalıştırın.                                                                                  |
| READY                         | HP JetDirect baskı sunucusu, sunucuya başarıyla<br>bağlandı ve veri bekliyor.                                                                                                    |
| RECEIVE BUFFER<br>ERROR       | Açılış kendi kendini testi'ni çalıştırın: yazıcıyı kapatıp açın.<br>Hata sürerse, HP JetDirect baskı sunucusunu değiştirin.<br>Değiştirme talimatları için, baskı sunucusunun donanım<br>kurma kılavuzuna bakın.                                                                                          |
| REMOVE RECEIVED               | HP JetDirect baskı sunucusu Token Ring'e eklenme işlemi<br>sırasında Bağdaştırıcı'yı Sil (Remove Adapter) veri<br>çerçevesi almış veya halka silme istasyon veri çerçevesi<br>istemi alarak kendini halkadan silmiştir.                                                                                   |
| REQUEST PARAM                 | HP JetDirect baskı sunucusu halkada Ring Parameter<br>Server (RPS) bulunduğunu belirliyor, ama istem<br>sıfırlanması veri çerçevesine yanıt vermiyor.                                                                                                    |
| RETRY ERROR                   | Ethernet ağ kablosunun her iki uçta da doğru biçimde<br>sonlandırıldığını doğrulayın. HP JetDirect baskı<br>sunucusunun ağa doğru biçimde eklendiğinden emin olun.                                                                                                    |
| RING BEACONING                | HP JetDirect baskı sunucusu halkaya fiziksel olarak<br>eklendikten sonra hat kesintisi iletisi almıştır. Bu halkadaki<br>bir kopmayı gösterir.                                                                                                    |

| Tablo 7.5 Gener HP JelDirect lietlieri (11/15 | Tablo 7.5 | Genel HP JetDirect İletileri | (11/15) |
|-----------------------------------------------|-----------|------------------------------|---------|
|-----------------------------------------------|-----------|------------------------------|---------|

Tablo 7.5 Genel HP JetDirect İletileri (12/15)

| İleti                              | Açıklama                                                                                                    |
|------------------------------------|----------------------------------------------------------------------------------------------------|
| RING FAILURE                       | HP JetDirect baskı sunucusu monitör haline geldikten<br>sonra halka temizlemeye girişince zaman aşımına uğrar,<br>başka bir deyişle HP JetDirect baskı sunucusu kendi halka<br>temizleme veri çerçevelerini alamıyor.                                                                                                    |
| RING RECOVERY                      | HP JetDirect baskı sunucusu halka üzerinde talep (claim)<br>simgeli veri çerçeveleri almış. HP JetDirect baskı<br>sunucusu talep (claim) simgeli çerçeveler gönderiyor<br>olabilir.                                                                                                    |
| SECURITY<br>EQUIVALENCE NOT<br>SET | Baskı sunucusunun güvenlik denklikleri uygun biçimde<br>kurulmamış. Baskı sunucunuzu yeniden yapılandırın.                                                                                                    |
| SIGNAL LOSS                        | HP JetDirect baskı sunucusu halkada bir sinyal yitimi<br>saptadı. HP JetDirect baskı sunucusundan ağa giden<br>kabloyu ve telleme konsantratörünü kontrol edin<br>- veya -<br>Açık işlem sırasında (halkaya ya sarımlandığında ya da<br>eklendiğinde) HP JetDirect baskı sunucusu alıcı girdisinde<br>bir sinyal yitimi saptandı. |
| SINGLE STATION                     | HP JetDirect baskı sunucusu halkadaki tek istasyon<br>olduğunu algıladı.                                                                                                    |
| SQE ERROR                          | Açılış kendi kendini testi'ni çalıştırın: yazıcıyı kapatıp, açın.<br>Hata sürerse, HP JetDirect baskı sunucusunu değiştirin.                                                                                                    |
| TFTP IN PROGRESS                   | HP JetDirect baskı sunucusu şu anda temel IP<br>yapılandırma bilgisini TFTP'den elde etme işlemini yapıyor<br>ve herhangi bir hata saptamadı.                                                                                                    |
| TFTP LOCAL ERROR                   | Yapılandırma dosyasının ana bilgisayardan HP JetDirect<br>baskı sunucusuna TFTP aktarımı, yerel baskı<br>sunucusunun bir çeşit eylemsizlik zaman aşımıyla veya<br>aşırı yeniden gönderim durumuyla karşılaşması nedeniyle<br>başarılamadı.                                                                                        |
| TFTP REMOTE<br>ERROR               | Yapılandırma dosyasının ana bilgisayardan HP JetDirect<br>baskı sunucusuna TFTP aktarımı, uzak ana bilgisayarın<br>baskı sunucusuna TFTP ERROR paketi göndermesi<br>nedeniyle başarılamadı.                                                                                                    |
| TFTP RETRIES<br>EXCEEDED           | Yapılandırma dosyasının ana bilgisayardan HP JetDirect<br>baskı sunucusuna TFTP aktarımının toplam yeniden<br>denemelerin sayısı, yeniden deneme sınırını aştı.                                                                                                    |
| TIMEOUT                            | HP JetDirect baskı sunucusu eklenme süresi sona<br>ermeden, halkaya mantıksal olarak eklenmeyi<br>başaramadı. Eklenme işleminin tüm evreleri 18 saniyelik<br>eklenme süresi sona ermeden tamamlanmalıdır.                                                                                                    |

| İleti                             | Açıklama                                                                                                    |
|-----------------------------------|----------------------------------------------------------------------------------------------------|
| TOKEN ERRORS:                     | Saptanan toplam simge geçiş protokolü ihlali sayısı.                                                                                                    |
| TOTAL PACKETS<br>RCVD:            | HP JetDirect baskı sunucusu tarafından hatasız alınan<br>toplam çerçevelerin paketlerin sayısı. Yayın, çoklu yayın<br>paketleri ve özellikle baskı sunucusuna adreslenmiş<br>paketleri buna dahildir. Bu sayı, özellikle diğer düğümlere<br>adreslenmiş paketleri kapsamaz.                                                                                                    |
| TRANSMIT BEACON                   | HP JetDirect baskı sunucusu halkaya hat kesintisi iletileri gönderiyor.                                                                                                    |
| TRANSMIT ERROR                    | Ağ topolojisini kontrol edin ve tüm kablo parçalarını<br>doğrulayın.                                                                                                    |
| TRYING TO<br>CONNECT TO<br>SERVER | HP JetDirect baskı sunucusu yapılandırıldıktan sonra bir<br>baskı sunucusuna veya NetWare dosya sunucusuna<br>bağlanmaya çalışıyor. Baskı sunucusunun yazdırma veya<br>dosya sunucusuyla bağlantı kurmasını bekleyin.                                                                                                    |
| TURN PRINTER<br>OFF/ON            | Bu ileti, ürün bilgisinin yeni bir sürümüne geçtiğinizde<br>görünebilir. Bu ileti göründüğünde, yazıcıyı kapatıp açarak<br>kısa bir süre önce karşıdan yüklenmiş olan yeni<br>işlevsellikleri etkinleştirin.                                                                                                    |
| UNABLE TO ATTACH<br>TO QUEUE      | HP JetDirect baskı sunucusu, baskı sunucusu nesnesine<br>atanmış kuyruklardan birine eklenmeye çalışırken bir hata<br>saptandı. Bunun nedeni, bu kuyruğa hiçbir sunucunun<br>bağlanmasına izin verilmemesi olabilir. Ayrıca bir ağ veya<br>güvenlik sorunu da olabilir. Kuyruğa sunucuların<br>atanabileceğinden emin olmak, HP JetDirect baskı<br>sunucusunun başka kuyruklara hizmet vermesini<br>istiyorsanız baskı sunucusu nesnesini kuyruk sunucuları<br>listesinden silmek ya da kuyruğu silip yeni bir kuyruk (baskı<br>sunucusu nesnesi kuyruk sunucuları listesine<br>eklenmelidir) yaratmak için PCONSOLE'u kullanın.<br>HP JetDirect baskı sunucusu birden fazla dosya sunucusu<br>için yapılandırıldığında hata sadece dosya sunucularının<br>hiçbirinin bağlanamaması durumunda konfigürasyon<br>sayfasında görünür. |

#### Tablo 7.5 Genel HP JetDirect İletileri (13/15)

### Tablo 7.5 Genel HP JetDirect İletileri (14/15)

| İleti                             | Açıklama                                                                                                    |
|-----------------------------------|----------------------------------------------------------------------------------------------------|
| UNABLE TO<br>CONNECT TO<br>SERVER | <b>Uzak Yazıcı kipi:</b> HP JetDirect baskı sunucusu, baskı<br>sunucusuyla SPX bağlantısı kuramadı. Baskı<br>sunucusunun çalışıyor olduğundan ve tüm kablolarla<br>yönelticilerin doğru çalıştığından emin olun.                                                                                                    |
|                                   | Kuyruk Sunucusu kipi: HP JetDirect baskı sunucusu<br>dosya sunucusuyal NCP bağlantısı kuramıyor. Doğru<br>dosya sunucularının bağlı olduğundan emin olun.                                                                                                    |
|                                   | HP JetDirect baskı sunucusu birden fazla dosya sunucusu<br>için yapılandırıldığında, ancak dosya sunucularından<br>hiçbirinin bağlanamaması durumunda konfigürasyon<br>sayfasında hata görünür.                                                                                                    |
| UNABLE TO FIND<br>SERVER          | HP JetDirect baskı sunucusu, NetWare baskı sunucusunu<br>(Uzak Yazıcı kipi) veya dosya sunucusunu (Kuyruk<br>Sunucusu kipi) bulamıyor. (Yapılandırılmış olan baskı<br>sunucusu veya dosya sunucusuyla eş baskı sunucuları<br>veya dosya sunucusunu arayan sorgulara yanıt alınamadı.)                                                       |
|                                   | Baskı sunucusu veya dosya sunucusunun çalışıyor<br>olduğundan ve HP JetDirect baskı sunucusu üzerinde<br>yapılandırılmış baskı sunucusu veya dosya sunucusu<br>adının baskı sunucusu veya dosya sunucusu tarafından<br>kullanılan gerçek adla eşleştiğinden emin olun. Ayrıca tüm<br>kablo ve yönelticilerin doğru çalıştığından emin olun. |
| UNABLE TO GET<br>NDS SRVR ADDR    | NDS sunucusu adresi bulunamıyor veya erişilemiyor.                                                                                                    |
| UNABLE TO LOGIN                   | HP JetDirect baskı sunucusu dosya sunucusuna oturum<br>açmaya çalışırken bir hata saptandı. Dosya sunucusunda<br>baskı sunucusu nesnesi bulunmayışı veya baskı<br>sunucusunun oturum açmasını önleyen bir güvenlik<br>denetimi buna neden olmuş olabilir.                                                                                   |
|                                   | Dosya sunucusu adının ve baskı sunucusu nesnesi adının<br>doğruluğundan emin olun. Baskı sunucusu nesnesindeki<br>parolayı silmek için PCONSOLE'u kullanın. Yeni bir baskı<br>sunucusu nesnesi yaratın.                                                                                                    |
|                                   | HP JetDirect baskı sunucusu birden fazla dosya sunucusu<br>için yapılandırıldığında ancak dosya sunucularından<br>hiçbirinin bağlanamaması durumunda konfigürasyon hata<br>sayfasında görünür.                                                                                                    |

| İleti                              | Açıklama                                                                                                    |
|------------------------------------|----------------------------------------------------------------------------------------------------|
| UNABLE TO SENSE<br>NET NUMBER      | HP JetDirect baskı sunucusu 3 dakikayı aşkın bir süredir<br>ağda kullanılan NetWare protokolünü belirlemeye<br>çalışıyor. Dosya sunucularının ve yönelticilerin doğru<br>çalıştığından emin olun. NetWare çerçeve türü ve kaynak<br>yöneltim ayarlarının doğru olduğundan emin olun.                             |
| UNABLE TO SET<br>PASSWORD          | HP JetDirect baskı sunucusu baskı sunucusu nesnesine<br>parola koymaya çalışırken bir hata saptandı. (HP JetDirect<br>baskı sunucusu parolasız oturum açabildiği her durumda<br>otomatik olarak bir parola koyar.) Bu bir ağ veya güvenlik<br>sorununu gösterebilir. Yeni bir baskı sunucusu nesnesi<br>yaratın. |
|                                    | HP JetDirect baskı sunucusu birden fazla dosya sunucusu<br>için yapılandırıldığında, ancak dosya sunucularından<br>hiçbirinin başlanamaması durumunda konfigürasyon<br>sayfasında hata görünür.                                                                                                    |
| UNDERFLOW<br>ERROR                 | Ağ bağlantılarını ve BNC "T" bağlayıcılarını kontrol edin.<br>Bağlantılar zarar görmemişse, açılış kendi kendini testi'ni<br>çalıştırın: yazıcıyı kapatıp açın. Hata sürerse, HP JetDirect<br>baskı sunucusunu değiştirin. Değiştirme talimatları için,<br>baskı sunucusunun donanım kurma kılavuzuna bakın.     |
| UNEXPECTED<br>PSERVER DATA<br>RCVD | Baskı sunucusu, HP JetDirect baskı sunucusundan<br>gerekli izni almadan veri gönderdi. Bu, olası bir baskı<br>sunucusu sorununu, muhtemelen bir yazılım sorununu<br>gösterir.                                                                                                    |
| UNICAST PACKETS<br>RCVD:           | Özellikle bu HP JetDirect baskı sunucusuna adreslenmiş<br>çerçevelerin sayısı. Yayın veya çoklu yayınları içermez.                                                                                                    |
| UNKNOWN NCP<br>RETURN CODE         | HP JetDirect baskı sunucusu, dosya sunucusuna<br>başarıyla bağlandıktan sonra beklenmedik bir onulmaz<br>hatayla karşılaştı. Çökmüş dosya sunucusu veya bir<br>yöneltici hatası da dahil olmak üzere pek çok hata türü bu<br>iletiye neden olabilir.                                                             |
| UNSENDABLE<br>PACKETS:             | Hatalar nedeniyle başarıyla gönderilemeyen çerçevelerin<br>(paketlerin) toplam sayısı.                                                                                                    |
| WEBJA SERVER<br>xxx.xxx.xxx        | HP JetDirect baskı sunucusunun Web JetAdmin hizmetleri<br>için kullandığı sunucunun IP adresini veya etki alanı adını<br>belirler.                                                                                                    |
| XMIT COLLISIONS:                   | Yineleyen çarpışmalar nedeniyle gönderilemeyen çerçevelerin sayısı.                                                                                                    |
| XMIT LATE<br>COLLISIONS:           | Bir geri gönderme çarpışması nedeniyle gönderilemeyen<br>çerçevelerin toplam sayısı. Büyük bir sayı ağda bir kablo<br>sorununu gösterebilir.                                                                                                    |

#### Tablo 7.5 Genel HP JetDirect İletileri (15/15)

# TCP/IP'ye Genel Bir Bakış

# Giriş

Bu ek, TCP/IP'nin temel hususlarını anlamakta size yardımcı olmak amacıyla hazırlanmıştır.

TCP/IP (Transmission Control Protocol/Internet Protocol) verilerin ağ cihazlarına geçiş şeklini tanımlamak üzere tasarlanmış bir protokol takımıdır.

TCP/IP hızla en çok kullanılan protokol takımı haline gelmektedir. Bunun en önemli nedeni Internet'in sadece TCP/IP kullanmasıdır. Internet'e bağlamak istediğiniz bir ağınız varsa iletişim kurmak için TCP/IP kullanıyor olmanız gerekir.

## Internet Protocol (IP)

Ağ içinde bir yerden başka bir yere bilgi gönderilirken veriler küçük paketlere bölünür. Her bir paket diğerlerinden bağımsız olarak gönderilir. IP, ağ üzerindeki tüm veri paketlerini yönlendirerek veri paketlerinin ağ içinde bağlantısız ve garanti edilmeyen iletimini sağlar. HP JetDirect'le bağlı cihazlar dahil olmak üzere ağ üzerindeki her bir düğüme bir IP adresi verilir.

# **Transmission Control Protocol (TCP)**

TCP verilerin paketlere bölünmesi ve alıcı uçta paketlerin yeniden birleştirilmesini gerçekleştirerek ağ üzerindeki başka bir düğüme bağlantı yönelimli, güvenilir ve garantili iletim hizmeti sağlar. Veri paketleri varış noktalarına ulaştıklarında TCP, verilerde bozulma olup olmadığını kontrol etmek için bir sağlama toplamı yapar. Paketteki verilerde iletim sırasında bozulma olmuşsa TCP o paketi atar ve paket yeniden gönderilir.

# User Datagram Protocol (UDP)

UDP, TCP'ye benzer hizmetler sunar. Ancak, UDP verilerin yerlerine vardıklarını alındılamaz ve ek bir güvenilirlik veya iletim garantisi olmadan istem/yanıt işlemlerini destekler. UDP, örneğin bir "keşif yayını" sırasındaki gibi alındılama ve güvenilirliğin gerekli olmadığı durumlarda kullanılır.

# IP Adresi

Bir IP ağı üzerindeki her bir ana bilgisayarın (iş istasyonu veya düğüm) her bir ağ arabirimi için benzersiz bir IP adresine gereksinimi vardır. Bu adres hem ağı hem de o ağda bulunan belirli ana bilgisayarları tanıtmak için kullanılan bir yazılım adresidir. Her bir IP adresi iki ayrı kısma bölünebilir: ağ kısmı ve ana bilgisayar kısmı. Bir ana bilgisayar, bir sunucunun her açılışında cihazdan dinamik bir IP adresi sorgulaması yapabilir ("Dynamic Host Configuration (DHCP)" başlıklı kısma bakın).

Not IP adresi ataması yaparken mutlaka IP adresi yöneticisine danışın. Yanlış adresleme ağda çalışan başka teçhizatı devre dışı bırakabilir veya iletişimi etkileyebilir.

## IP Adresi: (Ağ Kısmı)

Ağ adresleri Norfolk Virginia'da bulunan ve InterNIC olarak tanınan bir kuruluş tarafından yönetilir. InterNIC, National Science Foundation tarafından Internet adresleri ve bölgelerini yönetmekle görevlendirilmiştir. Ağ adresleri kuruluşlara dağıtılırken kuruluşlar da kendi ağlarına bağlı tüm ana bilgisayar veya cihazları doğru şekilde numaralamaktan sorumludurlar. Ağ adresi dört byte'lık bir adresse de bazı byte'lar sıfırlardan oluşabilir.

## IP Adresi: (Ana Bilgisayar Kısmı)

Ana bilgisayar adresleri IP ağı üzerindeki belli ağ arabirimlerini tanıtırlar. Genellikle bir ana bilgisayarın sadece tek ağ arabirimi, dolayısıyla da tek IP adresi vardır. İki cihazın aynı anda aynı adresi paylaşması mümkün olmadığından genellikle yöneticiler ana bilgisayar ağında doğru adres ataması sağlamak amacıyla adres tabloları tutarlar.

### IP Adres Yapısı ve Sınıf

Bir IP adresi 32 bit bilgiden oluşmakta olup her biri 1 byte içeren 4 kısma ya da toplam 4 byte'a ayrılmıştır: xxx.xxx.xxx.

Yönlendirme etkinliği sağlamak amacıyla ağlar üç sınıfa ayrılmış olduklarından sadece IP adresinin ilk byte'ını belirleyerek yönlendirmeye başlanabilir. InterNIC'in atadığı üç IP adresi sınıfı A, B ve C'dir. Ağ sınıfı, Tablo A.1'de gösterildiği gibi IP Adresinin dört kısmından herbirinin neyi belirttiğini gösterir.

| Sınıf | İlk Adres<br>Byte'ı<br>xxx. | İkinci Adres<br>Byte'ı<br>xxx. | Üçüncü<br>Adres Byte'ı<br>xxx. | Dördüncü<br>Adres Byte'ı<br>xxx |
|-------|-----------------------------|--------------------------------|--------------------------------|---------------------------------|
| A     | Ağ.                         | Ana Bilgisayar.                | Ana<br>Bilgisayar.             | Ana<br>Bilgisayar               |
| В     | Ağ.                         | Ağ.                            | Ana<br>Bilgisayar.             | Ana<br>Bilgisayar               |
| С     | Ağ.                         | Ağ.                            | Ağ.                            | Ana<br>Bilgisayar               |

| atı |
|-----|
| at  |

"Ağ Sınıf Özellikleri" tablosunda da her bir ağ sınıfının ön bit tanımlayıcı, adres aralığı, kullanılabilir her bir türün sayısı ve her sınıfın izin verdiği maksimum ana bilgisayar sayısını daha ayrıntılı olarak görebilirsiniz.

Tablo A.2 Ağ Sınıf Özellikleri

| Sınıf | Ön Bit<br>Tanımlayıcı | Adres Aralığı                    | Sınıftaki<br>maksimum<br>ağ sayısı | Ağdaki<br>maksimum<br>ana<br>bilgisayar<br>sayısı |
|-------|-----------------------|----------------------------------|------------------------------------|---------------------------------------------------|
| А     | 0                     | 0.0.0.0 ila<br>127.255.255.255   | 126                                | 16 Milyonun<br>üzerinde                           |
| В     | 10                    | 128.0.0.0 ila<br>191.255.255.255 | 16.382                             | 65.534                                            |
| С     | 110                   | 192.0.0.0 ila<br>223.255.255.255 | 2 Milyonun<br>üzerinde             | 254                                               |

# IP Adreslerinin Yapılandırılması

TCP/IP yapılandırma parametreleri (IP adresi, alt ağ maskesi, varsayılan ağ geçidi gibi) HP JetDirect baskı sunucusunda çeşitli yöntemlerle yapılandırılabilirler. Bu değerler, HP tarafından sağlanan yazılımlarla elle yapılandırılabilecekleri gibi baskı sunucusunun her açılışında DHCP veya BOOTP kullanılarak otomatik olarak da karşıdan yüklenebilirler.

## **Dynamic Host Configuration (DHCP)**

DHCP bir cihazlar grubunun bir DHCP sunucusu tarafından tutulan bir IP adresleri kümesini kullanmasına olanak tanır. Aygıt veya ana bilgisayar sunucuya bir istem gönderir ve kullanılabilir IP adresi varsa sunucu bu adresi aygıta atar.

# BOOTP

BOOTP, bir ağ sunucusundan yapılandırma parametreleri ve ana bilgisayar bilgilerini indirmekte kullanılan bir önyükleme protokolüdür. BOOTP, taşınması için UDP'yi kullanır. Aygıtların önyükleme yaparak yapılandırma bilgilerini RAM'a yükleyebilmeleri için sunucularıyla istemci olarak BOOTP önyükleme protokolüyle iletişim kurmaları gerekir.

Aygıtı yapılandırmak için istemci en azından cihazın donanım adresini (HP JetDirect baskı sunucusu donanım adresi) içeren bir önyükleme istem paketi yayınlar. Sunucu, cihazın yapılandırma için ihtiyaç duyduğu bilgiyi içeren bir önyükleme yanıt paketiyle cevap verir.

# Alt ağlar

Bir IP adresi bir kuruluşa atandığında o kuruluşta birden fazla ağ bulunması durumu için hiçbir düzenleme yapılmaz. Yerel ağ yöneticileri ağı birkaç farklı alt ağa bölmek için alt ağları kullanırlar. Bir ağın alt ağlara bölünmesi daha iyi performansın yanı sıra sınırlı ağ adres alanının daha iyi bir şekilde kullanılmasını sağlar.

## Alt ağ Maskesi

Alt ağ maskesi tek bir IP ağı birkaç farklı ağa bölmekte kullanılan bir mekanizmadır. IP adresini alt ağlara bölmek için yöneticinin adresin ana bilgisayar alanını alarak alt ağ numaralarına ataması gerekir. Alt ağ maskesi ana bilgisayar IP adresinin söz konusu kısmını adresin tüm ağ kısmıyla birlikte birlerle "maskeleyerek" bu kısmı ana bilgisayar adreslemeye uygun sıfırlarla dolu olarak bırakır.

| Byte<br>(Kısım)    | Ağ  | Alt Ağ | Ana Bilgisayar | AnaBilgisayar |
|--------------------|-----|--------|----------------|---------------|
| A Sınıfı Ağ        | 15  | ххх    | ххх            | ххх           |
| Alt Ağ<br>Maskesi  | 255 | 255    | 0              | 0             |
| Örnek IP<br>Adresi | 15  | 254    | 64             | 2             |

|  | Tablo | A.3 | Alt Ağ | Maskeleri |
|--|-------|-----|--------|-----------|
|--|-------|-----|--------|-----------|

Yukarıdaki "Alt Ağ Maskeleri," tablosunda A Sınıfı ağ olan ağ 15, Hewlett Packard'a atanmıştır. HP'de ilave ağlara olanak tanımak için 255.255.0.0 alt ağ maskesi kullanılır. Bu adres IP adresinin ikinci byte'ını alt ağ adresi olarak belirler. Bu şekilde, her bir cihaz kendi alt ağında benzersiz şekilde tanıtılırken HP atanmış adresleri ihlal etmeden en fazla 254 alt ağ ekleyebilir.

# Ağ Geçitleri

Ağ geçitleri aynı iletişim protokolü, veri formatlama, dil veya mimariyi kullanmayan sistemler arasında çevirmen işlevini yerine getirirler. Ağ geçitleri veri paketlerini yeniden paketlerler ve sözdizimini varış sistemininkine uyacak şekilde değiştirirler. Ağlar alt ağlara bölündüğünde bir alt ağı diğerine bağlamak için ağ geçitlerine ihtiyaç duyulur.

## Varsayılan Ağ Geçidi

Varsayılan ağ geçidi, paketleri alt ağlar arasında taşımakta kullandığınız ağ geçidinin ya da yönlendiricinin adresidir. Birden fazla ağ geçidi ya da yönlendirici varsa varsayılan ağ geçidi, paketleri alt ağlar arasında taşımakta kullanılan ilk ağ geçidinin ya da yönlendiricinin adresidir.

# Katıştırılmış Web Sunucusunun Kullanılması

# Giriş

Her HP JetDirect baskı sunucusunda bir intranet üzerinden desteklenen bir web tarayıcısı aracılığıyla erişilebilen katıştırılmış bir web sunucusu vardır. Katıştırılmış web sunucusu HP JetDirect baskı sunucusu ve bağlı çevre birimi için yapılandırma ve yönetim sayfalarına erişim sağlar.

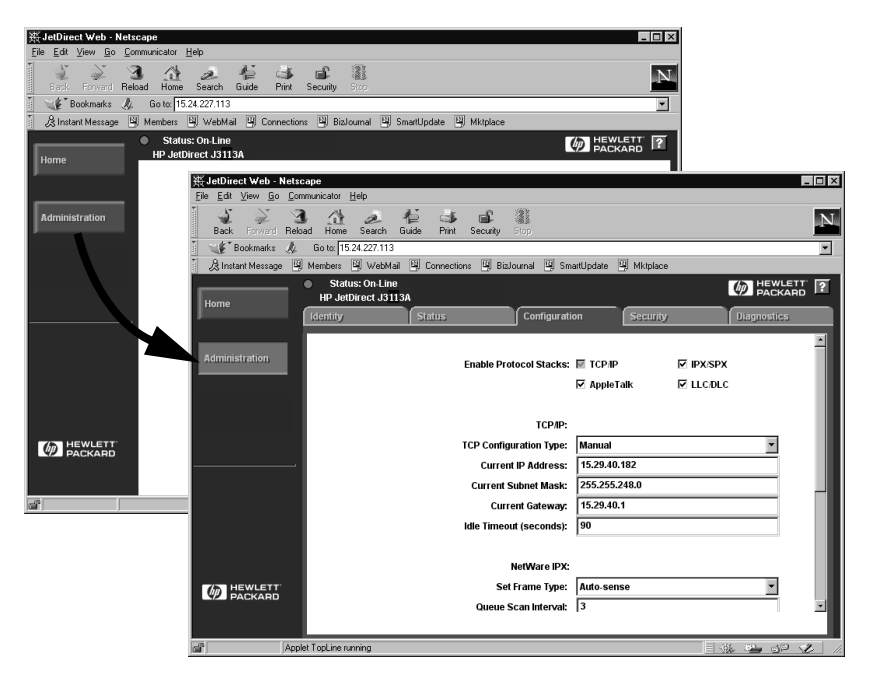

Şekil B.1 Katıştırılmış Web Sunucusuna Erişim İçin Netscape'in Kullanılması

R

# Gerekenler

### Desteklenen Web Gezginleri

Katıştırılmış web sunucusuna erişim için aşağıdaki web gezginleri desteklenir:

- Windows 95/98 ve NT 4.0:
  - Netscape Navigator 4.01, 4.02, 4.03 ve 4.05
  - Güncelleme sürümü SP1'le Microsoft Internet Explorer 4.0
- Windows 2000:
  - Microsoft Internet Explorer 5.0
- HP-UX ve Solaris
  - Netscape Navigator 4.01, 4.02, 4.03 ve 4.05
- Linux Sistemi
  - Netscape Navigator 4.03, 4.05

Desteklenen web gezginlerinin en son listesi için HP'nin Çevrim İçi Müşteri Desteği'ni ziyaret edebilirsiniz (http://www.hp.com/go/support).

# Desteklenen HP Web JetAdmin Sürümü

HP Web JetAdmin, intranetler için bir yazıcı yükleme ve yönetim uygulaması olup HP Çevrim İçi Müşteri Desteği'nden edinilebilir (http://www.hp.com/support/net\_printing).

HP JetDirect katıştırılmış web sunucusuyla çalışma için HP Web JetAdmin sürüm 5.0 veya üstü önerilir.

# Katıştırılmış Web Sunucusuna Bakış

Katıştırılmış web sunucusunu kullanabilmeniz için HP JetDirect baskı sunucusunun bir IP adresiyle yapılandırılması gerekir.

Baskı sunucusunda bir IP adresi yapılandırmanın pek çok yolu vardır. Örneğin, yazıcının her açışılında BOOTP (Bootstrap Protocol) veya DHCP (Dynamic Host Configuration Protocol) kullanarak IP parametrelerini ağ üzerinden otomatik olarak yapılandırabilirsiniz. Ya da, yazıcının kontrol panelini (sadece belli yazıcılar için), Telnet, HP Web JetAdmin veya daha başka yönetim yazılımlarını kullanarak IP adresini elle de yapılandırabilirsiniz.

HP JetDirect baskı sunucusu IP yapılandırmasını iki dakika içinde almazsa varsayılan bir IP adresi otomatik olarak atanır: 192.0.0.192. Bu adres ağınız için geçerli bir IP adresi olmasa da başlangıçta HP JetDirect baskı sunucusuna erişim için kullanılabilir. Ancak varsayılan IP adresini kullanabilmeniz için ya sisteminizi geçici olarak aynı IP ağ numarasıyla kurmanız ya da buna bir yol kurmanız gerekir.

Baskı sunucusunda bir IP adresi kurulduktan sonra aşağıdaki işlemleri yapın:

1. Web tarayıcınızın desteklenen bir sürümünü çalıştırın.

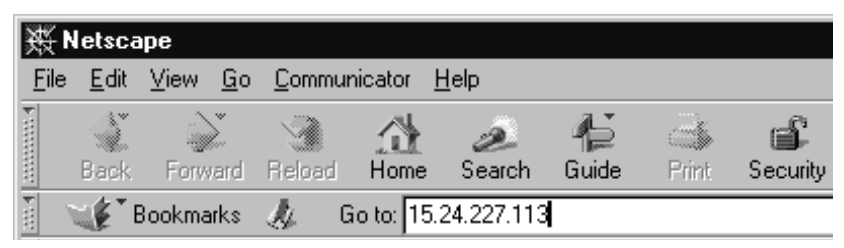

2. URL olarak baskı sunucusunun IP adresini girin.

Şekil B.2 IP Adresinin Girilmesi

HP JetDirect ana sayfası ekrana gelecektir.

Daha fazla bilgi için web sayfasındaki "?" simgesini tıklatın.

# Özel Nitelikler

- HP JetDirect baskı sunucusu Internet Printing Protocol'u destekler. Buna ek olarak HP, NT istemcileri internet baskıya yapılandıracak yazılımları da sağlar. Bilgisayarınızla bu yazıcı arasında otomatik olarak bir baskı yolu kurmak için **Internet Printing Install Wizard**'ı tıklatın.
- HP JetDirect dışsal baskı sunucuları belli HP All-in-One çevre birimleri için tarama özelliği sağlarlar. Desteklenen bir çevre birimine bağlandığında bir Scan düğmesi tarama özelliğine erişiminizi sağlar. Daha fazla bilgi için Scan sayfasında "?" simgesini tıklatın.
- Yazıcınız HP Web JetAdmin 5.0 (veya üstü) tarafından keşfedilmişse HP JetDirect baskı sunucusunun üzerindeki web sunucusu bu yazıcının ve ağ üzerindeki diğer HP JetDirect aygıtlarının yönetimi için HP Web JetAdmin'e bir bağ sağlayacaktır.
- HP web sayfasına bir bağ sağlanmıştır. HP logosunu tıklatmanız yeterlidir.

## İşletim Notları

• IP adresi ve diğer parametrelerdeki değişiklikler katıştırılmış web sunucusuna bağlantıyı kesecektir. Bağlantıyı yeniden kurmak için yeni IP adresini kullanın.

# Windows NT DLC/LLC Ağlarda Yazdırma

# Giriş

DLC/LLC protokolü, örneğin IBM ağları gibi bazı ağlarda kullanılabilen bir protokoldür. DLC/LLC protokolü Windows NT sistemlerinde de bulunmakta olup ağda yazdırma için kullanılabilir. DLC/LLC protokolleri HP JetDirect baskı sunucularının çoğu modeli tarafından desteklenmektedir.

Windows NT sistemlerde DLC/LLC kullanarak ağda yazdırmayı kurmak için Windows NT'yle birlikte gelen HP Network Port yazılımını kullanın. Bu yazılım HP JetDirect'le bağlı bir yazıcıya yazdırmanıza olanak tanır.

HP Network Port yazılımıyla aşağıdaki işlevleri yerine getirebilirsiniz:

- Bağlantı istasyonlarının ayrılması
- Yerel olarak yönetilen adreslerin desteklenmesi
- İleri iş durumu desteği
- DLC saatlerinin yapılandırılması
- Hata kayıt düzeyinin ayarlanması
- İş istasyonu-yazıcı bağlantısı türünün belirlenmesi
- Durum güncelleme aralığının ayarlanması

Bu özellikler hakkında daha fazla bilgi için çevrim içi yardıma bakın.

### Yazılım Gerekleri

• Microsoft DLC protokolünü yükleyin.

Not DLC protokolüyle HP Network Port yazılımı otomatik olarak yüklenir.

# DLC Taşıma ve Sürücü Yazılımının Yüklenmesi

HP JetDirect baskı sunucusunu desteklemek için gereken tüm yazılımlar Windows NT işletim sistemine dahildir. HP JetDirect baskı sunucusu için DLC Taşıma ve Sürücü yazılımını kurmak için aşağıdaki işlemleri yapın.

Not

HP Network Port yazılımı DLC protokolüyle otomatik olarak kurulur.

### Windows NT 4.0

- 1. Herhangi bir kullanıcı iş istasyonundan Gözetici ayrıcalıklarıyla ağda oturum açın.
- 2. Windows NT'yi çalıştırın.
- 3. Network Neighborhood (Ağ Komşuları) üzerinde farenin sağ tuşunu tıklatın, sonra Properties (Özellikler)'i tıklatın. *Network (Ağ)* penceresi görünür.
- 4. **Protocols (Protokoller)** sekmesini ve ardından **Add (Ekle)**'yi tıklatın. *Select Network Protocol (Ağ Protokolü Seçin)* penceresi görünür.
- 5. DLC Protocol'u (DLC Protokolü'nü) seçin ve OK (Tamam)'ı tıklatın.
- 6. Yüklemeyi tamamlamak için ekrandaki talimatlara uyun.
- 7. DLC yazılımının yüklendiğini doğrulamak için, **Network Neighborhood**'u farenin sağ tuşuyla tıklatın, ardından **Properties**'i ve **Protocols** sekmesini tıklatın. *Network Protocols (Ağ Protokolleri)* penceresinde DLC Protocol'un göründüğünden emin olun.

# Yazıcının Yapılandırılması

Yazıcıyı yapılandırmadan önce, aşağıdaki işlerin yapıldığından emin olun:

- İçsel baskı sunucuları: Baskı sunucusunun yazıcıya takılı olduğundan ve yazıcının da ağa bağlı olduğundan
- Dışsal baskı sunucuları: Baskı sunucusuna elektrik gittiğinden, yazıcının paralel bağlantı noktasına ve ağa bağlı olduğundan
- Yazıcının açık ve devrede olduğundan ve bir JetDirect yapılandırma sayfası yazdırmış olduğunuzdan.

Yazıcıdan bir konfigürasyon sayfası bastıramadıysanız, talimatlar için baskı sunucusunun donanım kurma kılavuzuna ya da yazıcının başlangıç kılavuzuna bakın.

### Yazıcının Yapılandırılması (Windows NT 4.0)

- 1. Windows NT masa üstünden Start (Başlat)'ı, Settings (Ayarlar)'ı, ardından Printers (Yazıcılar)'ı tıklatın.
- 2. Add Printer (Yazıcı Ekle)'yi çift tıklatın.
- 3. **My Computer (Bilgisayarım)**'ı tıklatın. **Next (Sonraki)**'ni tıklattığınızda *Add Printer Wizard (Yazıcı Ekleme Sihirbazı)* görünür.
- 4. Add Port (Bağlantı Noktası Ekle)'yi tıklatın.
- 5. Hewlett-Packard Network Port (Hewlett-Packard Ağ Bağlantı Noktası)'nı çift tıklatın.
- 6. *Name (Ad)* penceresinde bağlantı noktası için bir ad girin. Bu ad LPT1 gibi mevcut bir bağlantı noktasının ya da mevcut bir DOS cihazının adıyla aynı olmamalıdır.
- HP JetDirect LAN HARDWARE address (LAN DONANIM adresi)'ni ya Card Address (Kart Adresi) çekmeli menüsünden seçin ya da doğru adresi yazın. Bu adres konfigürasyon sayfasında "LAN HW ADDRESS" başlığı altında yazılanla uyuşmalıdır.
- 8. Close (Kapat)'ı tıklatın.

Bağlantı noktalarının bir listesi ekrana gelir ve yeni yaratılan bağlantı noktası bu listede işaretli olur.

9. Next'i (İleri'yi) tıklatın.

- 10. **HP**'yi *Manufacturers (Üreticiler)* sütunundan seçtikten sonra uygun yazıcı modelini *Printers (Yazıcılar)* sütunundan seçin.
- 11. Next'i (İleri'yi) tıklatın.
- 12. Yazıcının adını girin. Bu Printers (Yazıcılar) klasörünüzde görünen addır.
- Windows tabanlı programların bu yazıcıyı varsayılan yazıcı olarak kullanmalarını istiyorsanız Yes (Evet)'i tıklatın ardından Next'i (İleri'yi) tıklatın.
- Yazıcıyı ağınızdaki başka kişilerle paylaşmak için Shared (Paylaşımlı)'yı tıklatın ve ardından Share Name (Paylaşım Adı) penceresinde bir ad girin. Bu yazıcının ilave platformları desteklemesini istiyorsanız uygun platform adlarını seçin.
- 15. Next'i (İleri'yi) tıklatın.
- 16. Bir yapılandırma sayfası yazdırmak ve yazıcının doğru şekilde kurulmuş olduğunu teyit etmek için **Yes'**i (**Evet**'i) tıklatın.
- 17. Yapılandırmayı tamamlamak için Finish (Son)'u tıklatın.

Kurmuş olduğunuz yazıcıya artık yerel bilgisayardan ulaşabilirsiniz. Yazıcıyı paylaştırdıysanız yazıcıya istemci bilgisayarlardan da erişilebilir.

### Yapılandırmanın Doğrulanması

Uygun dosyayı sunucudan yazıcıya gönderin:

- PCL için, ASCII bir dosya yazdırın.
- PS için, PS bir dosya yazdırın.
- HP DesignJet çizicisi için, bir HP-GL/2 dosyası yazdırın.

# HP JetDirect 2000 Yılına Uygunluk Bildirimi

# Giriş

Yazdırma çözümlerinin Lideri Hewlett-Packard, müşterilerinin 2000 Yılında da başarıya hazır olduklarından emin olmak istemektedir. 2000 Yılı konusunda en son bilgiler için aşağıdaki web sitesindeki Year 2000 bağını tıklatın: http://www.hp.com/ support/net\_printing.

# Hewlett-Packard 2000 Yılı Garantisi

Bu HP Ürünü'yle birlikte verilen HP Sınırlı Garanti Beyanı'nın tüm koşul ve sınırlamalarına tabi olarak ve bu HP Ürünü (Ürünleri) ile birlikte kullanılan tüm diğer ürünlerin (örneğin, donanım, yazılım, bellenim) düzgün şekilde tarih verisi alışverişinde bulunması koşuluyla HP, bu HP Ürününün, HP tarafından sağlanan Ürün dokümantasyonuna uygun olarak kullanıldığında artık yıl hesaplamaları dahil olmak üzere yirminci ve yirmi birinci yüzyıllar ve 1999 ve 2000 yılları arasında ve birinden diğerine yapılacak işlemlerde (hesaplama, karşılaştırma ve sıralama dahil olmak ama bunlarla sınırlı olmamak üzere) tarih verilerini düzgün olarak işleyebileceğini garanti eder. 2000 Yılı garantisinin süresi 31 Ocak 2001'e kadardır.

2000 yılı problemine karsi uyumludur.

# Dizin

### Sayılar

2000 yılı uygunluk bildirimi 131

# A

ağ EtherTalk veya LocalTalk (Mac OS) 15yapılandırmanın doğrulanması 16 Ağ Gecitleri 122 ağ yazıcısı yapılandırması NT 3.51 59 NT 4.0 61 alt ağ maskesi 121 Alt Ağlar 121 America Online 3 Apple Secici 18, 79 **APPLETALK NAME 98 APPLETALK STATUS 98 APPLETALK TYPE 98 ARP DUPLICATE IP ADDRESS 101** arp komutu 39 **AUTONEGOTIATION 101 AUTO-REMOVAL ERROR 101** 

### B

BABBLE ERROR 101 BAD BOOTP REPLY 101 **BAD LENGTH RCVD 101 BAD PACKETS RCVD 101** Baskı kuyruğu BSD tabanlı sistemler 53 LPD 52 SAM (HP-UX) sistemleri 55 baski sunucu HP JetDirect 1 parametreler 47 BOOTP tanımı 120 BOOTP (Önyükleme Protokolü) 23 **BOOTP SERVER 100 BOOTP/DHCP IN PROGRESS 101** Bölgeler, EtherTalk/LocalTalk ağları 18 BSD sistemleri, baskı kuyruklarının yapılandırılması 53 BURST ERRORS RCVD 101

### С

CF ERR ACCESS LIST EXCEEDED 102 FILE INCOMPLETE 102 INVALID PARAM 102 LINE TOO LONG 102 MISSING PARAM 102 TRAP LIST EXCEEDED 102 UNKNOWN KEYWORD 102 CONFIG BY 99 CONFIG FILE 100 CONFIGURATION ERROR 102 CRC ERROR 102

### D

DATA RATE 102 Deneme dosyası, yazdırılması 56 desteklenen ağlar 2 DHCP IP adresleri 120 UNIX sistemler 31 DHCP (Dinamik Ana Bilgisayar Yapılandırma Protokolü) etkinlestirilmesi veya etkinsizleştirilmesi 37 Windows NT sunucu 32 DHCP NACK 102 **DHCP SERVER 100 DISCONNECTED 103** DISCONNECTING FROM SERVER 103 **SPX TIMEOUT 103** DLC Tasıma ve Sürücü 128 DLC/LLC STATUS 100 DLC/LLC Ağlar, Windows NT 127 DLC/LLC Yapılandırma iletileri 100 Dokümantasyon 2 **DUP NODE ADDRESS 103** 

#### E

ERR NEGOTIATING BUFFER SIZE 103 ETALK NET 98 **ETALK ZONE 98** Ether Talk iletileri Ethernet konfigürasyon sayfası 83, 89 EtherTalk ağları 15, 98 EtherTalk veya LocalTalk (Mac OS) ağlar 15 vapılandırma 16 yapılandırmanın doğrulanması 16 yazılımı yükleme EtherTalk veya LocalTalk (Mac OS) 15 EtherTalk/LocalTalk ağları yapılandırmanın doğrulanması 16

### F

Fabrika varsayılanlarına sıfırlama 72 FAIL RESERVING PRINTER NUM 103FIRMWARE REVISION 103 Flash görüntü geliştirmeleri 3 FRAME COPIED RCVD 103 FRAMING ERROR 103 FRAMING ERRORS RCVD 103 FS SET ERRORS RCVD 104 FTP Sitesi 3 FTP vazdırma giriş 65 kapatılması 68 komutlar 68 kullanılması 66 örnek 70 **FUNCTION FAILURE 104** 

#### G

garanti 2000 yılı 131 Geliştirmeler (yazılım,sürücü ve flash görüntü) 3 gerekenler HP internet printer connection software for NT (NT için HP Internet Yazıcı Bağlantısı Yazılımı) 12 LPD yapılandırma 51 Windows NT ağlar 127

### Η

HARD ERROR 104 hata iletileri HP JetDirect konfigürasyon sayfası 95 vazıcı ekranı 76 HOST NAME 99 HP Çevrim içi Müşteri Desteği 3 HP Internet Printer Connection software for NT (NT icin HP Internet Yazıcı Bağlantısı Yazılımı) desteklenen tarayıcılar 12 sistem gerekleri 12 HP IP/IPX printer gateway for NDPS **HP JETDIRECT 104** HP JetDirect 2000 yılı uygunluk bildirimi 131 konfigürasyon sayfası iletileri 95 konfigürasyon sayfası, nasıl basılır 75 yazıcı kontrol panelinin kullanımı 46 HP JetDirect baskı sunucusunda Sorunların Giderilmesi 71 HP JetDirect yapılandırma iletileri 101 HP LaserJet Hizmet Program 16 çalıştırılması 16 yazıcının yeniden adlandırılması 17 HP Web JetAdmin giris 8 kaldırılması 9 yüklenmesi 8 HP Web JetAdmin yazılımı kaldırılması 9

### I

I/O CARD **INITIALIZING 104** NOT READY 105 READY 105 INIT iletisi 76 INITIALIZING TRYING TO **CONNECT TO SERVER 104** Internet Printer Connection software (Internet Yazıcı Bağlantısı Yazılımı) giriş 10 INVALID GATEWAY ADDRESS 104 **IP ADDRESS 104** SERVER ADDRESS 104 SUBNET MASK 104 SYSLOG ADDRESS 104 **TRAP DEST ADDRESS 104** IP genel bakış 118 IP adresi sıfırlama 72 Telnet'ten silinmesi 45 yapılandırması 120 IP parametreleri, LPD 52 IP yapılandırma bilgileri 99 IP/IPX yazıcı ağ geçidi, bkz. HP IP/IPX printer gateway for NDPS IPX/SPX **RETRANS 97** STATUS 96

### İ

iletiler DLC/LLC 100 EtherTalk/LocalTalk HP JetDirect 95, 101 TCP/IP 99 internet printer connection software for NT, bkz. HP Internet Printer Connection software for NT istemciler, desteklenen 14

#### J

JetAdmin, bkz. HP Web JetAdmin JetDirect baskı sunucusu, bkz. HP JetDirect baskı sunucusu

#### K

katıştırılmış web sunucusu 123 bakılması 125 desteklenen HP Web JetAdmin sürümü 124 desteklenen web tarayıcıları 124 kendi kendini test sayfası, bkz. konfigürasyon sayfası Kılavuzlar 2 komutlar, FTP yazdırma 68 Konfigürasyon sayfası anlasılması 81 HP JetDirect 75 iletiler DLC/LLC 100 EtherTalk/LocalTalk 98 HP JetDirect 101 Novell NetWare 96 **TCP/IP 99** Kuyruk yapılandırması (LPD) 52

#### L

LAN ERROR AUTO REMOVAL 105 BABBLE 105 **CONTROLLER CHIP 105 EXTERNAL LOOPBACK 105 INFINITE DEFERRAL 105 INTERNAL LOOPBACK 105** JUMPER 105 LOSS OF CARRIER 105 NO LINKBEAT 106 **NO SQE 106 OPEN 106 RECEIVER OFF 106 REMOVE RECEIVE 106 RETRY FAULTS 106 TRANSMITTER OFF 106 UNDERFLOW 107** WIRE FAULT 107

LAN HW ADDRESS 107 LATE COLLISION ERROR 107 LINE ERRORS RCVD 107 LOBE WIRE FAULT 107 LocalTalk ağları (Mac OS) 15 Ether Talk'a da bakın iletiler LocalTalk ağları 98 LOSS OF CARRIER ERROR 107 LOST FRAMES 107 LPD Mac OS sistemler 63 NT systems 57 LPD (Satır Yazıcı Cini) yazdırma 49 LPD (Satır Yazıcı Cini) yazdırma sorunların giderilmesi 81 LTALK **NET 98 ZONE 98** 

#### M

MEMORY ERROR 107 MFG ID 107 MODE 96

### Ν

NDPS, bkz. HP IP/IPX grinter gateway for NDPSi NDS AUTHENTICATION ERROR 107 CONNECTION STATE ERROR 107 PRINT OBJ QUEUE LIST ERROR 108 PRINT SERVER NAME ERROR 108 PRINTER OBJ NOTIFY ERR 109 PRNT SRVR PUBLIC KEY ERR 109 PS PRINTER LIST ERROR 109 SERVR PUBLIC KEY ERR 109 NDS ERR

**CANNOT READ Q HOST 108 CHANGE PSSWD FAILED 108** EXCEEDS MAX SERVERS 108 **INVALID SRVR VERS 108** MAX PRINT OBJECTS 108 MAX QUEUE OBJECTS 108 NO PRINTER OBJECTS 108 NO QUEUE OBJECTS 108 **SRVR NAME UNRESOLVD 108 UNABLE TO FIND TREE 108 UNABLE TO LOGIN 108 UNRESOLVD PRNTR OBJ 108 UNRESOLVED QUEUE 108** NetWare ağlar İletişimin JetAdmin ile sınanması 79 yapılandırma iletileri 96 NETWORK FRAME TYPE RCVD 97 NIS (Ağ Bilgi Hizmeti) 24 NO QUEUE ASSIGNED 109 NODE NAME 96 NOT CONFIGURED 109 NOVRAM ERROR 109

### 0

OUT OF BUFFERS 109 OVERFLOW ERROR 109

## Р

PACKETS TRANSMITTED 109 PARALLEL PORT X 110 PASSWORD ERROR 110 ping komutu 39 PORT CONFIG 110 PORT SELECT 110 PORT SELECT 110 PORT X STATUS 97, 98 POSTSCRIPT MODE NOT SELECTED 110 POSTSCRIPT UPDATE NEEDED 110 PRINT SERVER NOT DEFINED 111 PRINTER NUMBER IN USE 111 PRINTER NUMBER NOT DEFINED 111 Printcap 53
proxy'ler, HP internet printer
connection software for NT (NT için
HP Internet Yazıcı Bağlantısı
Yazılımı) 12
PSERVER CLOSED CONNECTION
111

### R

RARP (Ters Adres Çözüm Protokolü) 38 READY 111 RECEIVE BUFFER ERROR 111 REMOVE RECEIVED 111 REQUEST PARAM 111 RETRY ERROR 111 RING BEACONING 111 RING FAILURE 112 RING RECOVERY 112

### S

SAM (HP-UX) yazdırma kuyrukları 55 SECURITY EQUIVALENCE NOT **SET 112** Seçici, Apple 18, 79 SERVER **NAME 97** SERVER ADDRESS 100 SIGNAL LOSS 112 SINGLE STATION 112 SNMP GET CMTY NAME 100 SNMP SET CMTY NAME 100 sorun giderme cizelge 73 SOURCE ROUTING 96 SOE ERROR 112 Sürücü gelistirmeleri 3

#### Т

tarayıcılar, desteklenen 12 TCP STATUS 99 TCP/IP genel bir bakış 117 Windows NT ağda yüklenmesi 57 yapılandırma iletileri 99 Telnet 41 IP adresinin silinmesi 45 yapılandırma parametresi örnekleri 43 TFTP **IN PROGRESS 112** LOCAL ERROR 112 **REMOTE ERROR 112 RETRIES EXCEEDED 112** TFTP (Sıradan Dosya Aktarım Protokolü) 23 TIMEOUT 112 TOKEN ERRORS 113 Token Ring konfigürasyon sayfası 86, 89 TOTAL PACKETS RCVD 113 TRANSMIT BEACON 113 TRANSMIT ERROR 113 TRYING TO CONNECT TO SERVER 113 **TURN PRINTER OFF/ON 113** 

#### U

UDP (User Datagram Protocol) 117 UNABLE TO ATTACH TO QUEUE 113 **CONNECT TO SERVER 114** FIND SERVER 114 GET NDS SRVR ADDR 114 LOGIN 114 SENSE NET NUMBER 115 SET PASSWORD 115 **UNDERFLOW ERROR 115** UNEXPECTED PSERVER DATA **RCVD 115 UNICAST PACKETS RCVD 115** UNIX (HP-UX ve Solaris) ağları LPD yazdırma 49 UNKNOWN NCP RETURN CODE 115**UNSENDABLE PACKETS 115** User Datagram Protocol (UDP) 117

#### V

Varsayılanlar, sıfırlanması 72 Virus programları 15

#### W

Web JetAdmin, bkz. HP Web JetAdmin WEBJA SERVER 115 Windows NT ağlar DLC/LLC 127 Windows NT ağlar, DLC/LLC 127 World Wide Web, HP web sitesi 3

#### X

XMIT COLLISIONS 115 XMIT LATE COLLISIONS 115

### Y

yapılandırma ağın doğrulanması 16 cihazların değiştirilmesi 9 EtherTalk/LocalTalk ağları 15 sınanması 19 Windows NT ağları 129 Yapılandırma parametreleri 28 Yapılandırmanın doğrulanması EtherTalk/LocalTalk ağları 19 yazıcı, Apple Seçici ile seçilmesi 18 Yazıcının yeniden adlandırılması, HP LaserJet Hizmet Program 17 Yazılım geliştirmeleri 3 Yazılım yükleme EtherTalk/LocalTalk ağları 15 HP Web JetAdmin 8 Windows NT ağları 128 yükleme HP Web JetAdmin yazılımı 8 yazıcı yazılımı 15
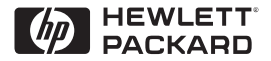

©Telif Hakkı 2000 Hewlett-Packard Company 2/2000 Kılavuz Parça Numarası 5969-3540

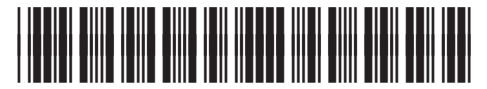

5969-3540